# **D-Link** Quick Installation Guide

DWL-G810

**Ethernet-to-Wireless Bridge** 

D-Link AirPlus XtremeG

This product can be set up using any current web browser, i.e., Internet Explorer 6 or Netscape Navigator 7

# **Before You Begin**

You must have at least the following:

An Ethernet-enabled device, such as a game console, laptop or desktop computer, network printer or set-top box that will connect to the DWL-G810.

# **Check Your Package Contents**

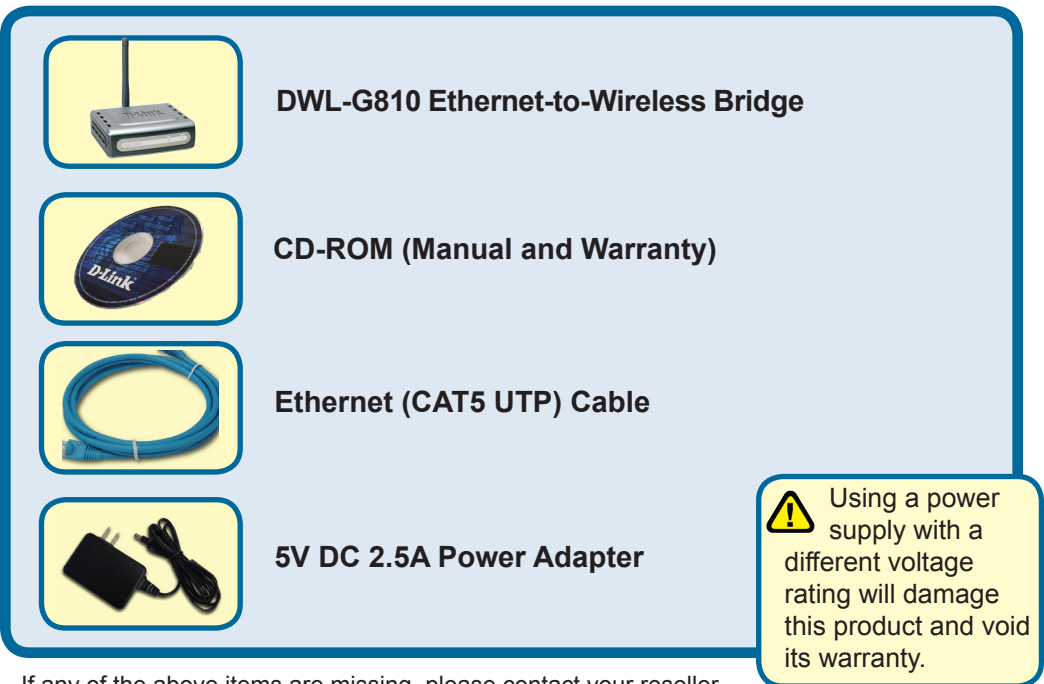

If any of the above items are missing, please contact your reseller.

# Connecting the DWL-G810 to your Ethernet-enabled device

- A. First, connect the power adapter to the receptor at the back panel of the DWL-G810 and then plug the other end of the power adapter to a wall outlet or power strip. The Power LED will turn ON to indicate proper operation.
- B. Insert one end of an Ethernet cable (included) to the Ethernet port on the back panel of the DWL-G810 and connect the other end to the Ethernet port located on the device (e.g., a Set Top Box, Gaming Console, laptop or desktop computer, or network printer.) The LED light will blink when there is data transfer through the wireless connection. (Note: The Ethernet port on the DWL-G810 is Auto-MDI/MDIX. Meaning you can use a straight-through or crossover-cable to the Ethernet Port.)
- C. The antenna is used by the DWL-G810 to connect to other 802.11b/g wireless devices.

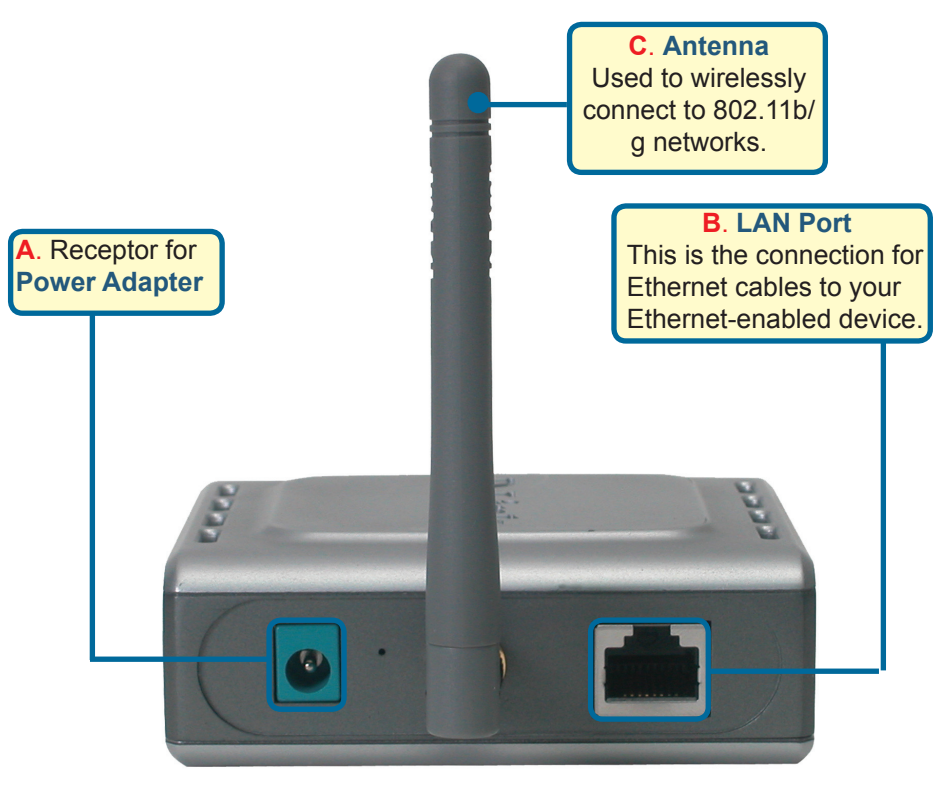

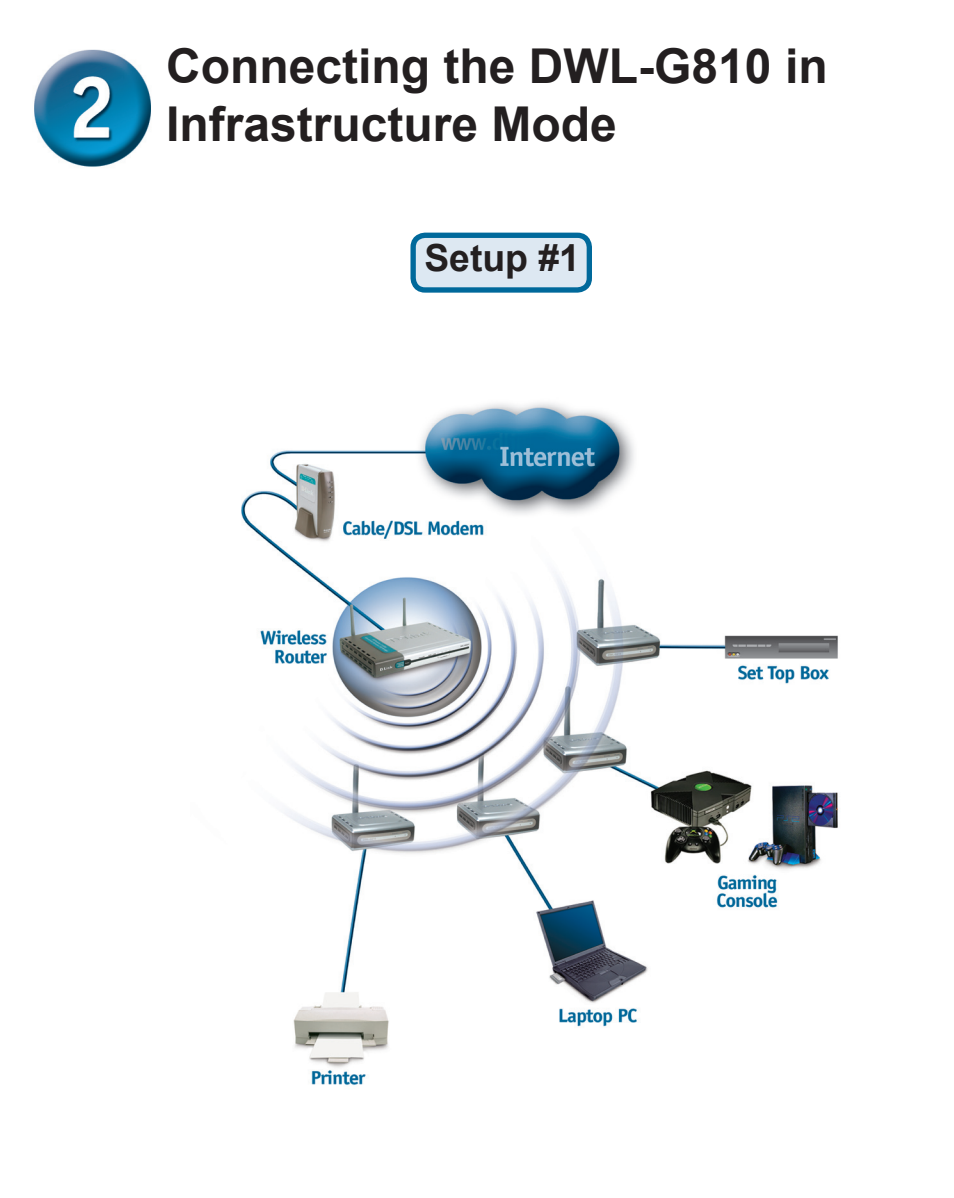

Connect an Ethernet cable from the DWL-G810 to your Ethernet enabled: Desktop PC, Laptop PC, Set-Top-Box, or Gaming Console.

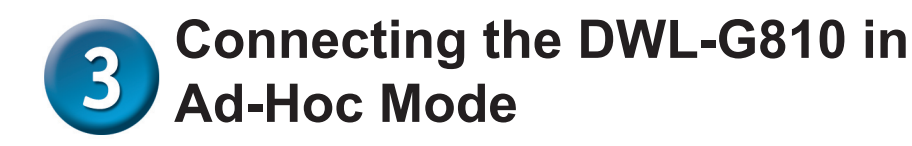

Setup #2

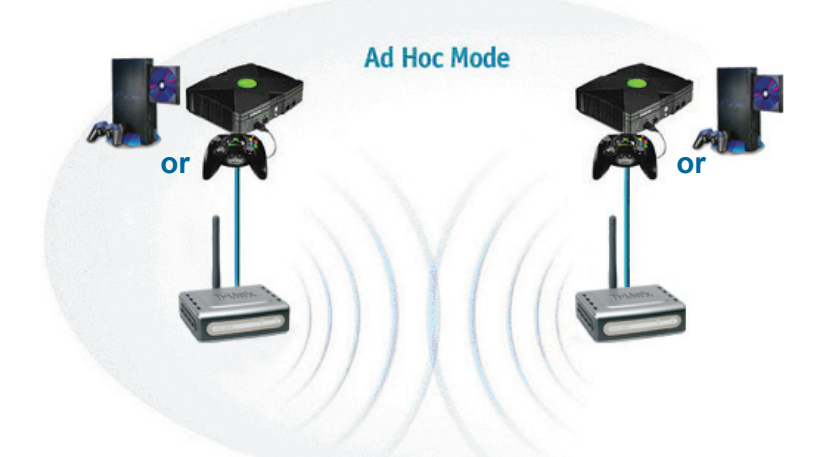

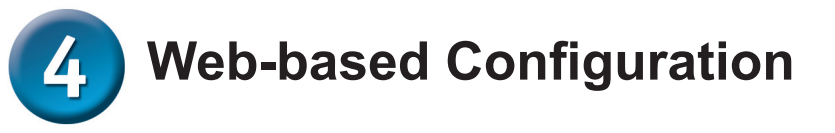

# **Before You Begin the Configuration**

It is best to use a computer (with an Ethernet adapter) that is connected to a switch for configuring the DWL-G810. (**Note**: You also have the option of connecting the DWL-G810 directly to the computer that will be used for configuration). The default IP address for the DWL-G810 is **192.168.0.30** with a Subnet Mask of **255.255.255.0**. You will need to assign your computer a Static IP address within the same range as the DWL-G810 IP address for the purpose of configuring the DWL-G810. See the Manual on the CD-ROM if you need assistance in assigning a Static IP address for your network adapter.

**Open your Web browser** and type "http://192.168.0.30" into the URL address box. Then press the **Enter** or **Return** key.

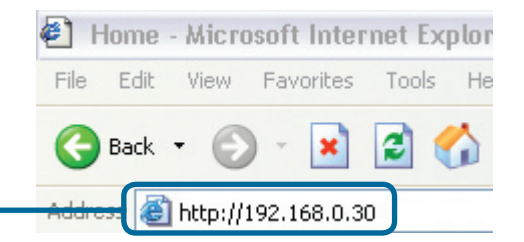

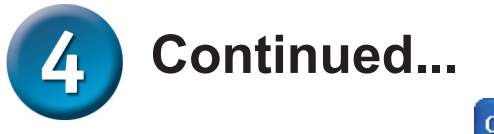

|                                                                | Connect to 192.168.0.30 🔹 🤶 🔀                                                                                                    |  |
|----------------------------------------------------------------|----------------------------------------------------------------------------------------------------|--|
| The logon pop-up<br>screen will appear.                        |                                                                                                    |  |
|                                                                | DWL_6810                                                                                                    |  |
| Type admin for the<br>username and leave the                   | Ilser name:                                                                                                    |  |
| password field blank.                                          | Password:                                                                                                    |  |
|                                                                | Remember my password                                                                                                    |  |
| Click OK                                                       | OK Cancel                                                                                                    |  |
|                                                                |                                                                                                    |  |
| Once you have logged                                           | D-Link                                                                                                    |  |
|                                                                |                                                                                                    |  |
| in, the <b>Home</b> screen will appear.                        | Bulding hetworks for Proper<br>DWL-G610 B02.11g High-Speed Ethernet Wireless Bridge                                                                                                    |  |
| in, the <b>Home</b> screen will appear.                        | Building hetworks for Proper         DWL-G610         Stotling High-Speed Ethernet Wireless Bridge           Home         Network         Wireless         Admin         Help           Setup Wizard         The setup ward will guide you to configure the DWL-G810. The DWL-G810's easy setup will allow you to         DWL-G810         DWL-G810's easy setup will allow you to                                                                                                    |  |
| In, the <b>Home</b> screen will appear.                        | Balding tetworks for Rept         DWL-GB10         DWL-GB10           Bounding tetworks for Rept         BWL-GB10         BO2.11g High-Speed Ethernet Wireless Bridge           Home         Network         Wireless         Admin         Help           Setup Wizard         The setwork wireless access with manates.         Please follow the setup wizard step by step to configure the DWL-GB10.         Pure Ward                                                                                                    |  |
| in, the <b>Home</b> screen will appear.                        | Building heterooks for Poole         DWL-GG10         DWL-GG10         CPUTER Stadge           Home         Network         Wireless         Admin         Help           Setup Wizard         The setup wiard will guide you to configure the DWL-GG10. The DWL-GG10's easy setup will allow you to have wireless access within minutes.         Pise Stop wirele ward step by step to configure the DWL-GG10.           PawWared         Device Information         Firmware Version ,                                                                                                    |  |
| In, the <b>Home</b> screen will appear.                        | Balding tetworks for Robit     DWL-Ge10       Bown-Ge10     S02.11g High-Speed Ethernet Wireless Bridge         Home     Network     Wireless       Admin     Help         Setup Wizard   The two ward will guide you to configure the DWL-G810 'The DWL-G810's easy setup will allow you to have wireless access with maintee.    Please Fichward will guide you to configure the DWL-G810.    Please Fichward tetp by step to configure the DWL-G810.    Part Vireard Powers and tetp ward step by step to configure the DWL-G810.    Please Fichward tetp ward step by step to configure the DWL-G810.    Please Fichward tetp ward step by step to configure the DWL-G810.                                                                                                    |  |
| In, the <b>Home</b> screen will appear.                        | Building tetworks for Poole     DWL-GE10       DWL-GE10     802.11g High-Speed Ethernet Wireless Bridge         Home     Network     Wireless     Admin     Help         Setup Wizard       The setup wizard will gaide you to configure the DWL-G810. The DWL-G810's eary setup will allow you to hare wireless access with memores.       Descipe the provide the DWL-G810. The DWL-G810's eary setup will allow you to hare wireless access with memores.       Device Information       Firmware Version ,       Themeof       Opped Packets       0 - Poddress       0 - Strway                                                                                                    |  |
| In, the <b>Home</b> screen will appear.                        | Building tetwork for Protein         Division         Division           Box         Network         Wireless         Admin         Help           Setup         Wirard         Market will gold you to configure the DWL-G810. The DWL-G810's early setup will allow you to harve trives a recess within markets.         Please follow the setup wizard step by step to configure the DWL-G810.           Please follow the setup wizard step by step to configure the DWL-G810.         Pure version ,           Please follow the setup wizard step by step to configure the DWL-G810.         Pure version ,           Elease         Foremation         Foremation           Elease         Soburt Mask         Sector           Soburt Mask         Receive         Good Packets           Storway         Braceive         Dropped Packets           Wireises         - Sector         Good Packets           = SID         - Sector         Dropped Packets                                                                                                    |  |
| In, the <b>Home</b> screen will appear.                        | Building tetworks for Pool     DWL-Ge10       DWL-Ge10       DWL-Ge10       Boltz High-Speed Ethernet Wireless Bridge         Home     Network     Wireless     Admin     Help       Setup Wizard       The setup wizard will golds you to configure the DWL-G810. The DWL-G810's easy setup will allow you to have wireless access with manutes.       Device Information       Device Information       Firmware Version ,       Ethernet       AGC Address       Sold de setup wizard step by step to configure the DWL-G810.       DWL-G810. The DWL-G810's easy setup will allow you to have wireless access with manutes.       Power Elow the setup wizard step by step to configure the DWL-G810.       Device Information       Firmware Version ,       Ethernet       AdC. Address       Sold Cood Packets       Sold Cood Packets       Sold Cood Packets       Sold Cood Packets       Sold Cood Packets       Sold Cood Packets       Sold Cood Packets       Sold Cood Packets       Sold Cood Packets       Sold Cood Packets <td c<="" td=""></td>                                                                                                    |  |
| In, the Home screen will appear.                               | Decision       Control         Outrained       Outrained         Outrained       Network       Vireless         Addmin       Help         Setup Wizard       Addmin       Help         Device sets with memory       Network       Vireless       Admin       Help         Network       Wireless       Admin       Help         Device sets with memory       Network       Network       Network         Network       Outrains       Network       Network       Network         Network       Good Packets       Dropped Packets       Network       Network         Network       Receive       Dropped Packets       Norpped Packets       Norpped Packets       Norpped Packets         Namel       Stand       Stand       Dropped Packets       Dropped Packets       Dropped Packets       Dropped Packets         Stand       Stand       Stand       Dropped Packets       Dropped Packets                                                                   |  |
| In, the <b>Home</b> screen will appear.                        | Description       Description         Constraint       Constraint         Description       Constraint         Products       Constraint         Description       Constraint         Products       Constraint         Constraint       Constraint         Constraint       Constraint         Description       Constraint       Constraint         Products       Stend       Constraint         Constraint       Constraint       Constraint         Description       Constraint       Constraint         Production       Constraint       Constraint         Products       Constraint       Constraint         All Address       Stend       Constraint         Products       Constraint       Constraint         Products       Constraint       Constraint         Products       Stend       Constraint         Products       Constraint       Constraint         Products       Constraint       Constraint         Products       Constraint       Constraint         Products       Constraint       Constraint         Products       Constraint       Constraint         Prode       Con                                                                                                    |  |
| In, the <b>Home</b> screen will<br>appear.<br>Click Run Wizard | Description       Specific Control         Out - Storp Visco 0       Network       Wireless       Admin       Help         Out - Storp Visco 0       Network       Wireless       Admin       Help         Storp Wirele       Storp Wirele       Network       Wireless       Admin       Help         Storp Wirele       The storp ward will guide you to configure the DWL-G810. The DWL-G810's easy setup will allow you to Low wireless access within manutes.       Network       Network <td< td=""></td<> |  |

Welcome to the DWL-GB1D Setup Wizard. The wizard will guide you through these four quick steps. Begin by clicking on  ${\rm Next}$ 

Exit

Step 1. Set your new password Step 2. Set the SSID, and Channel Step 3. Set Encryption Step 4. Restart

## **Click Next**

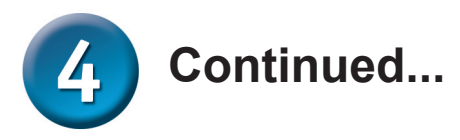

#### DWL-G810 - Microsoft Internet Explorer × Step 1 - Set up your new **D**-Link DWL-G810 Setup Wizard password. You have the option to establish a password. Set Password You may change the Admin account password by entering a new password. click Next to Next Password: Confirm Password: **Click Next** DWL-G810 - Microsoft Internet Explorer **D**-Link **DWL-G810** Setup Wizard Step 2 - Wireless Setup The default wireless settings are: Set Wireless LAN Connection SSID = default Select the Operating Mode, and enter in the SSID name and channel number to be used for the Wireless Bridge.Click Next to continue. Channel = 6Operating Mode: O Ad-hoc O Infrastructure Operating Mode = Infrastructure SSID: default Channel: CH 06 🔽 For Set Up #2 select Ad-hoc as the operating mode. **Click Next**

### Step 3 - Encryption

**Click Next** 

The DWL-G810 is capable of two levels of wireless encryption - 64-bit, and 128-bit.

| DWL-G810 Setup Wizard<br>Setup Encryption<br>If you wish to use encryption, enable it here and enter the encryption Key w<br>Next to continue.<br>WEP: OEnabled ODisabled<br>Encryption: 04Bit V<br>WEP Mode: HEX V<br>Key1: Continue<br>Key2: Continue<br>Key2: Continue                                                                                                    | alues. Click      |
|----------------------------------------------------------------------------------------------------|-------------------|
| Setup Encryption If you wish to use encryption, enable it here and enter the encryption Key w Next to continue. WEP: O Enabled O Disabled Encryption: 6488  WEP Mode: HEX  Key1: Key1: Key2: Key2:                                                                                                    | alues. Click      |
| If you wish to use encryption, enable it here and enter the encryption Key w<br>Next to continue.<br>WEP: OEnabled ODisabled<br>Encryption 648 ~<br>WEP Mode: HEX ~<br>Key1: Key2: Key2:                                                                                                    | alues. Click      |
| WEP: O Enabled O Disabled<br>Encryption: 84Bit V<br>WEP Mode: HEX V<br>Key1: Key2: Key2:                                                                                                    |                   |
| Encryption B4Bit 💌<br>WEP Mode: HEX 💌<br>Key1:                                                                                                    |                   |
| WEP Mode: HEX M<br>Key1: Key2: Key2: Ke |                   |
| Key1:<br>Key2:<br>Key2:                                                                                                    |                   |
| Key2: O                                                                                                    |                   |
| Key2:                                                                                                    |                   |
|                                                                                                    |                   |
| Key2:                                                                                                    |                   |
| 6                                                                                                    | $\bigcirc 1$      |
| Back                                                                                                    | Next Exit         |
|                                                                                                    | $\mathbf{\nabla}$ |
|                                                                                                    |                   |

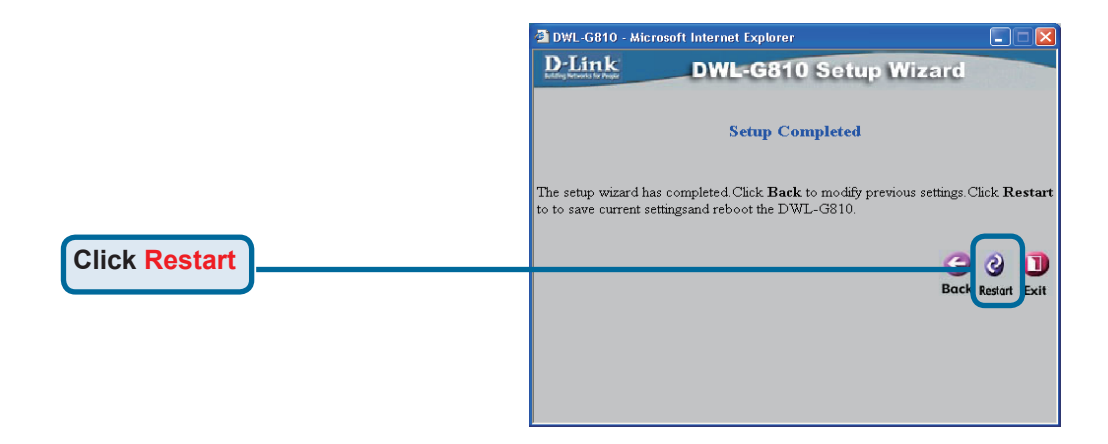

## You have completed the Configuration of the DWL-G810!

# Appendix Xbox Setup

**Step 1** - Please refer to Step 4 for configuring and modifying the wireless settings of the DWL-G810

| D-Link            | DWL-G810   | 802.11g Hi       | Air Plus<br>gh-Speed Ethern | net Wireless Bridge |
|-------------------|------------|------------------|-----------------------------|---------------------|
| Home              | Network    | Wireless         | Admin                       | Help                |
| Wireless Settings |            |                  |                             |                     |
| Operating Mode :  | O Ad-hoc   | O Infrastructure |                             |                     |
| = AP Name :       |            |                  |                             |                     |
| SSID :            |            |                  |                             |                     |
| Remote AP MAC :   |            | Site Su          | ivey                        |                     |
| Channel :         | 💽 (for ad- | hoc mode only)   |                             |                     |
| = WEP :           | O Enabled  | O Disabled       |                             |                     |
| WEP Encryption :  | 64Bit 💌    |                  |                             |                     |
| ■ WEP Mode :      | HEX •      |                  |                             |                     |
|                   | Key1 : O   |                  |                             |                     |
|                   | Key2 : O   |                  |                             |                     |
|                   | Key3 : O   |                  |                             |                     |
|                   | Key4 : O   |                  |                             |                     |
| TX Rates :        | 1 💽 (Mbg   | os)              |                             |                     |
| = 11g Only Mode:  | O Enabled  | O Disabled       |                             |                     |
| Authentication :  | O Open Sys | tem O Shared Key |                             | Ø 🕴 🗘               |

**Step 2 -** Connect an Ethernet cable from the DWL-G810 to the Ethernet port on the back of your Xbox.

In order to connect to the XBox Live service, you will need to have the proper XBox Live equipment and account.

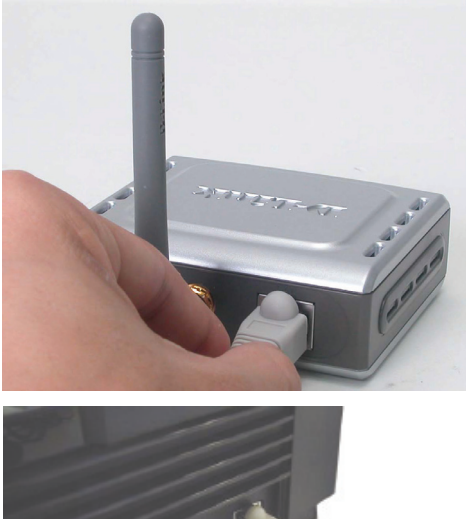

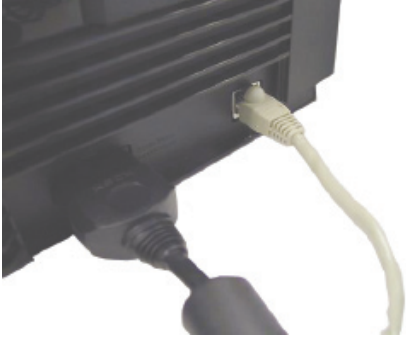

# Appendix PlayStation 2 Setup

**Step 1** - Please refer to Step 4 for configuring and modifying the wireless settings of the DWL-G810

| D-Link<br>ding Networks for People | DWL-G810   | 802.11g Hi           | Air Plus<br>gh-Speed Etherr | <b>MEG</b> <sup>~~</sup><br>net Wireless Bridge |
|------------------------------------|------------|----------------------|-----------------------------|-------------------------------------------------|
| Home                               | Network    | Wireless             | Admin                       | Help                                            |
| Wireless Settings                  |            |                      |                             |                                                 |
| Operating Mode :                   | O Ad-hoc   | O Infrastructure     |                             |                                                 |
| ■ AP Name :                        |            |                      |                             |                                                 |
| SSID :                             |            |                      |                             |                                                 |
| Remote AP MAC :                    |            | Site Sur             | vey                         |                                                 |
| Channel :                          | 💽 (for ad- | hoc mode only)       |                             |                                                 |
| = WEP :                            | O Enabled  | O Enabled O Disabled |                             |                                                 |
| WEP Encryption :                   | 64Bit 💌    |                      |                             |                                                 |
| = WEP Mode :                       | HEX -      |                      |                             |                                                 |
|                                    | Key1 : O   |                      |                             |                                                 |
|                                    | Key2 : O   |                      |                             |                                                 |
|                                    | Key3 : O   |                      |                             |                                                 |
|                                    | Key4 : O   |                      |                             |                                                 |
| TX Rates :                         | 1 💌 (Mb)   | os)                  |                             |                                                 |
| = 11g Only Mode:                   | O Enabled  | O Disabled           |                             |                                                 |
| Authentication :                   | O Open Sys | tem O Shared Key     |                             | 🥑 🕴 🗘                                           |

**Step 2 -** Connect an Ethernet cable from the DWL-G810 to the Ethernet port on the back of your PlayStation 2.

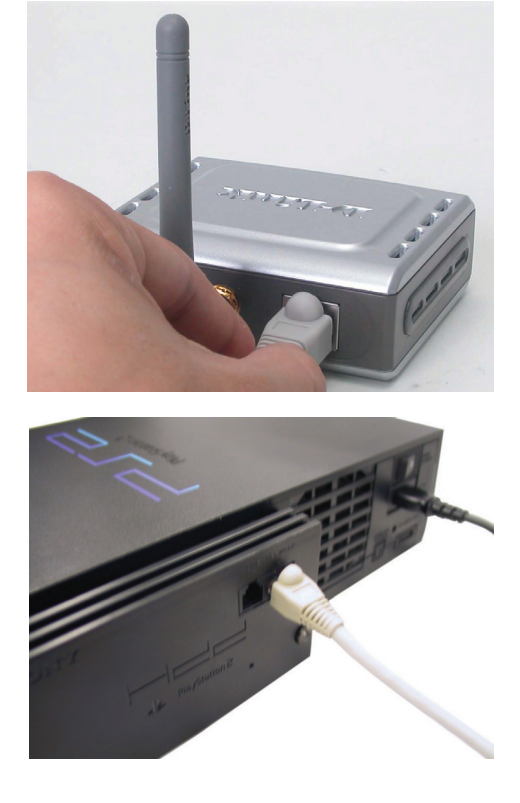

# Appendix

## Assigning a Static IP Address in Windows

To assign a Static IP Address to the laptop or computer that you are using to configure the DWL-G810, please do the following:

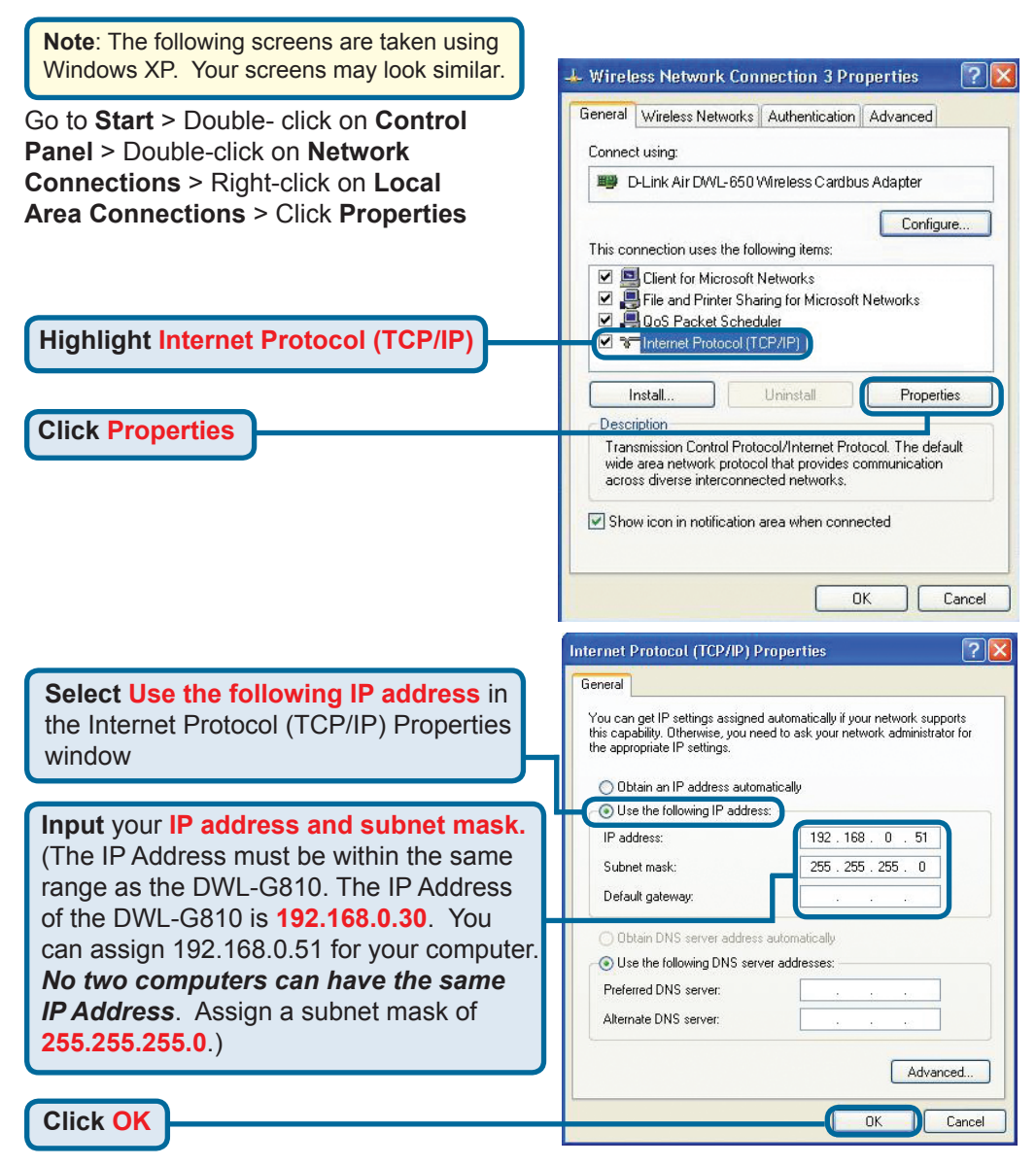

### For Apple Macintosh OS X:

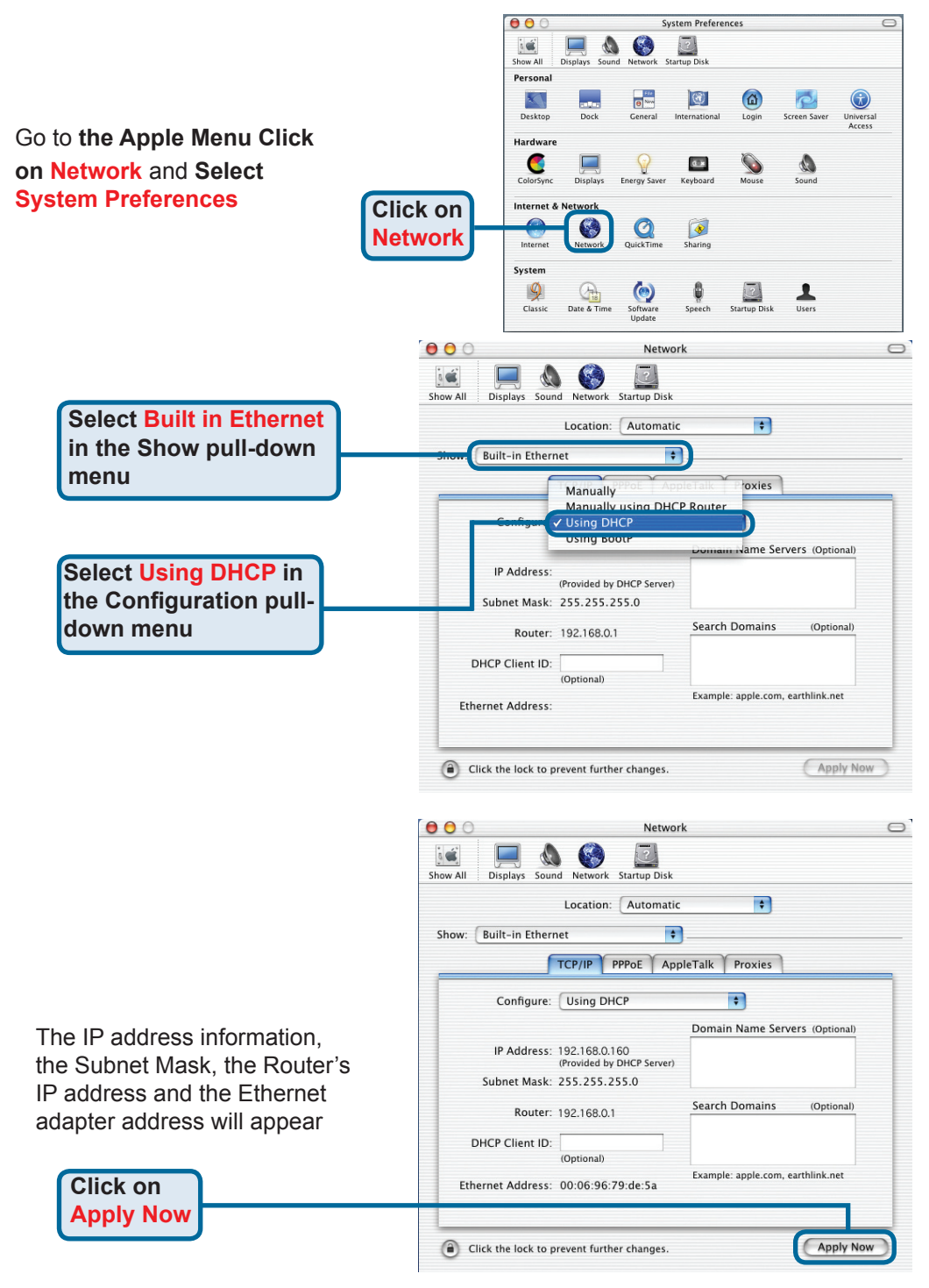

# **Technical Support**

You can find software updates and user documentation on the D-Link website.

## Tech Support for customers in

### Australia:

Tel: 1300-766-868 Monday to Friday 8:00am to 8:00pm EST Saturday 9:00am to 1:00pm EST http://www.dlink.com.au e-mail: support@dlink.com.au

### India:

Tel: 1800-222-002 Monday to Friday 9:30AM to 7:00PM http://www.dlink.co.in/support/productsupport.aspx

## Indonesia, Malaysia, Singapore and Thailand:

 Tel: +62-21-3851275
 (Indonesia)

 Tel: 1800-882-880
 (Malaysia)

 Tel: +65 66229355
 (Singapore)

 Tel: +66-2-719-8978/9
 (Thailand)

 Monday to Friday 9:00am to 6:00pm
 http://www.dlink.com.sg/support/

 e-mail: support@dlink.com.sg

### Korea:

Tel: +82-2-890-5496 Monday to Friday 9:00am to 6:00pm http://www.d-link.co.kr e-mail: lee@d-link.co.kr

## **New Zealand:**

Tel: 0800-900-900 Monday to Friday 8:30am to 8:30pm Saturday 9:00am to 5:00pm http://www.dlink.co.nz e-mail: support@dlink.co.nz

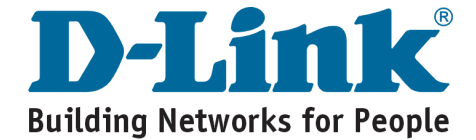

# **Technical Support**

You can find software updates and user documentation on the D-Link website.

## Tech Support for customers in

### Egypt:

Tel: +202-2919035 or +202-2919047 Sunday to Thursday 9:00am to 5:00pm http://support.dlink-me.com e-mail: amostafa@dlink-me.com

#### Iran:

Tel: +98-21-88822613 Sunday to Thursday 9:00am to 6:00pm http://support.dlink-me.com e-mail: support.ir@dlink-me.com

#### **Israel:**

Tel: +972-9-9715701 Sunday to Thursday 9:00am to 5:00pm http://www.dlink.co.il/support/ e-mail: support@dlink.co.il

#### Pakistan:

Tel: +92-21-4548158 or +92-21-4548310 Sunday to Thursday 9:00am to 6:00pm http://support.dlink-me.com e-mail: support.pk@dlink-me.com

### South Africa and Sub Sahara Region:

Tel: +27-12-665-2165 08600 DLINK (for South Africa only) Monday to Friday 8:30am to 9:00pm South Africa Time http://www.d-link.co.za

### **Turkey:**

Tel: +90-212-2895659 Monday to Friday 9:00am to 6:00pm http://www.dlink.com.tr e-mail: turkiye@dlink-me.com e-mail: support@d-link.co.za

### **U.A.E and North Africa:**

Tel: +971-4-391-6480 (U.A.E) Sunday to Wednesday 9:00am to 6:00pm GMT+4 Thursday 9:00am to 1:00pm GMT+4 http://support.dlink-me.com e-mail: support@dlink-me.com

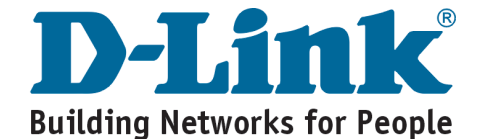

# D-Link

# Руководство по быстрой установке

Этот продукт может быть настроен через web-браузер, например, Internet Explorer 6, Netscape Navigator 7.

# **DWL-G810**

D-Link AirPlus XtremeG Мост между проводной сетью Ethernet и беспроводной сетью

## Прежде чем вы начнете

У Вас должно быть, как минимум, следующее Компьютер или ноутбук с сетевой картой, другое устройство с поддержкой Ethernet, например, игровая консоль или сетевой принтер, которые будут подключены к DWL-G810.

## Проверьте содержимое комплекта

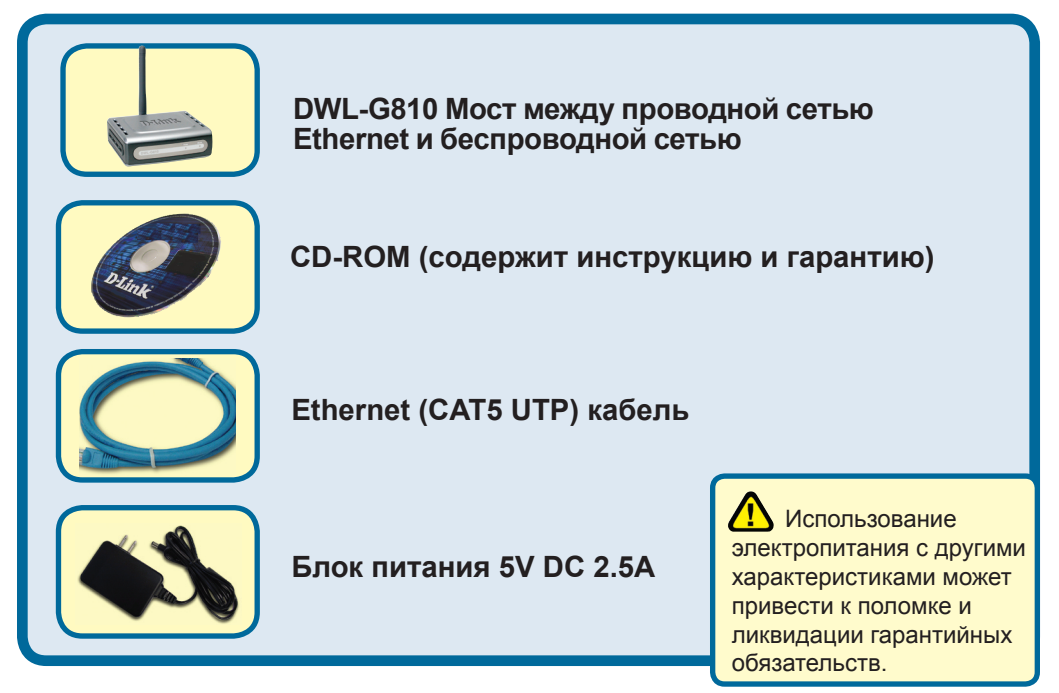

Если что-либо из перечисленного отсутствует, обратитесь к вашему продавцу.

©2007 D-Link Systems, Inc. Все права зарегистрированы. Торговые марки являются собственностью их владельцев. Программное обеспечение и спецификация продукта могут быть изменены без предупреждения.

# Подключение DWL-G810 к устройствам, поддерживающим работу с Ethernet

- А. Сперва подключите блок питания к гнезду расположенному на задней панели DWL-G810 и затем воткните вилку в розетку. Индикатор питания (Power) Загорится показывая, что устройство включено.
- В. Вставьте кабель Ethernet (включен в поставку) одной стороной в порт Ethernet, расположенный на задней панели DWL-G810, а другой стороной – в устройство, поддерживающее работу с Ethernet (например, игровая консоль или сетевой принтер, или ноутбук или настольный компьютер). Светодиодный индикатор будет мигать, если осуществляется передача данных через беспроводное соединение. (Примечание: Порт Ethernet DWL-G810 поддерживает автоопределение MDI/MDIX. Подразумевается, что возможно использование или прямого или обратного кабеля для подключения устройств).
- **С.** Антенна используется для работы DWL-G810 с другими беспроводными устройствами стандарта 802.11b/g.

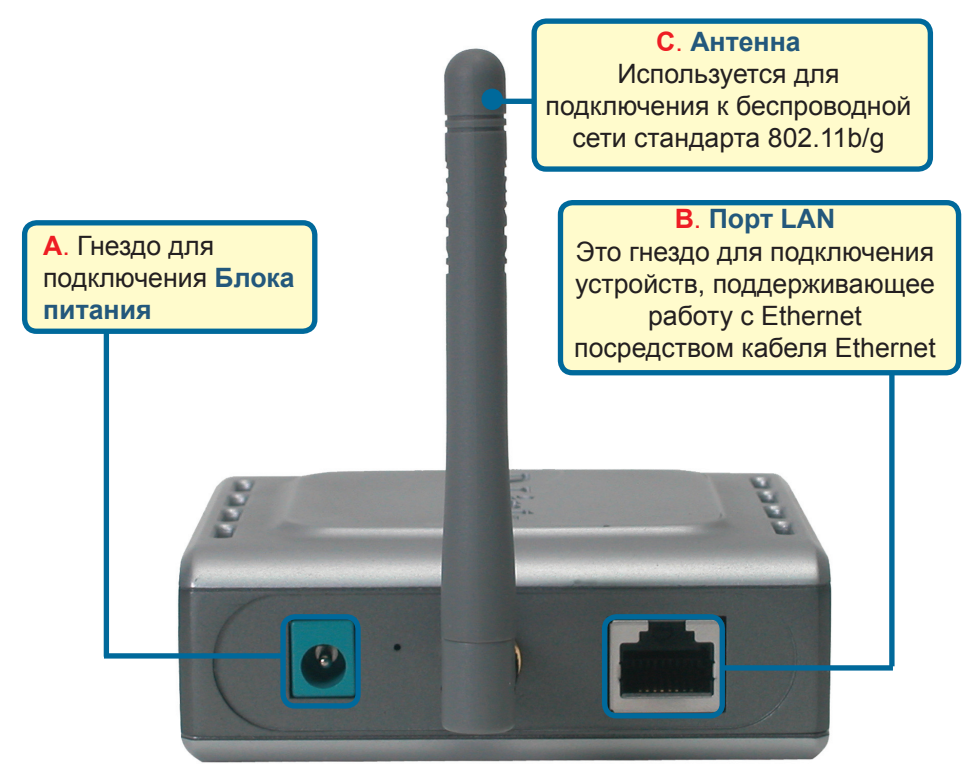

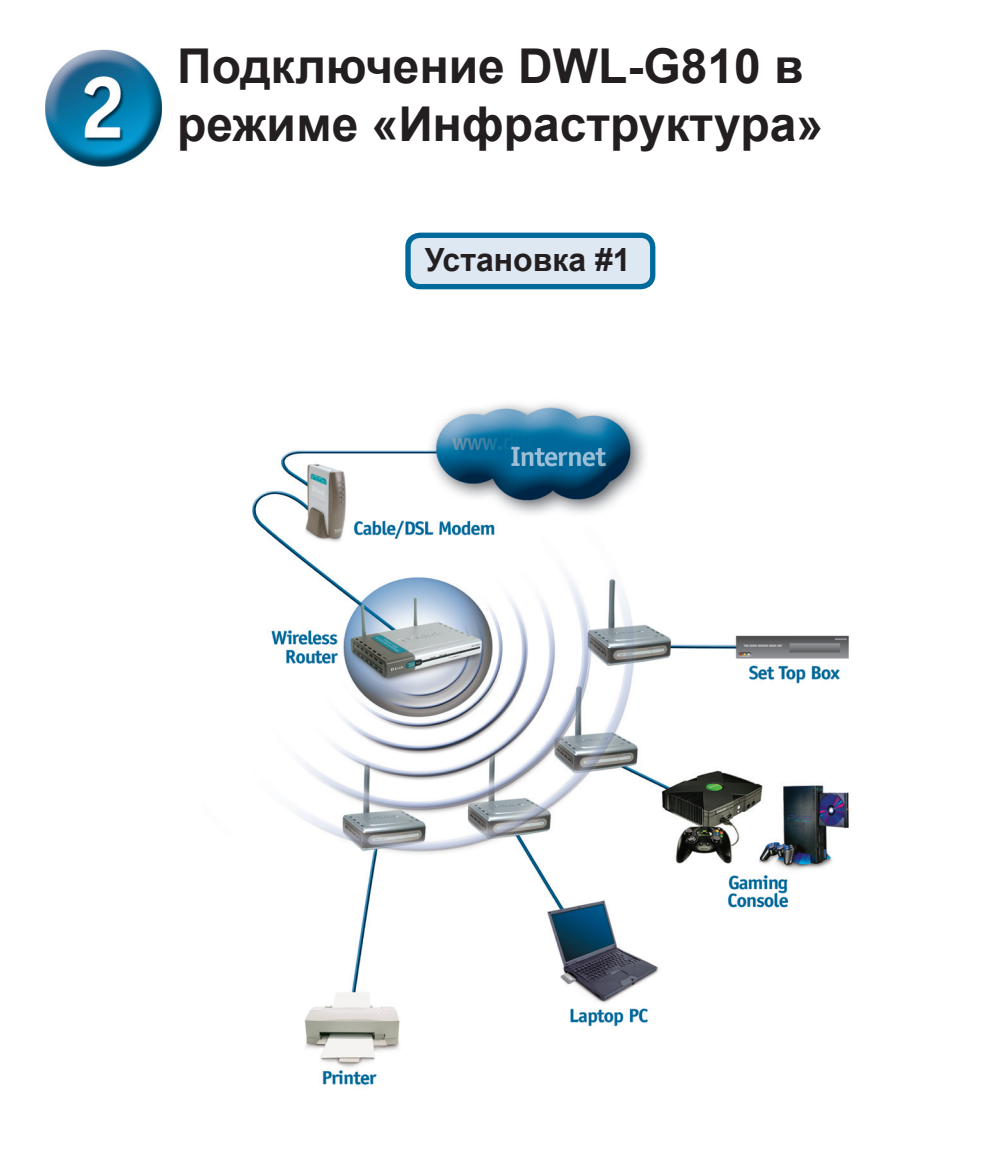

Подключите кабель Ethernet от DWL-G810 к сетевому устройству: настольному компьютеру или ноутбуку с сетевым адаптером Ethernet или игровой консоли.

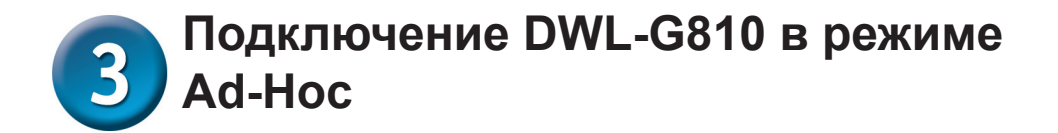

Установка #2

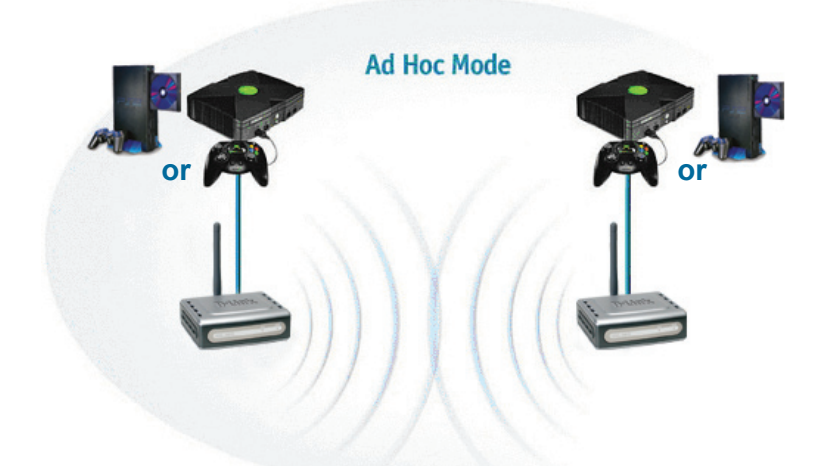

# **4** Настройка через Web- интерфейс

## Перед тем, как начать

Для настройки DWL-G810 лучше всего подойдет компьютер с установленным Ethernet адаптером и подключенный к коммутатору. (Примечание: также можно подключить компьютер, используемый для настройки, непосредственно к DWL-G810). Установленный по умолчанию IP адрес для DWL-G810 192.168.0.30 с маской подсети 255.255.255.0. Для настройки DWL-G810 необходимо назначить компьютеру, с которого происходит настройка, IP адрес из того же диапазона, что и IP адрес DWL-G810. Если Вам необходима помощь в процедуре назначения постоянного IP адреса для сетевого адаптера вашего компьютера, обратитесь к инструкции CD-ROM.

Запустите ваш web-браузер и наберите в адресной строк e"http://192.168.0.30". Затем нажмите клавишу Enter.

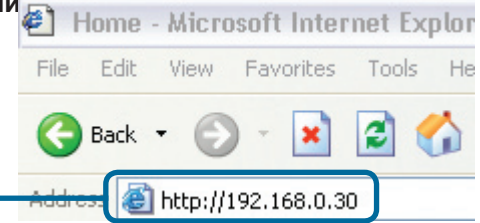

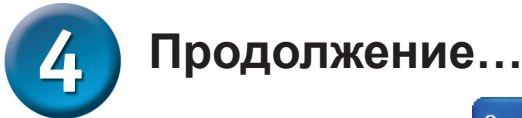

? 🗙 Connect to 192.168.0.30 Появится экран для 18 регистрации пользователя для доступа к устройству. DWL G810 Наберите"admin" в поле для ввода имени, Liser name 🧟 admin поле для ввода пароля Password: оставьте пустым. Remember my password Нажмите ОК OK Cancel

После того, как вы получили **D-Link** доступ к управлению, перед 802.11g High-Speed Ethernet Wireless Bridge DWL-6810 вами появится экран Ноте. Network Wireless Admin Help Home etup Wizard The setup wizard will guide you to configure the DWL-G810. The DWL-G810's easy setup will allow you to have wireless access within r Please follow the setup wizard step by step to configure the DWL-G810. **Нажмите Run Wizard** Run Wizard Device Information Firmware Version Ethernet MAC Address Good Packets ■ Send ■ IP Addrose Dropped Packets Subnet Mask Good Packets = Receive Gateway Dropped Packets Wireless MAC Address Good Packets Send SSID Dropped Packets = Encryption Good Packets Function = Receive Channel Dropped Packets = AP mode C

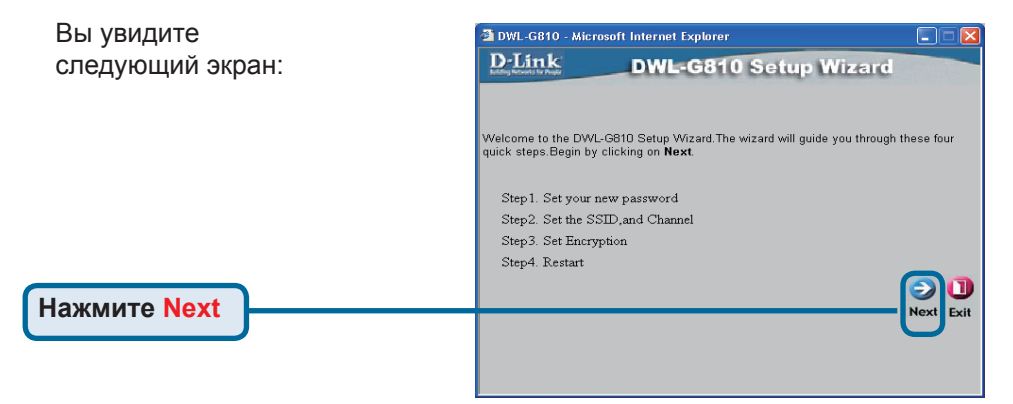

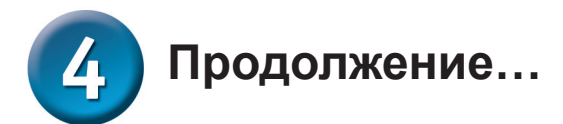

|                                 | DWL-G810 - Microsoft Internet Explorer                      |                                              |
|---------------------------------|-------------------------------------------------------------|----------------------------------------------|
| Шаг 1 – Установите              | D-Link DWL-G810 S                                           | etup Wizard                                  |
| новый пароль. У Вас есть        |                                                             |                                              |
|                                 | Set Decree                                                  | d                                            |
|                                 | Set Fasswor                                                 |                                              |
| пароль.                         | You may change the Admin account password by e<br>continue. | ntering a new password. click <b>Next</b> to |
|                                 | Next Password:                                              |                                              |
|                                 | Confirm Password:                                           |                                              |
| Нажмите Next                    |                                                             |                                              |
|                                 |                                                             | Back Next Exit                               |
|                                 |                                                             |                                              |
|                                 |                                                             |                                              |
|                                 |                                                             |                                              |
|                                 |                                                             |                                              |
|                                 |                                                             |                                              |
| шаг 2 – настроика оеспроводного | DWL-G810 - Microsoft Internet Explorer                      |                                              |
| интерфейса                      | DVL-G810 St                                                 | etup Wizard                                  |
| Принятые по умолчанию настройки |                                                             |                                              |
| беспроволной сети спелующие:    | Set Wireless LAN C                                          | onnection                                    |
|                                 | Select the Operating Mode, and enter in the SSID na         | me and channel number to be used             |
| SSID = default                  | for the Wireless Bridge.Click Next to continue.             |                                              |
| Channel = 6                     | Operating Mode: O Ad-hoc O                                  | Intrastructure                               |
| Operating Mode = Infrastructure | SSID: default                                               |                                              |
|                                 | Channel: CH 06 💌                                            |                                              |
| Лля установки #2                |                                                             | 300                                          |
|                                 |                                                             | Back Next Exit                               |
| высерите режим рассты           |                                                             | T                                            |
| Ad-hoc.                         |                                                             |                                              |
|                                 |                                                             |                                              |
| Нажмите Next                    |                                                             |                                              |
|                                 |                                                             |                                              |
|                                 |                                                             |                                              |

### Шаг 3 – Шифрование

DWL-G810 обеспечивает два уровня беспроводного шифрования - 64-битное, и 128-битное.

| 🖄 DWL-G810 - Micro                         | soft Internet Explorer             |                                  |
|--------------------------------------------|------------------------------------|----------------------------------|
| D-Link                                     | DWL-G810 Set                       | up Wizard                        |
|                                            | Setup Encryption                   | n                                |
| If you wish to use en<br>Next to continue. | ryption,enable it here and enter t | the encryption Key values. Click |
| WEP: C                                     | Enabled 💿 Disabled                 |                                  |
| Encryption: 64                             | Bit 🔽                              |                                  |
| WEP Mode: HE                               | × 🕑                                |                                  |
| Key1: 💿                                    |                                    |                                  |
| Key2: 🔘                                    |                                    |                                  |
| Key2: 🔘                                    |                                    |                                  |
| Key2: 🔘                                    |                                    |                                  |
|                                            |                                    | Back Next Exi                    |
|                                            |                                    | <b>\</b>                         |
|                                            |                                    |                                  |

### Нажмите Next

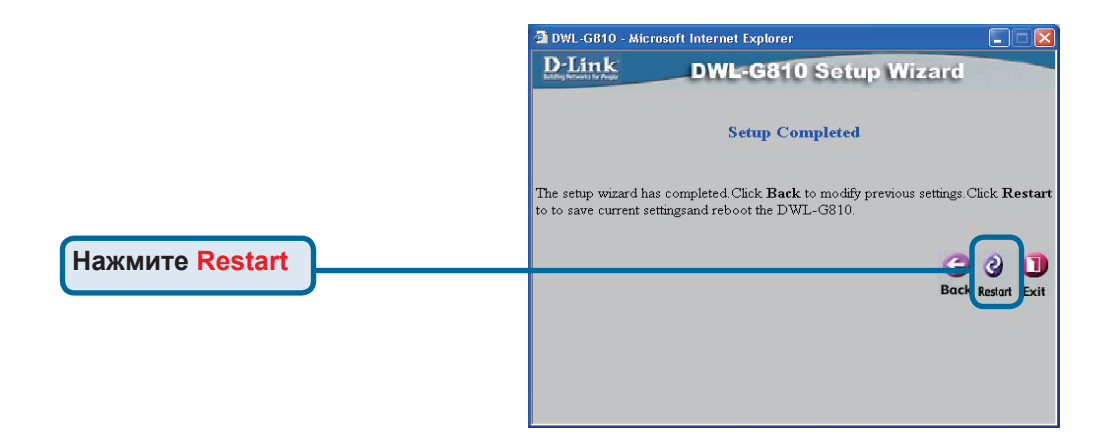

## Настройка конфигурации DWL-G810 завершена.

Приложение

## Установка Xbox

Шаг 1 – Пожалуйста, обратитесь к шагу 4 для настройки и изменения беспроводных параметров DWL-G810.

| -Link<br>ng Networks for People | DWL-G810   | 802.11g Hi       | gh-Speed Etherne | ne G <sup>™</sup><br>et Wireless Bridge |
|---------------------------------|------------|------------------|------------------|-----------------------------------------|
| Ноте                            | Network    | Wireless         | Admin            | Help                                    |
| Wireless Settings               |            |                  |                  |                                         |
| Operating Mode :                | O Ad-hoc   | O Infrastructure |                  |                                         |
| AP Name :                       |            |                  |                  |                                         |
| SSID :                          |            |                  |                  |                                         |
| Remote AP MAC :                 |            | Site Su          | vey              |                                         |
| Channel :                       | 💽 (for ad- | hoc mode only)   |                  |                                         |
| = WEP :                         | O Enabled  | O Disabled       |                  |                                         |
| WEP Encryption :                | 64Bit 💌    |                  |                  |                                         |
| ■ WEP Mode :                    | HEX -      |                  |                  |                                         |
|                                 | Key1 : O   |                  |                  |                                         |
|                                 | Key2 : O   |                  |                  |                                         |
|                                 | Кеу3 : О   |                  |                  |                                         |
|                                 | Кеу4 : О   |                  |                  |                                         |
| TX Rates :                      | 1 💽 (Mb)   | os)              |                  |                                         |
| 11g Only Mode:                  | O Enabled  | O Disabled       |                  |                                         |
| Authentication :                | O Open Sys | tem 🖸 Shared Key |                  | Ø 🖸 🖨                                   |

Шаг 2 – Соедините кабелем Ethernet DWL-G810 и порт Ethernet, расположенный на задней панели Xbox.

Для того чтобы подключить сервис XBox Live, необходимо иметь соответствующее оборудование XBox Live и учетную запись.

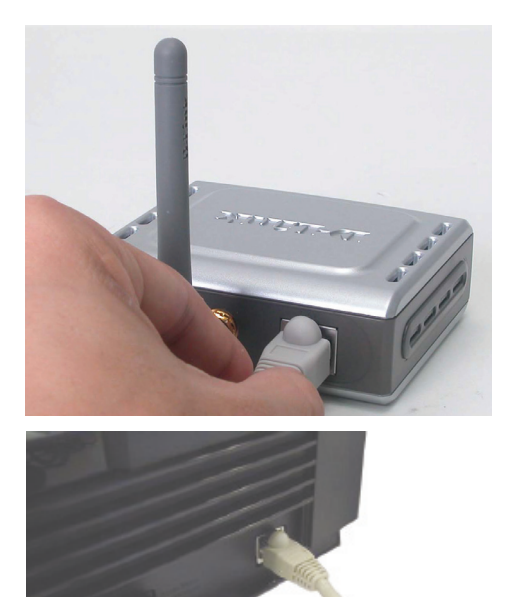

## Приложение

## Установка PlayStation 2

Шаг 1 – Пожалуйста, обратитесь к шагу 4 для настройки и изменения беспроводных параметров DWL-G810.

| <b>D-Link</b><br>ilding Networks for People | DWL-G810   | 802.11g Hi       | Air Plus<br>gh-Speed Ethern | Some Comment |
|---------------------------------------------|------------|------------------|-----------------------------|--------------|
| Home                                        | Network    | Wireless         | Admin                       | Help         |
| Wireless Settings                           |            |                  |                             |              |
| Operating Mode :                            | O Ad-hoc   | O Infrastructure |                             |              |
| AP Name :                                   |            |                  |                             |              |
| SSID :                                      |            |                  |                             |              |
| Remote AP MAC :                             |            | Site Su          | vey                         |              |
| Channel :                                   | 💽 (for ad- | hoc mode only)   |                             |              |
| = WEP :                                     | C Enabled  | O Disabled       |                             |              |
| WEP Encryption :                            | 64Bit 💌    |                  |                             |              |
| WEP Mode :                                  | HEX -      |                  |                             |              |
|                                             | Key1 : O   |                  |                             |              |
|                                             | Key2 : O   |                  |                             |              |
|                                             | Key3 : O   |                  |                             |              |
|                                             | Key4 : O   |                  |                             |              |
| TX Rates :                                  | 1 💌 (Mbg   | is)              |                             |              |
| = 11g Only Mode:                            | O Enabled  | O Disabled       |                             |              |
| Authentication :                            | O Open Sys | tem O Shared Key |                             | Ø 🖸 🗘        |

Шаг 2 – Соедините кабелем Ethernet DWL-G810 и порт Ethernet, расположенный на задней панели PlayStation 2.

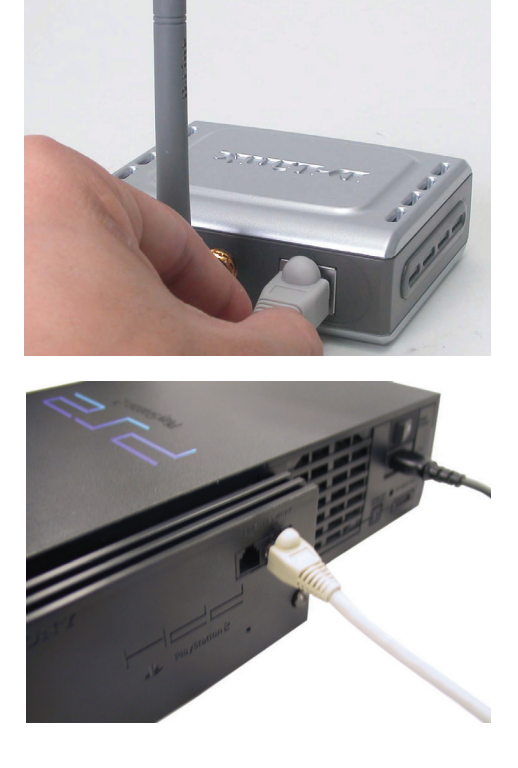

## Приложение

## Установка постоянного IP адреса компьютеру под управлением Windows

Для назначения постоянного IP адреса для ноутбука или настольного компьютера с установленным сетевым адаптером, который Вы будете использовать для настройки DWL-G810, пожалуйста, сделайте следующее:

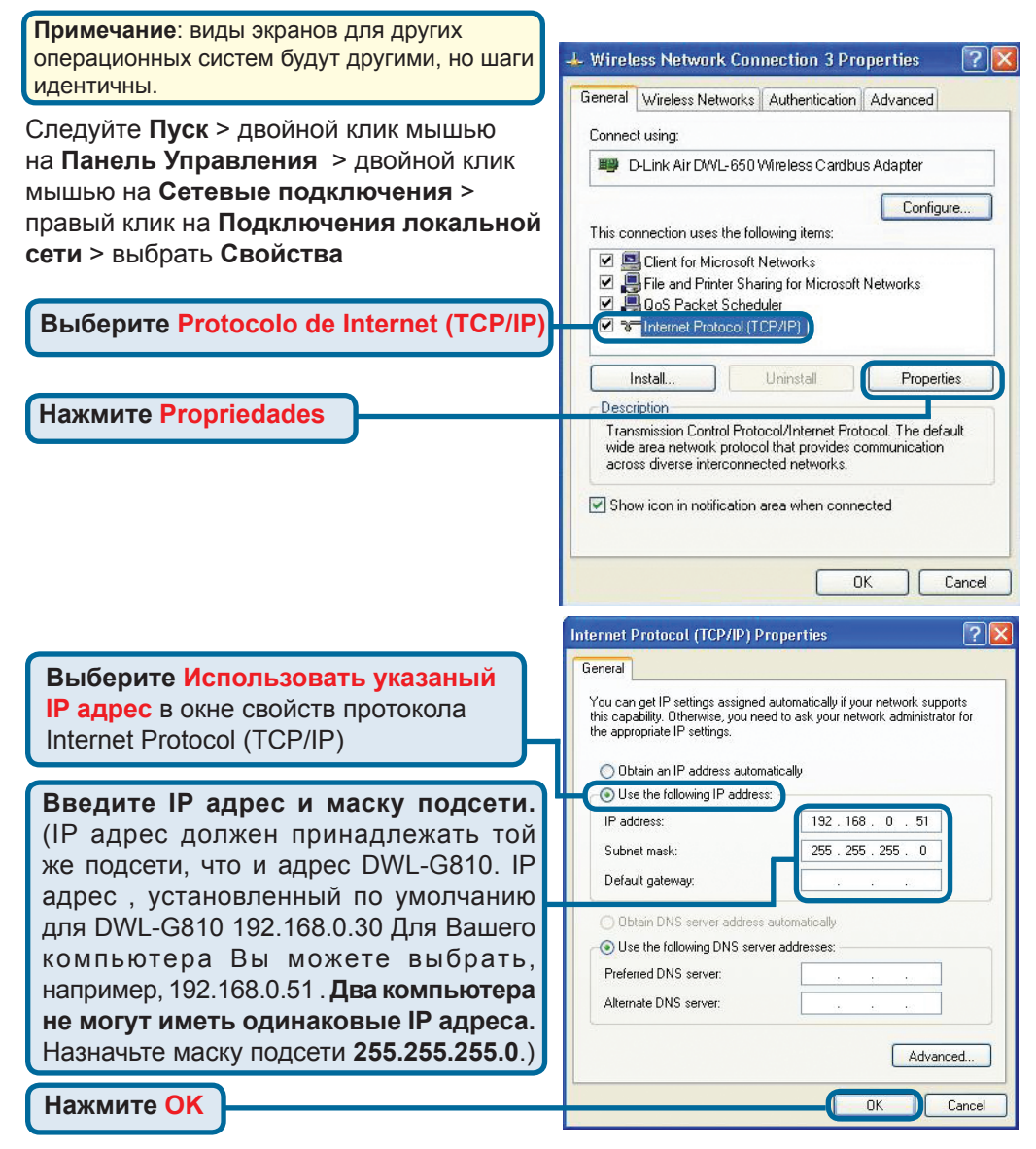

### Для Apple Macintosh OS X:

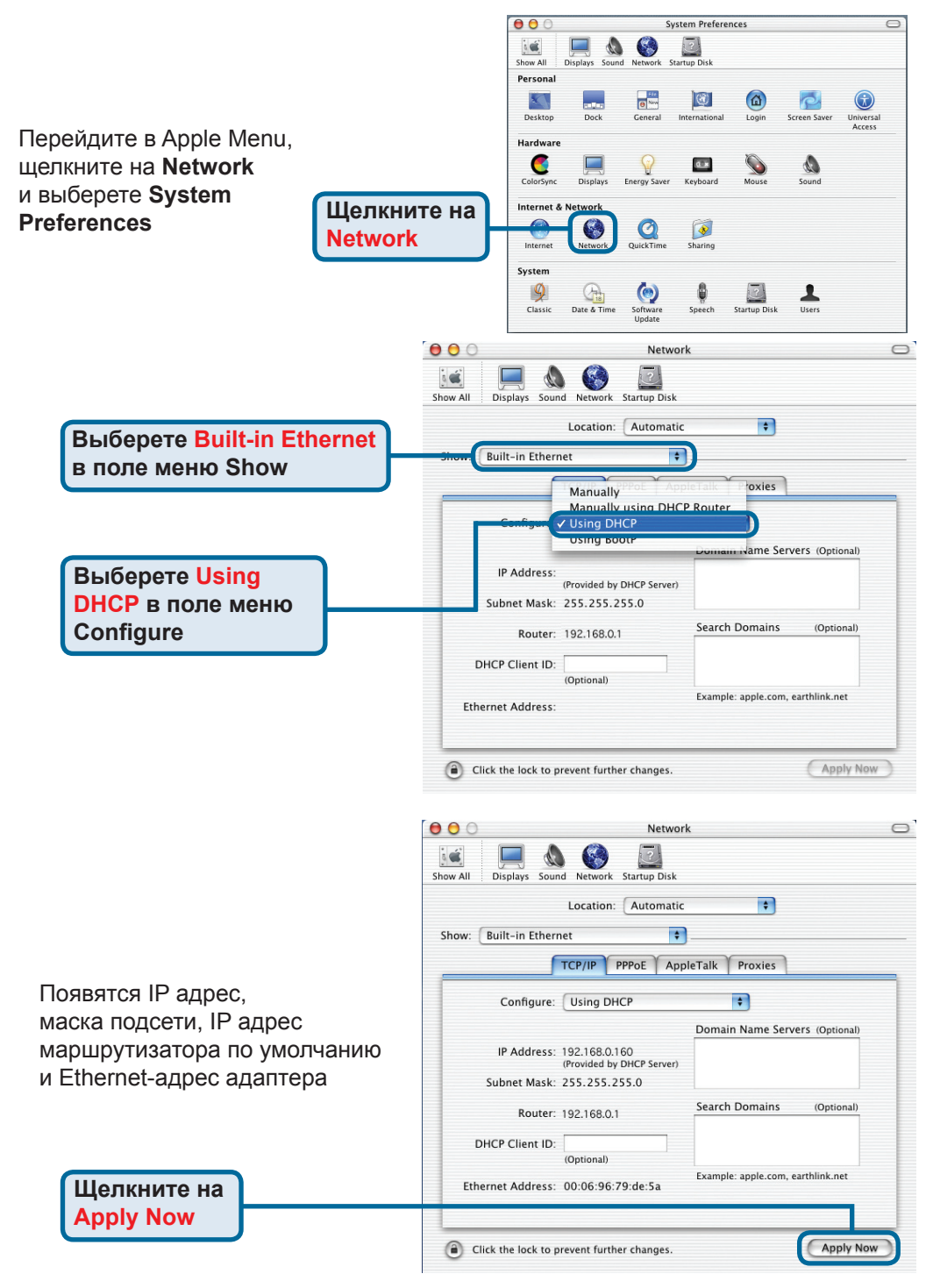

## Техническая поддержка

Обновления программного обеспечения и документация доступны на Интернет-сайте D-Link.

D-Link предоставляет бесплатную поддержку для клиентов в течение гарантийного срока.

Клиенты могут обратиться в группу технической поддержки D-Link по телефону или через Интернет.

> Техническая поддержка D-Link: +495-744-00-99

Техническая поддержка через Интернет

http://www.dlink.ru e-mail: support@dlink.ru

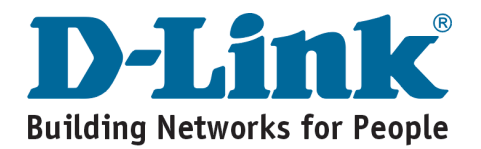

# **D-Link** Guía rápida de instalación

Este producto puede instalarse usando cualquier navegador; p. ej.: Internet Explorer 6, Netscape Navigator 7.

# Antes de empezar

## DWL-G810 D-Link AirPlus XtremeG Bridge Ethernet-a-Wireless

Debe disponerse al menos de lo siguiente:

Un dispositivo Ethernet, como una consola de videojuegos, un portátil, un ordenador de sobremesa, una impresora de red o un set-top box, que se conectará al DWL-G810

# Comprobación del contenido del paquete

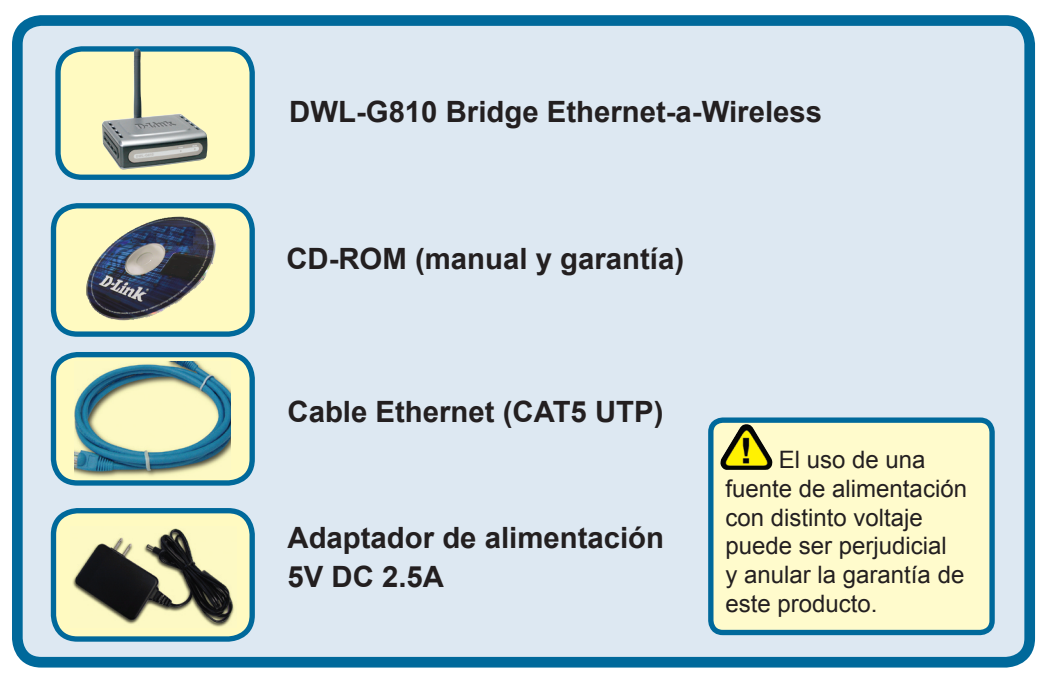

Si no tuviera alguno de los componentes mencionados, contacte con el punto de venta.

©2007 D-Link Systems, Inc. Todos los derechos reservados. Todas las marcas o marcas registradas pertenecen a sus propietarios respectivos. El software y el contenido están sujetos a cambios sin previo aviso.

# **1** Conectar el DWL-G810 al dispositivo Ethernet

- A. Primero, conectar el adaptador de alimentación al receptor, situado en el panel trasero del DWL-G810, y después conectar el otro extremo del adaptador de alimentación a una base de pared o regleta de alimentación. El LED de Power se pondrá en ON para indicar que la operación ha sido correcta.
- B. Introducir uno de los extremos del cable Ethernet (incluido) en el puerto Ethernet del panel trasero del DWL-G810, y conectar el otro extremo en el puerto Ethernet del dispositivo (p.ej. un set-top box, una consola de videojuegos, un portátil, un ordenador de sobremesa o una impresora de red). Se encenderá la luz del LED cuando se estén transfiriendo datos a través de la conexión inalámbrica. (Nota: El puerto Ethernet en el DWL-G810 es Auto-MDI/MDIX, por lo que se puede usar un cable straight-through o crossover para el puerto Ethernet)
- C. El DWL-G810 usa la antena para conectarse con otro dispositivo inalámbrico 802.11b/g.

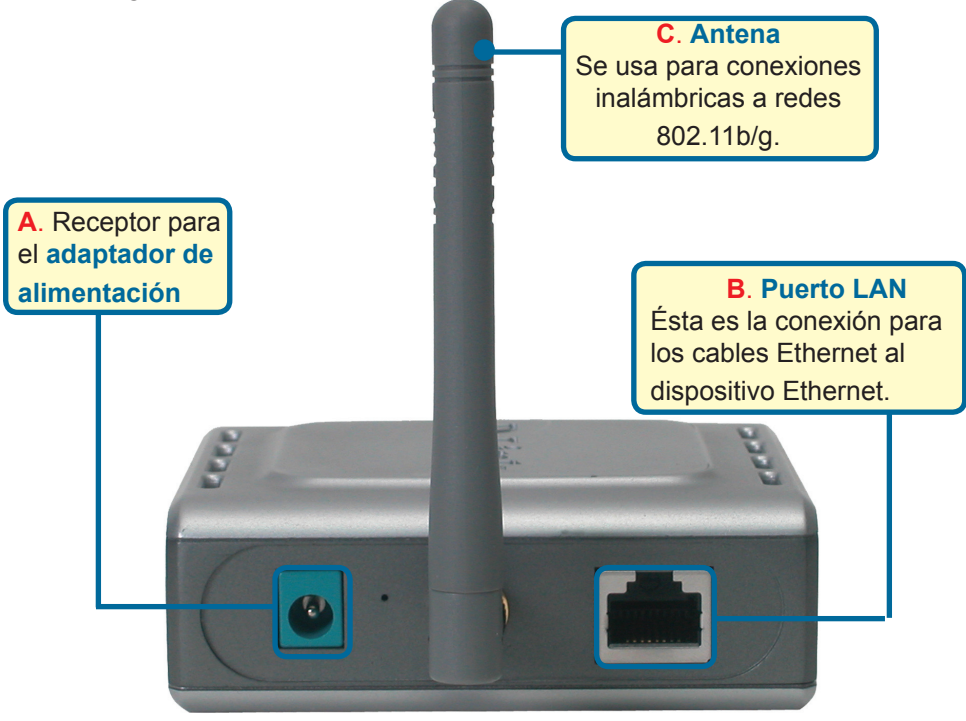

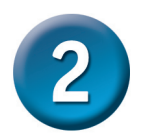

## Conectar el DWL-G810 en modo infraestructura

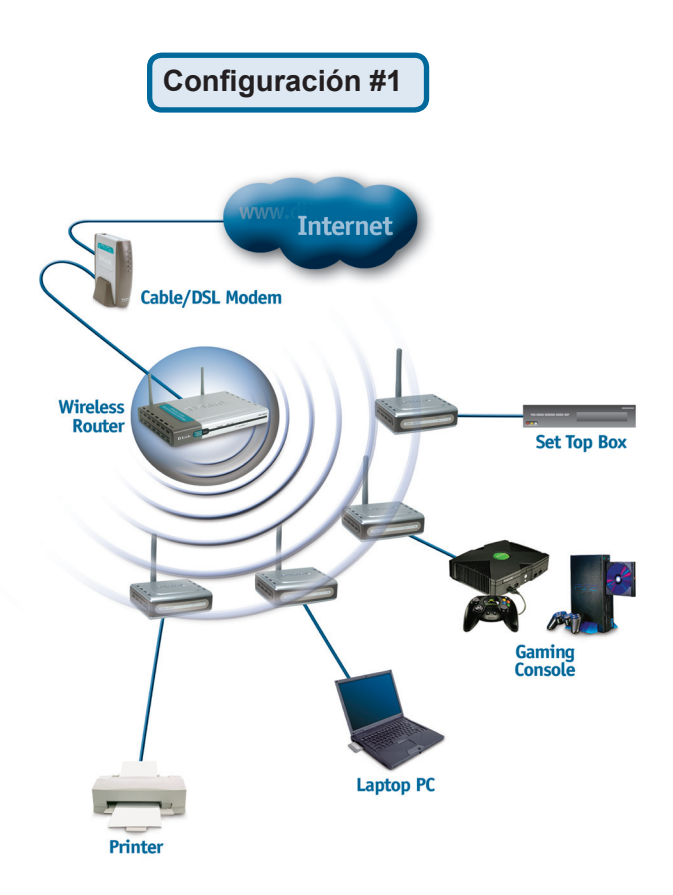

Conectar un cable Ethernet desde el DWL-G810 al dispositivo Ethernet: PC de sobremesa, PC portátil, set-top box, o consola de videojuegos.

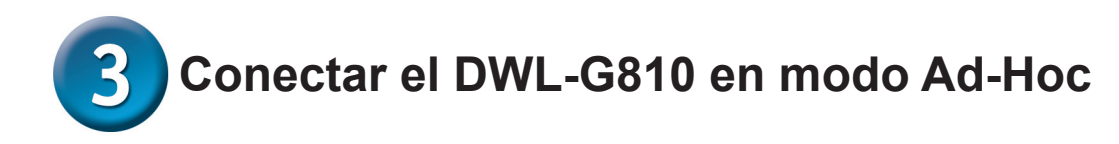

## Configuración #2

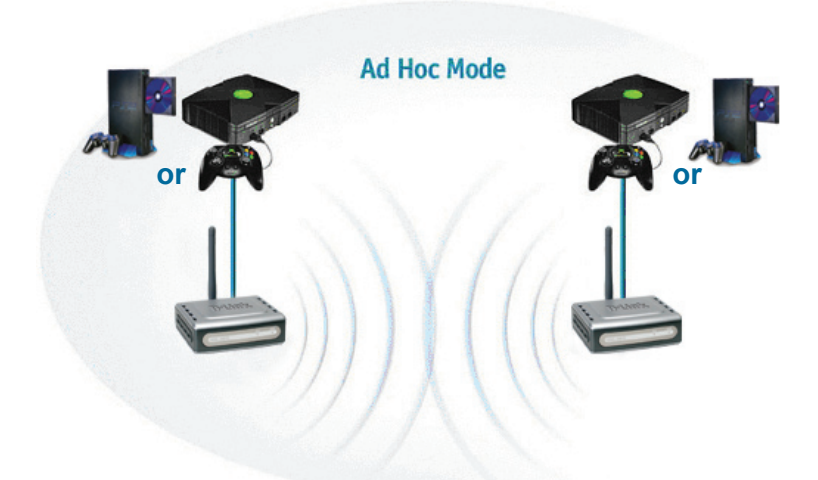

# 4 Configuración basada en Web

## Antes de empezar la configuración

 Para configurar el DWL-G810, es mejor usar un ordenador (con un adaptador Ethernet) que esté conectado a un conmutador. (Nota: También se puede conectar el DWL-G810 directamente al ordenador que se usará para realizar la configuración). La dirección IP por defecto para el DWL-G810 es 192.168.0.30 con una máscara de subred de 255.255.255.0. Para configurar el DWL-G810, es necesario asignar al ordenador una dirección IP estática dentro del mismo rango que la dirección IP del DWL-G810. Si se necesita ayuda para asignar la dirección IP estática al adaptador de red, puede consultarse el manual incluido en el CD-ROM.

Abra su navegador de Web y teclee "http://192.168.0.30" en la barra de direcciones URL. A continuación, pulse la tecla Intro o Retorno.

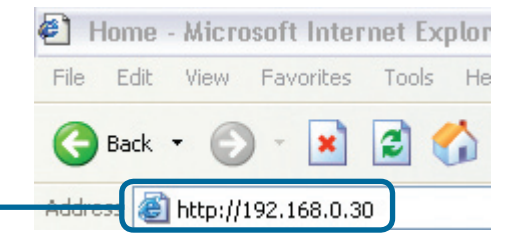

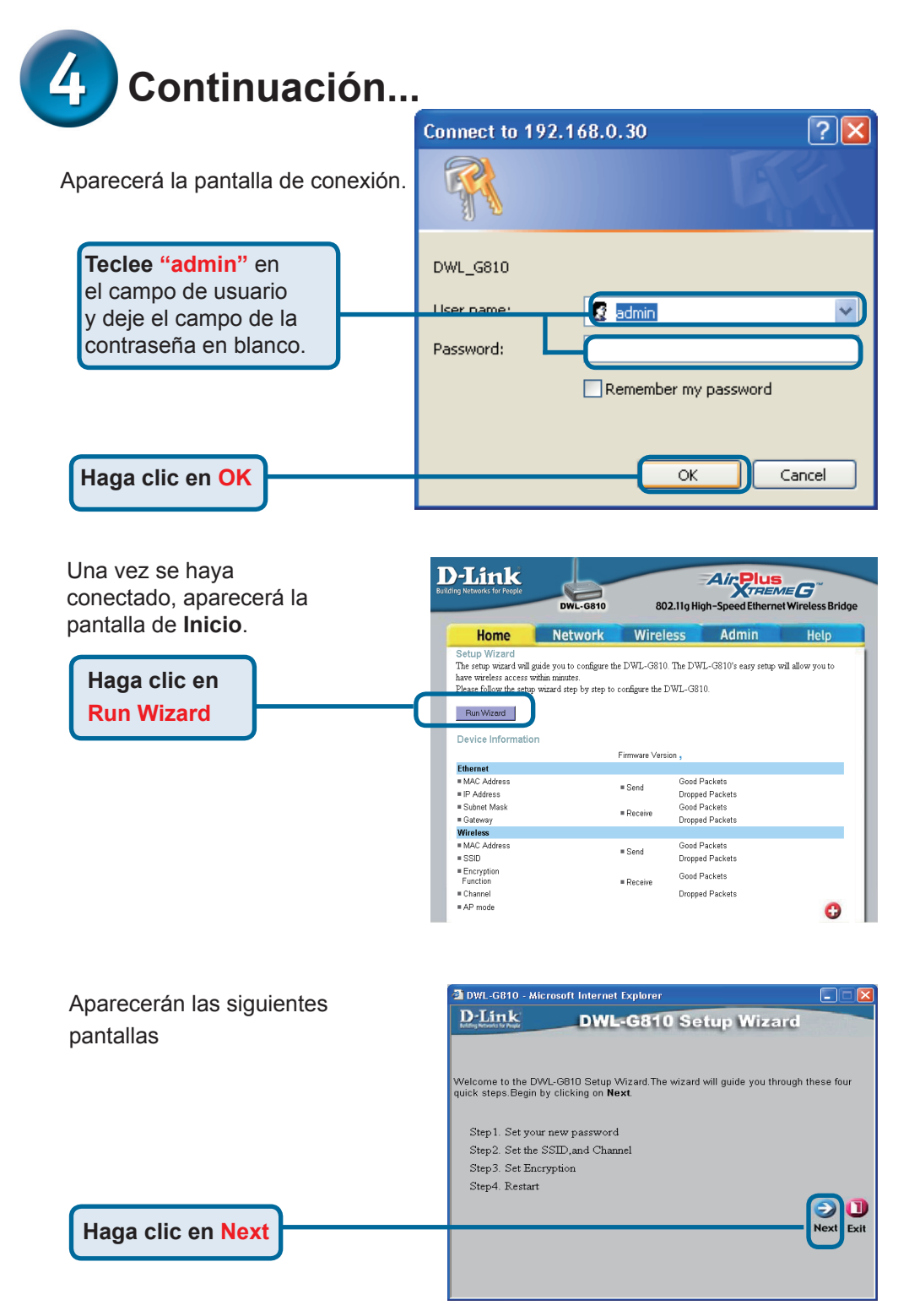

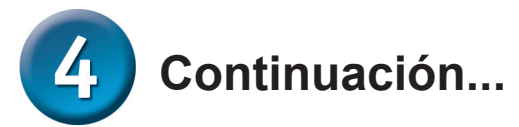

| Paso 1 Configurar la nuova                                    | 🖆 DWL-G810 - Microsoft Internet Explorer                                                                                                    |
|---------------------------------------------------------------|----------------------------------------------------------------------------------------------------|
| clave de acceso. Se dispone<br>de la opción de establecer una | D-Link DWL-G810 Setup Wizard                                                                                                    |
| clave de acceso.                                              | You may change the Admin account password by entering a new password, click Next to continue.                                                 |
|                                                               | Next Password:                                                                                                    |
| Haga clic en Next                                             | Confirm Password                                                                                                    |
|                                                               | Back Next Exit                                                                                                    |
| Paso 2 - Configuración inalámbrica                            | 🗿 DWL-G810 - Microsoft Internet Explorer                                                                                                    |
| Por defecto los parámetros                                    | D-Link DWL-G810 Setup Wizard                                                                                                    |
| inalámbricos son:                                             |                                                                                                    |
| SSID = por defecto                                            | Set Wireless LAN Connection                                                                                                    |
| Canal = 6                                                     | Select the Operating Mode, and enter in the SSID name and channel number to be used<br>for the Wireless Bridge.Click <b>Next</b> to continue. |
| Modo de funcionamiento=                                       | Operating Mode: O Ad-hoc O Infrastructure                                                                                                    |
| Infraestructura                                               | SSID: default                                                                                                    |
| Para configuración #2                                         | Channel: CH 06 💌                                                                                                    |
| seleccionar Ad-hoc como modo de funcionamiento.               | G O U<br>Back Next Exit                                                                                                    |
| Haga clic en Next                                             |                                                                                                    |

### Paso 3 - Encriptación

El DWL-G810 soporta dos niveles de encriptación inalámbrica: 64-bit y 128-bit.

| 🚰 DWL-G810 - ៷                         | licrosoft Internet Explorer                                  |            |
|----------------------------------------|--------------------------------------------------------------|------------|
| <b>D</b> -Link                         | DWL-G810 Setup Wizard                                        |            |
|                                        | Setup Encryption                                             |            |
| If you wish to use<br>Next to continue | e encryption,enable it here and enter the encryption Key val | ues. Click |
| WEP:                                   | ○Enabled ⊙Disabled                                           |            |
| Encryption:                            | 64Bit 💙                                                      |            |
| WEP Mode:                              | HEX 💌                                                        |            |
| Key1:                                  |                                                              |            |
| Key2:                                  | 0                                                            |            |
| Key2:                                  | 0                                                            |            |
| Key2:                                  | 0                                                            |            |
|                                        | G<br>Back                                                    | ext Exit   |
|                                        |                                                              |            |

Haga clic en Next

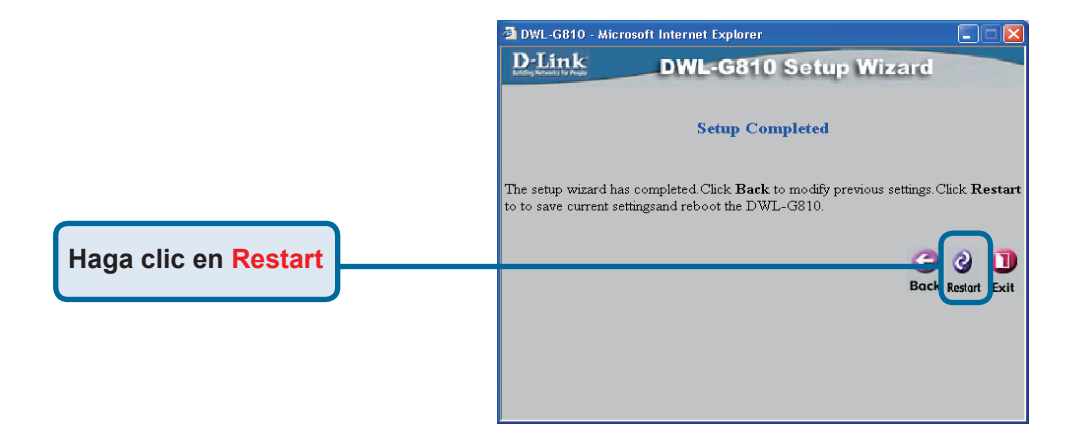

## La configuración del DWL-G810 ha finalizado.

## Apéndice Configurar Xbox

**Paso 1** - Para configurar y modificar los parámetros inalámbricos del DWL-G810, véase el paso 4.

| D-Link<br>Iding Networks for People | DWL-G810   | 802.11g Hi       | Air Plus<br>gh-Speed Ether | net Wireless Bridge |
|-------------------------------------|------------|------------------|----------------------------|---------------------|
| Home                                | Network    | Wireless         | Admin                      | Help                |
| Wireless Settings                   |            |                  |                            |                     |
| Operating Mode :                    | O Ad-hoc   | O Infrastructure |                            |                     |
| = AP Name :                         |            |                  |                            |                     |
| SSID :                              |            |                  |                            |                     |
| Remote AP MAC :                     |            | Site Su          | rvey                       |                     |
| Channel :                           | 💽 (for ad- | hoc mode only)   |                            |                     |
| = WEP :                             | O Enabled  | O Disabled       |                            |                     |
| WEP Encryption :                    | 64Bit 💌    |                  |                            |                     |
| ■ WEP Mode :                        | HEX -      |                  |                            |                     |
|                                     | Key1 : O   |                  |                            |                     |
|                                     | Key2 : O   |                  |                            |                     |
|                                     | Key3 : O   |                  |                            |                     |
|                                     | Key4 : O   |                  |                            |                     |
| TX Rates :                          | 1 • (Mb)   | ps)              |                            |                     |
| 11g Only Mode:                      | O Enabled  | C Disabled       |                            |                     |
| Authentication :                    | O Open Sys | tem O Shared Key |                            | Ø 3 🕄               |

**Paso 2 -** Conectar un cable Ethernet desde el DWL-G810 hasta el puerto Ethernet, en la parte trasera del Xbox.

Para conectarse al servicio XBox Live, se requieren los apropiados equipo y cuenta XBox Live.

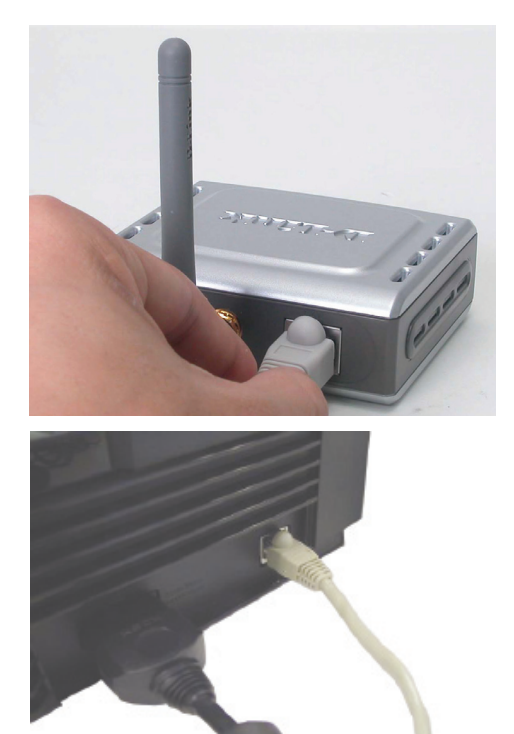

# Apéndice

## **Configurar PlayStation 2**

**Paso 1** - Para configurar y modificar los parámetros inalámbricos del DWL-G810, véase el paso 4.

| <b>D-Link</b><br>ling Networks for People | DWL-G810    | 802.11g Hi        | Air Plus | ME <b>G</b> <sup>20</sup><br>et Wireless Bridge |
|-------------------------------------------|-------------|-------------------|----------|-------------------------------------------------|
| Home                                      | Network     | Wireless          | Admin    | Help                                            |
| Wireless Settings                         |             |                   |          |                                                 |
| Operating Mode :                          | O Ad-hoc    | O Infrastructure  |          |                                                 |
| ■ AP Name :                               |             |                   |          |                                                 |
| SSID :                                    |             |                   |          |                                                 |
| ■ Remote AP MAC :                         |             | Site Su           | vey      |                                                 |
| Channel :                                 | 💽 (for ad-  | hoc mode only)    |          |                                                 |
| = WEP :                                   | C Enabled   | O Disabled        |          |                                                 |
| WEP Encryption :                          | 64Bit 💌     |                   |          |                                                 |
| = WEP Mode :                              | HEX -       |                   |          |                                                 |
|                                           | Key1 : O    |                   |          |                                                 |
|                                           | Key2 : O    |                   |          |                                                 |
|                                           | Key3 : O    |                   |          |                                                 |
|                                           | Key4 : O    |                   |          |                                                 |
| TX Rates :                                | 1 💌 (Mbp    | s)                |          |                                                 |
| = 11g Only Mode:                          | O Enabled 4 | 🗅 Disabled        |          |                                                 |
| Authentication :                          | O Open Syst | tern O Shared Key |          | Ø 🕴 🗘                                           |

**Paso 2 -** Conectar un cable Ethernet desde el DWL-G810 hasta el puerto Ethernet, en la parte trasera de la PlayStation 2.

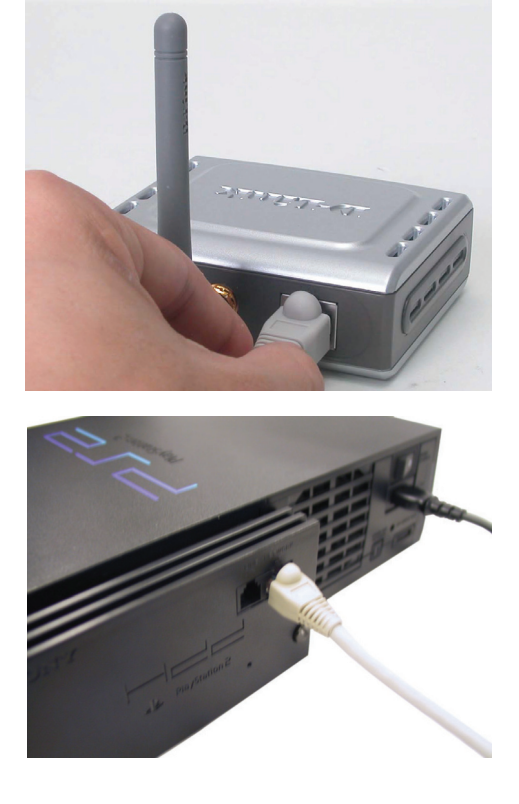

# Apéndice

Para asignar una dirección IP estática al portátil o al ordenador que se use para configurar el DWL-G810, debe hacerse lo siguiente:

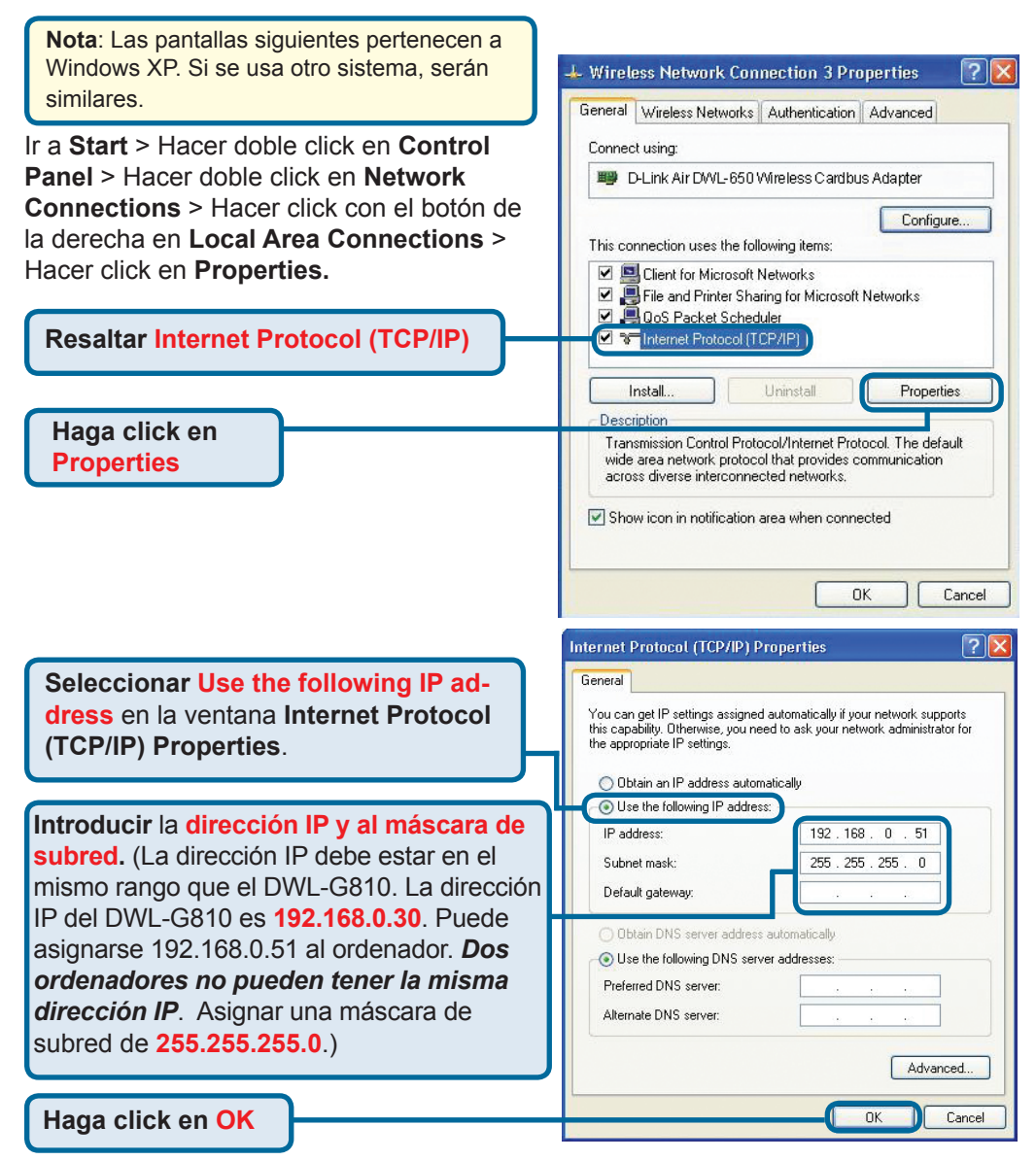

### Para Apple Macintosh OS X:

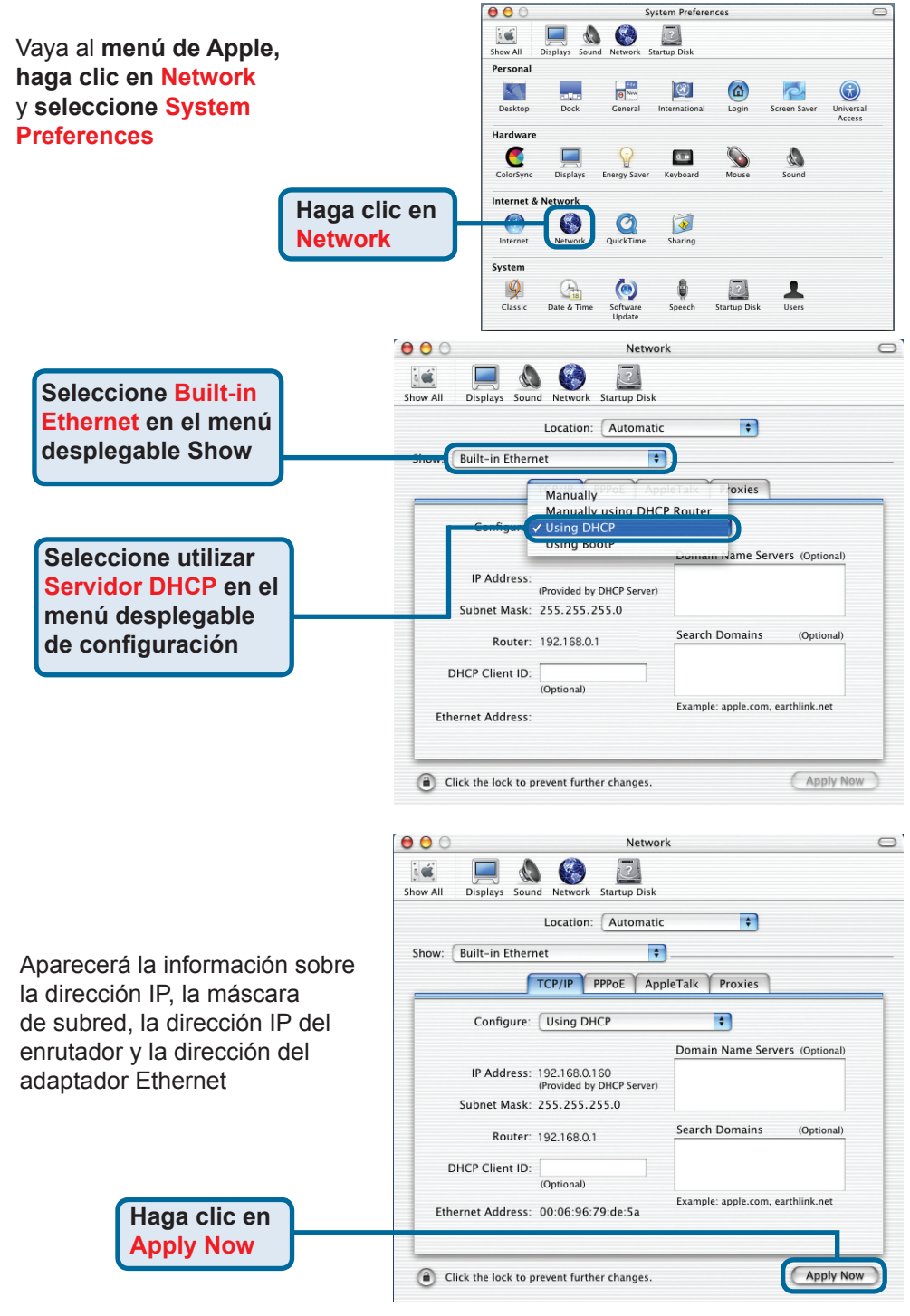
### Asistencia Técnica

D-Link Latin América pone a disposición de sus clientes, especificaciones, documentación y software mas reciente a través de nuestro Sitio Web www.dlinkla.com

El servicio de soporte técnico tiene presencia en numerosos países de la Región Latino América, y presta asistencia gratuita a todos los clientes de D-Link, en forma telefónica e internet, a través de la casilla soporte@dlinkla.com Soporte Técnico Help Desk Argentina: Teléfono: 0800-12235465 Lunes a Viernes 09:00 am a 22:00 pm Soporte Técnico Help Desk Chile: Teléfono: 800 8 35465 Lunes a Viernes 08:00 am a 21:00 pm Soporte Técnico Help Desk Colombia: Teléfono: 01800-9525465 Lunes a Viernes 07:00 am a 20:00 pm Soporte Técnico Help Desk Ecuador: Teléfono: 1800-035465 Lunes a Viernes 07:00 am a 20:00 pm Soporte Técnico Help Desk El Salvador: Teléfono: 800-6335 Lunes a Viernes 06:00 am a 19:00 pm Soporte Técnico Help Desk Guatemala: Teléfono: 1800-8350255 Lunes a Viernes 06:00 am a 19:00 pm Soporte Técnico Help Desk Panamá: Teléfono: 00800 0525465 Lunes a Viernes 07:00 am a 20:00 pm Soporte Técnico Help Desk Costa Rica: Teléfono: 0800 0521478 Lunes a Viernes 06:00 am a 19:00 pm Soporte Técnico Help Desk Perú: Teléfono: 0800-00968 Lunes a Viernes 07:00 am a 20:00 pm Soporte Técnico Help Desk República Dominicana: Teléfono: 1888 7515478 Lunes a Viernes 06:00 am a 19:00 pm Soporte Técnico Help Desk Venezuela: Teléfono: 0800-1005767 Lunes a Viernes 08:00 am a 21:00 pm

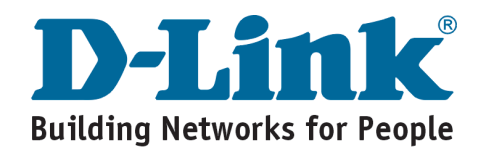

# **D-Link** Guia de Instalação rápida

This product can be set up using any current web browser, i.e., Internet Explorer 6 or Netscape Navigator 7

DWL-G810 ridge Ethernet-to-Wireless irPlus XtremeG da D-Link

### Antes de Você Começar

Você deve ter pelo menos os seguintes itens:

Um dispositivo habilitado para Ethernet, como por exemplo um console de videogame, laptop ou desktop, impressora de rede ou dispositivo projetado para acesso à Internet que utiliza a TV como monitor (set-top box) que se conectará ao DWL-G810.

### Verifique o Conteúdo da Sua Embalagem

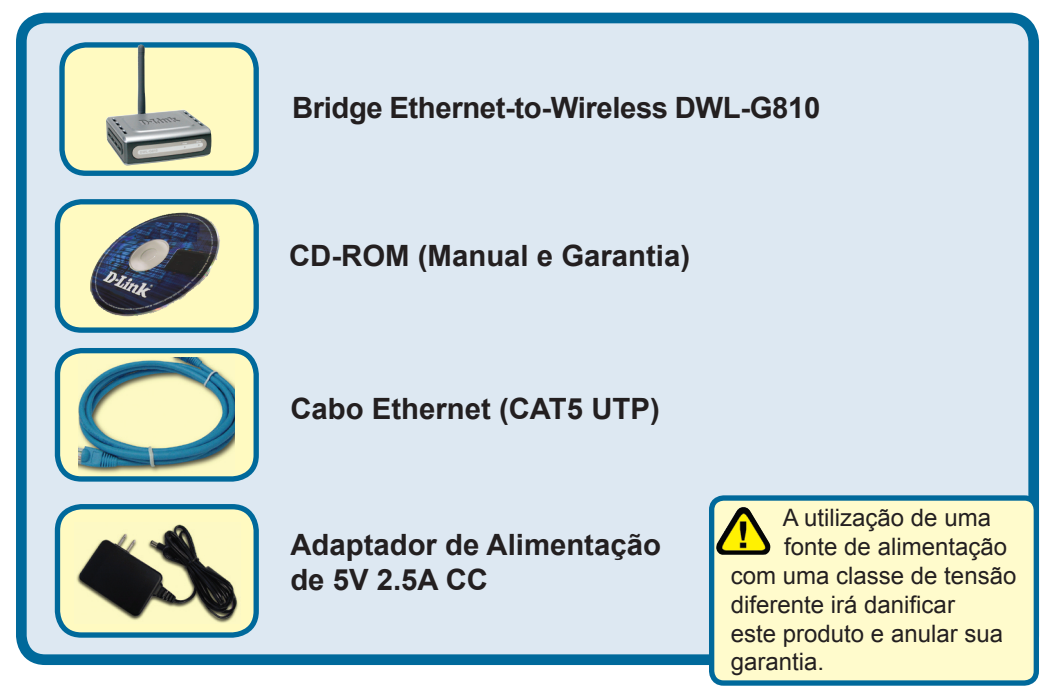

Se qualquer dos itens acima estiver faltando, favor contatar o seu revendedor.

©2007 D-Link Systems, Inc. Todos os direitos reservados. As marcas comercias ou marcas comerciais registradas são propriedade dos seus respectivos detentores. Os softwares e especificações estão sujeitos a mudanças sem prévio aviso.

# **Overtical Conectando o DWL-G810 no seu dispositivo habilitado para Ethernet**

- A. Em primeiro lugar, conecte o adaptador de alimentação na tomada no painel traseiro do DWL-G810 e então conecte a outra extremidade do adaptador de alimentação a uma tomada de parede ou extensão.O LED de Força irá LIGAR para indicar a operação correta.
- B. Insira uma ponta do cabo Ethernet (incluído) na porta Ethernet no painel traseiro do DWL-G810 e conecte a outra extremidade na porta Ethernet localizada no dispositivo (por ex.: Um Set Top Box, Console de Videogame, laptop ou desktop, ou impressora de rede.) A luz do LED irá piscar quando há transferência de dados através da conexão wireless. (Observação: A porta Ethernet no DWL-G810 é Auto-MDI/MDIX. Isto significa que você pode utilizar um cabo Ethernet direto ou cruzado para se conectar com a porta Ethernet.)
- C. A antena é utilizada pelo DWL-G810 para se conectar a outros dispositivos wireless 802.11b/g.

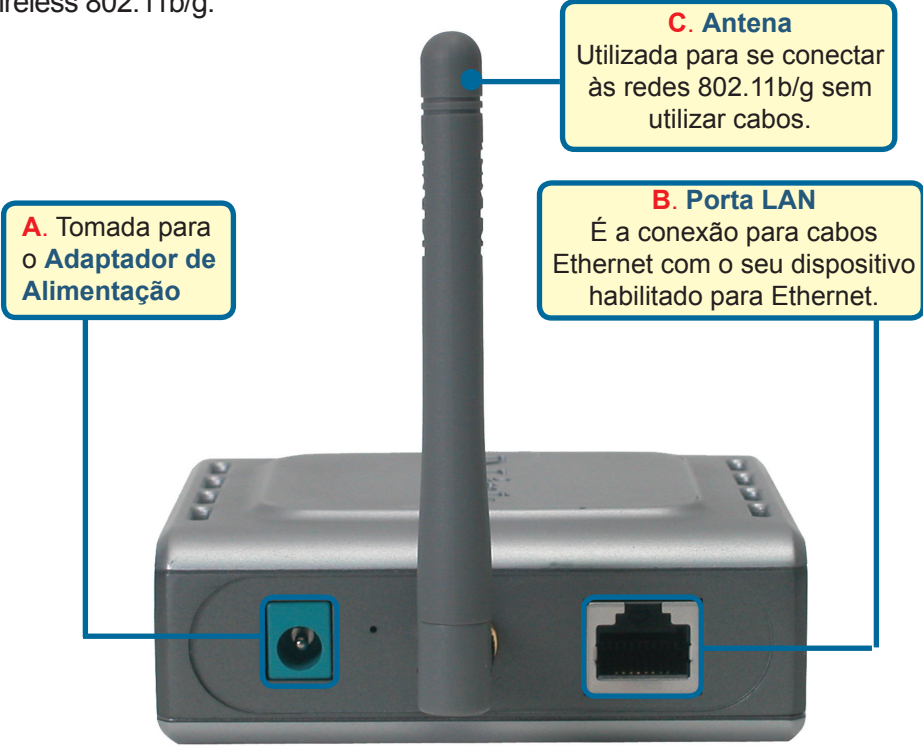

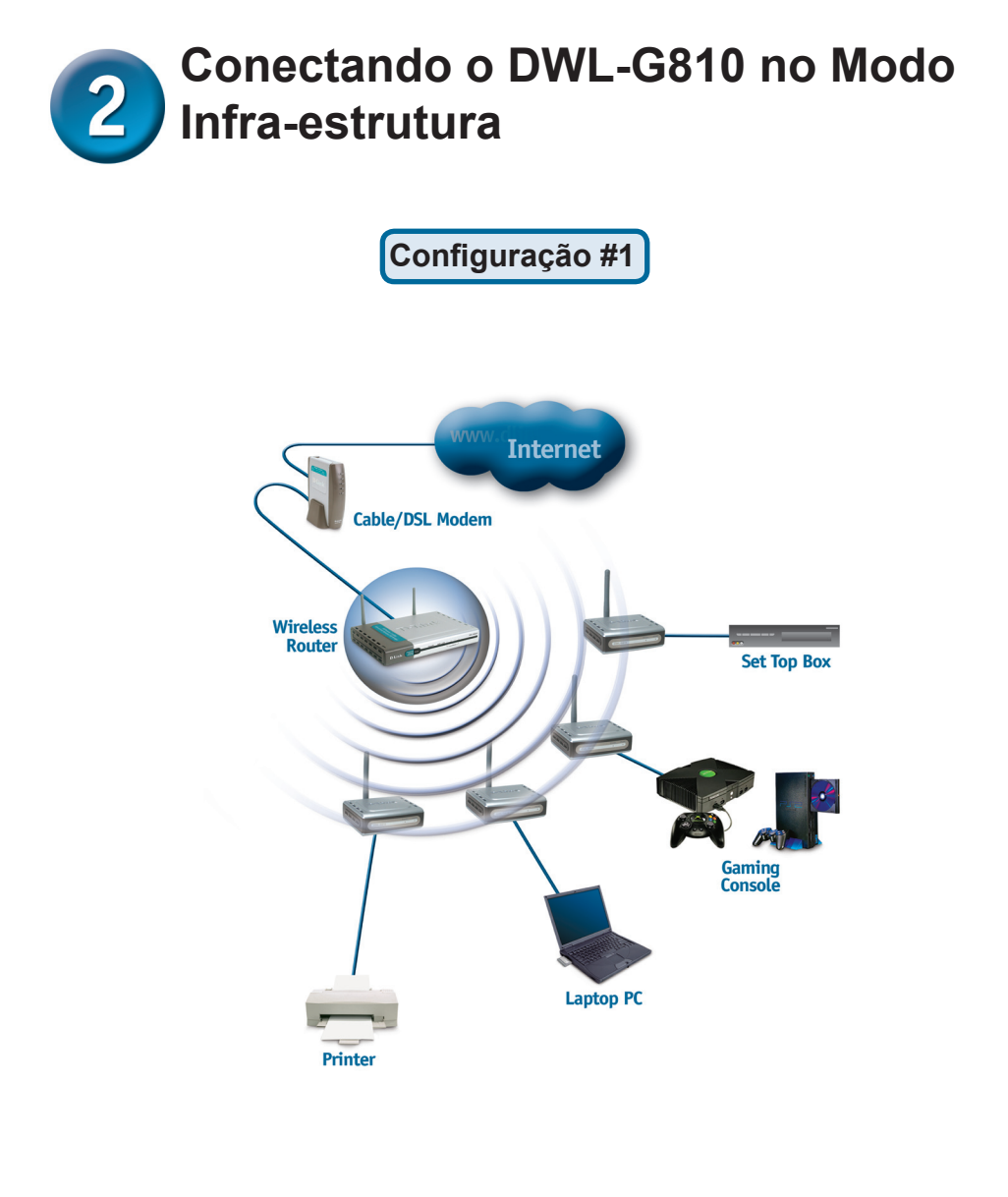

Conecte um cabo Ethernet do DWL-G810 no seu dispositivo habilitado para Ethernet: Desktop, Laptop, Set-Top-Box ou Console de Videogame.

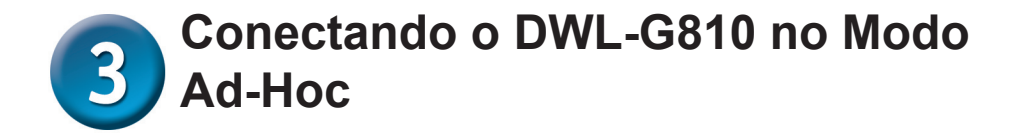

Configuração #2

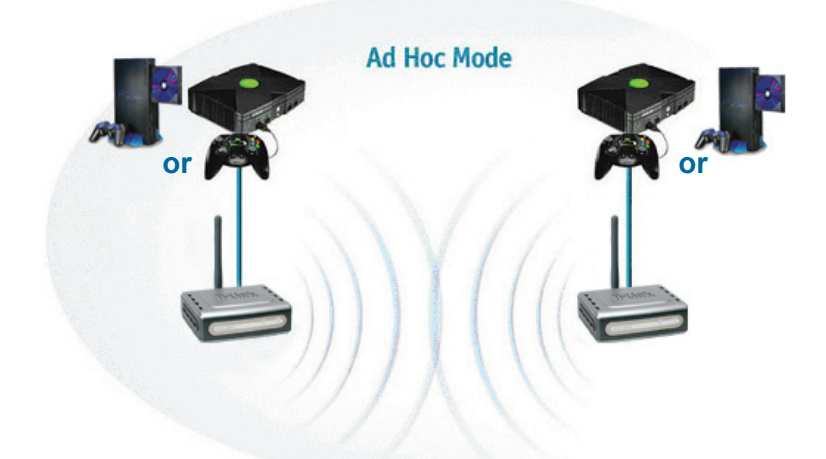

# **4** Configuração baseada na Web

### Antes de Você Começar a Configuração

A melhor opção é utilizar um computador (com um adaptador Ethernet) que está conectado a um switch para configurar o DWL-G810. (**Observação**: Você também tem a opção de conectar o DWL-G810 diretamente ao computador que será utilizado para a configuração). O endereço IP padrão para o DWL-G810 é **192.168.0.30** com uma Máscara de Sub-rede 255.255.255.0. Você precisará atribuir um endereço de IP estático ao seu computador no mesmo intervalo do endereço IP do DWL-G810 para configurar o dispositivo. **Consulte o Manual no CD-ROM caso precisar de ajuda para atribuir um endereço IP Estático ao seu adaptador de rede.** 

Abra o seu navegador web e digite "http://192.168.0.30" na sua caixa de endereços de Internet. Em seguida, pressione a tecla Enter ou Return.

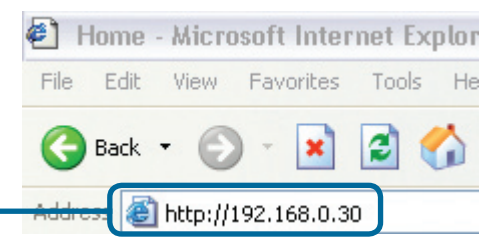

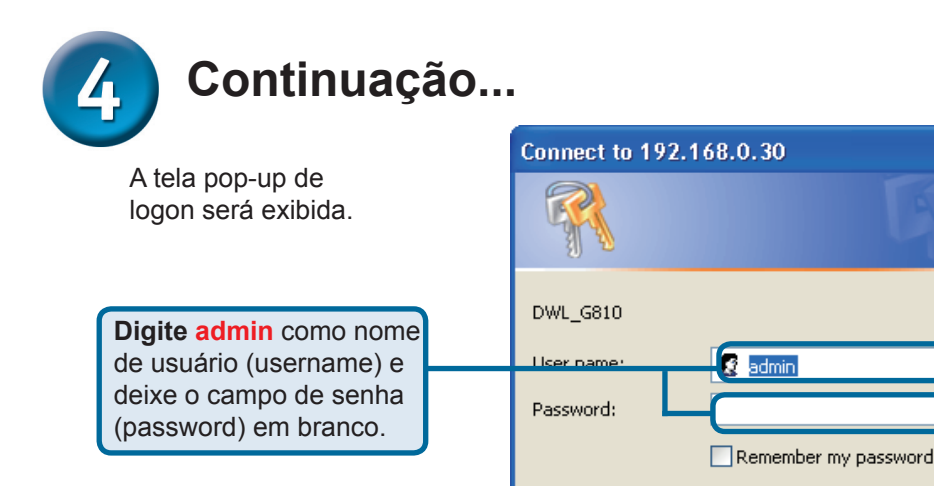

Clique em OK

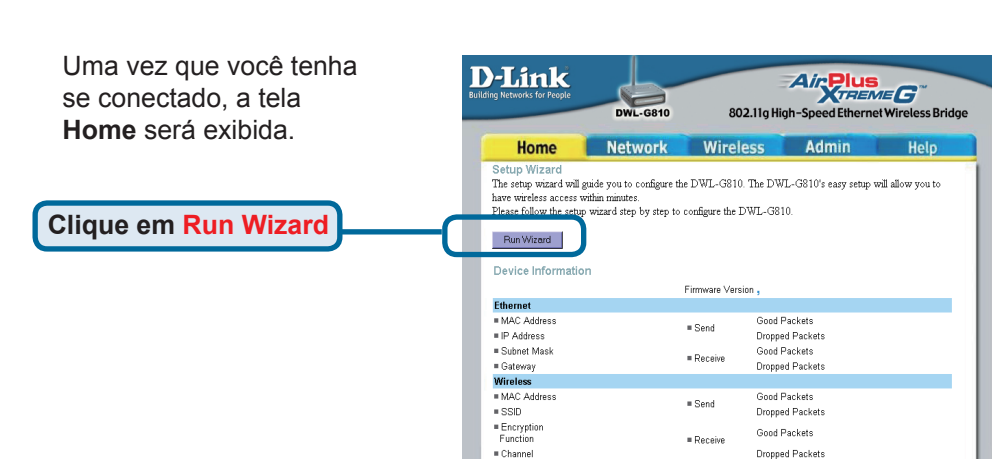

? 🗙

Cancel

C

OK

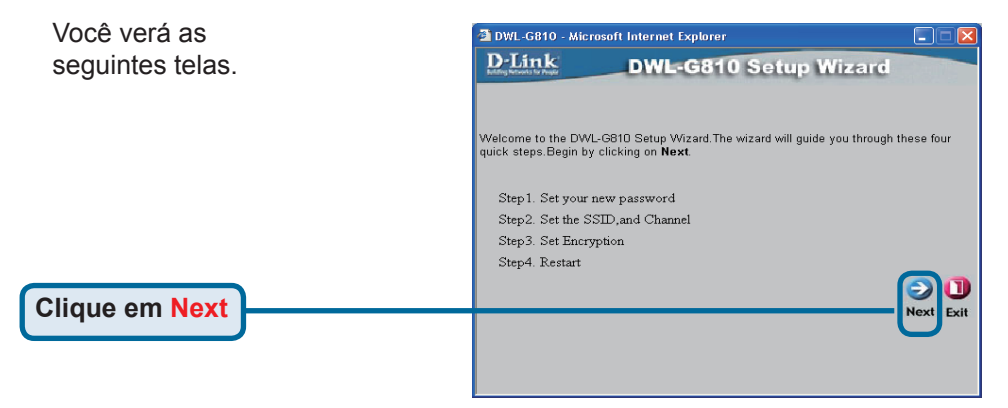

= AP mode

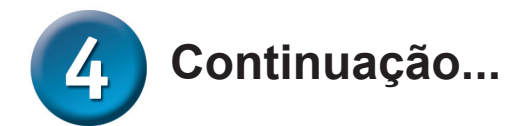

|                                                                                 | 🖆 DWL-G810 - Microsoft Internet Explorer 📃 🗖 🔀                                                                                         |
|---------------------------------------------------------------------------------|----------------------------------------------------------------------------------------------------|
| Etapa 1 - Defina a sua nova<br>senha. Você tem a opção de<br>definir uma senha. | DWL-G810 Setup Wizard<br>Set Password                                                                                                  |
|                                                                                 | You may change the Admin account password by entering a new password. click Next to<br>continue.                                       |
|                                                                                 | Next Password:                                                                                                    |
| Clique em Next                                                                  | Confirm Password:                                                                                                    |
|                                                                                 |                                                                                                    |
| Etono 2. Configuração Mirologo                                                  | DVL-G810 - Microsoft Internet Explorer                                                                                                 |
| Etapa 2 - Configuração Wireless                                                 | DWL-G810 Setup Wizard                                                                                                    |
| As configurações wireless                                                       |                                                                                                    |
| padrao sao:                                                                     | Set wireless LAN Connection                                                                                                    |
| SSID = default                                                                  | Select the Operating Mode, and enter in the SSID name and channel number to be used<br>for the Wireless Bridge.Click Next to continue. |
| Channel = 6                                                                     | Operating Mode: O Ad-hoc 💿 Infrastructure                                                                                              |
| Operating Mode = Infrastructure                                                 | SSID: default                                                                                                    |
|                                                                                 | Channel: CH 06 🚽                                                                                                    |
| Para a Configuração # 2,<br>selecione Ad-hoc como<br>mode de operação.          | G O<br>Back Next Exit                                                                                                    |
| Clique em Next                                                                  |                                                                                                    |

#### Etapa 3 - Criptografia

O DWL-G810 pode fornecer dois níveis de criptografia wireless - 64 e 128 bits.

| 🚰 DWL-G810 - ៷     | licrosoft Internet Explorer           |
|--------------------|---------------------------------------|
| D-Link             | DWL-G810 Setup Wizard                 |
| If you wish to use | Setup Encryption                      |
| Next to continue   | · · · · · · · · · · · · · · · · · · · |
| WEP:               | ○Enabled ⊙Disabled                    |
| Encryption:        | 64Bit 🔽                               |
| WEP Mode:          | HEX V                                 |
| Key1:              | •                                     |
| Key2:              |                                       |
| Key2:              | 0                                     |
| Key2:              |                                       |
|                    | G()                                   |
|                    | Back Next Exit                        |
|                    | Ť                                     |
|                    |                                       |

Clique em Next

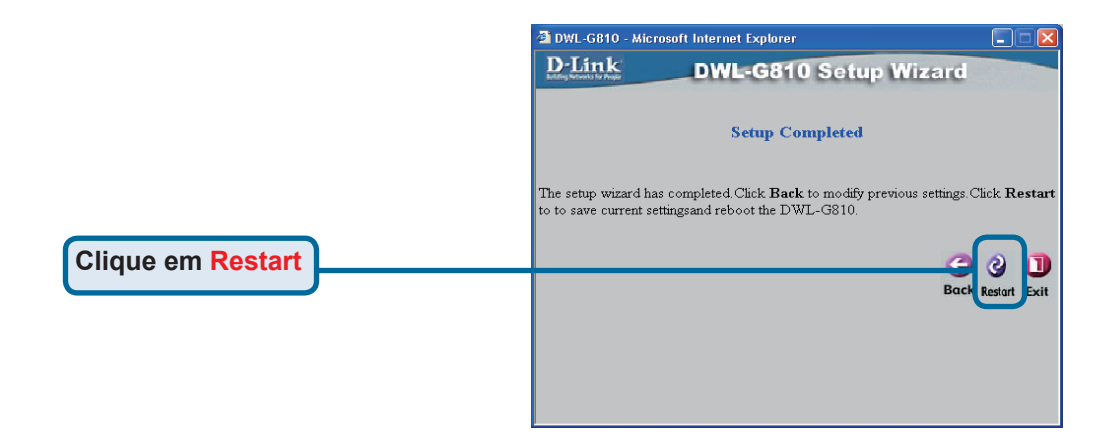

### Você concluiu a Configuração do DWL-G810!

### Anexo

### Configuração do Xbox

**Etapa 1** - Favor consultar a Etapa 4 para configurar e modificar as configurações wireless do DWL-G810

| D-Link<br>ilding Networks for People | DWL-G810   | 802.11g Hi       | Air Plus<br>gh-Speed Etherr | me G <sup>™</sup><br>net Wireless Bridge |
|--------------------------------------|------------|------------------|-----------------------------|------------------------------------------|
| Home                                 | Network    | Wireless         | Admin                       | Help                                     |
| Wireless Settings                    |            |                  |                             |                                          |
| Operating Mode :                     | O Ad-hoc   | O Infrastructure |                             |                                          |
| = AP Name :                          |            |                  |                             |                                          |
| SSID :                               |            |                  |                             |                                          |
| Remote AP MAC :                      |            | Site Su          | vey                         |                                          |
| Channel :                            | 💽 (for ad- | hoc mode only)   |                             |                                          |
| = WEP :                              | O Enabled  | O Disabled       |                             |                                          |
| WEP Encryption :                     | 64Bit 💌    |                  |                             |                                          |
| WEP Mode :                           | HEX •      |                  |                             |                                          |
|                                      | Key1 : O   |                  |                             |                                          |
|                                      | Key2 : O   |                  |                             |                                          |
|                                      | Кеу3 : О   |                  |                             |                                          |
|                                      | Кеу4 : О   |                  |                             |                                          |
| TX Rates :                           | 1 💽 (Mbg   | is)              |                             |                                          |
| 11g Only Mode:                       | O Enabled  | 🗅 Disabled       |                             |                                          |
| Authentication :                     | O Open Sys | tem O Shared Key |                             | Ø 🙁 🗘                                    |

**Etapa 2** - Conecte um cabo Ethernet do DWL-G810 na porta Ethernet na parte traseira do seu Xbox.

Para se conectar ao serviço XBox Live, você precisará ter o equipamento XBox Live e conta adequados.

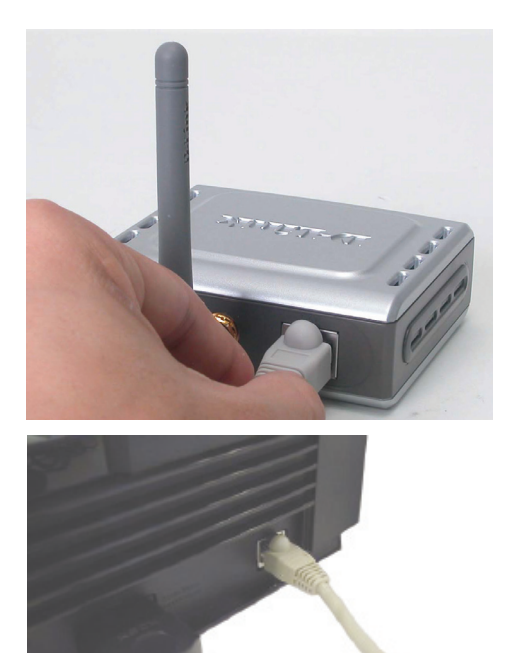

### Anexo

### Configuração do PlayStation 2

**Etapa 1** - Favor consultar a Etapa 4 para configurar e modificar as configurações wireless do DWL-G810

| <b>D-Link</b><br>ding Networks for People | DWL-G810    | 802.11g Hid      | Air Plus | Sime G <sup>ree</sup><br>net Wireless Bridge |
|-------------------------------------------|-------------|------------------|----------|----------------------------------------------|
| Home                                      | Network     | Wireless         | Admin    | Help                                         |
| Wireless Settings                         |             |                  |          |                                              |
| Operating Mode :                          | O Ad-hoc    | O Infrastructure |          |                                              |
| ■ AP Name :                               |             |                  |          |                                              |
| SSID :                                    |             |                  |          |                                              |
| Remote AP MAC :                           |             | Site Sur         | vey      |                                              |
| Channel :                                 | 💽 (for ad-  | hoc mode only)   |          |                                              |
| = WEP :                                   | O Enabled   | O Disabled       |          |                                              |
| WEP Encryption :                          | 64Bit 💌     |                  |          |                                              |
| = WEP Mode :                              | HEX -       |                  |          |                                              |
|                                           | Key1 : O    |                  |          |                                              |
|                                           | Key2 : O    |                  |          |                                              |
|                                           | Кеу3 : О    |                  |          |                                              |
|                                           | Key4 : O    |                  |          |                                              |
| TX Rates :                                | 1 💌 (Mbp    | is)              |          |                                              |
| =11g Only Mode:                           | O Enabled 4 | 🗅 Disabled       |          |                                              |
| Authentication :                          | O Open Syst | tem O Shared Key |          | Ø 🕴 🗘                                        |

**Etapa 2** - Conecte um cabo Ethernet do DWL-G810 na porta Ethernet na parte traseira do seu PlayStation 2.

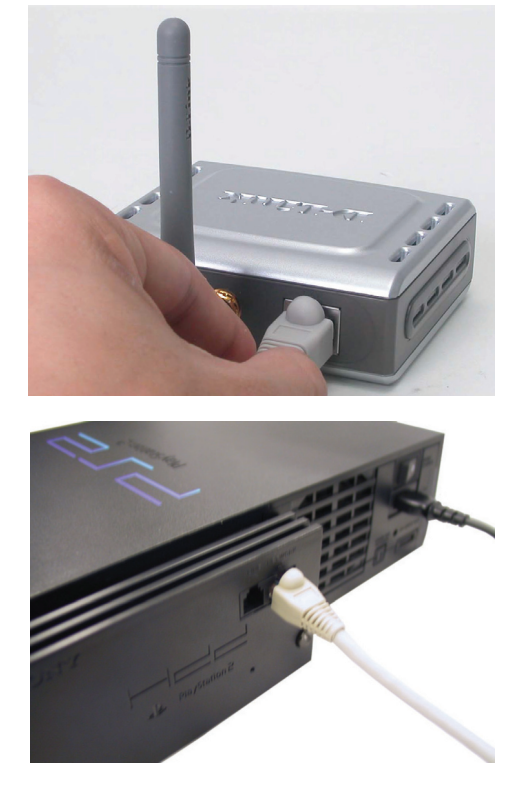

#### Anexo Atribuindo um Endereço IP Estático no Windows

Para atribuir um Endereço IP Estático a um laptop ou computador que você está usando para configurar o DWL-G810, favor fazer o seguinte:

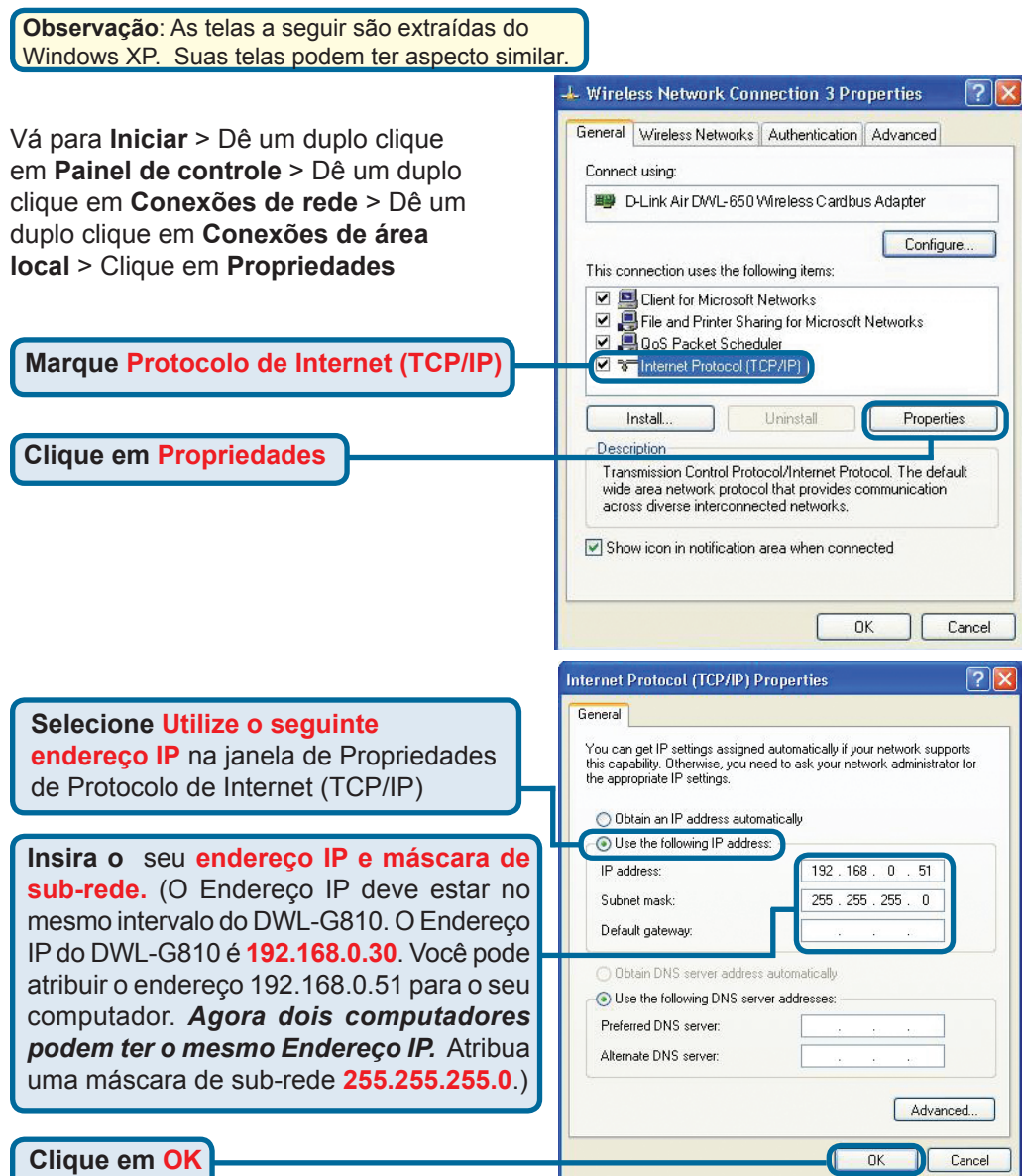

#### Para o Apple Macintosh OS X:

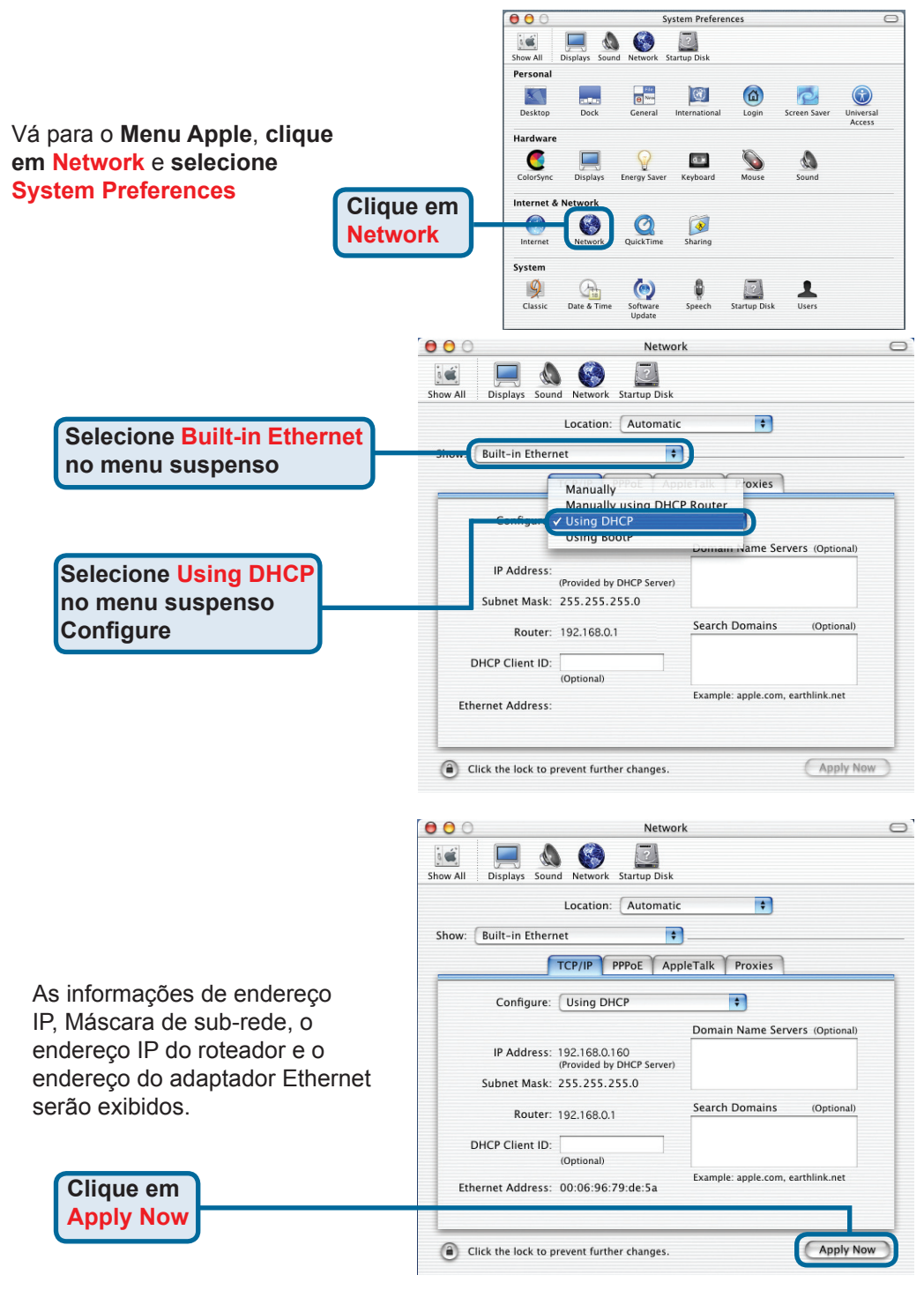

### Suporte Técnico

Você pode encontrar atualizações de software e documentação de usuário no site da D-Link Brasil www.dlinkbrasil.com.br.

A D-Link fornece suporte técnico gratuito para clientes no Brasil durante o período de vigência da garantia deste produto.

#### Suporte Técnico para clientes no Brasil:

#### Telefone

São Paulo +11-2185-9301 Segunda à sexta Das 8h30 às 18h30 Demais Regiões do Brasil 0800 70 24 104

E-mail: e-mail: suporte@dlinkbrasil.com.br

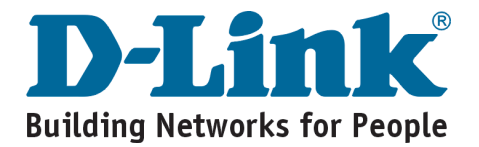

## **D-Link** Guide d'installation rapide

Ce produit peut être configuré à l'aide de n'importe quel navigateur internet actuel, comme Internet Explorer 6 ou Netscape Navigator 7.

# DWL-G810

Pont Ethernet réseau sans fil

### Avant de commencer

Vous devez avoir au minimum :

Un périphérique compatible Ethernet, comme une console de jeux, un ordinateur portable ou de bureau, une imprimante réseau ou un décodeur reliés au DWL- G810.

### Vérifiez le contenu de l'emballage

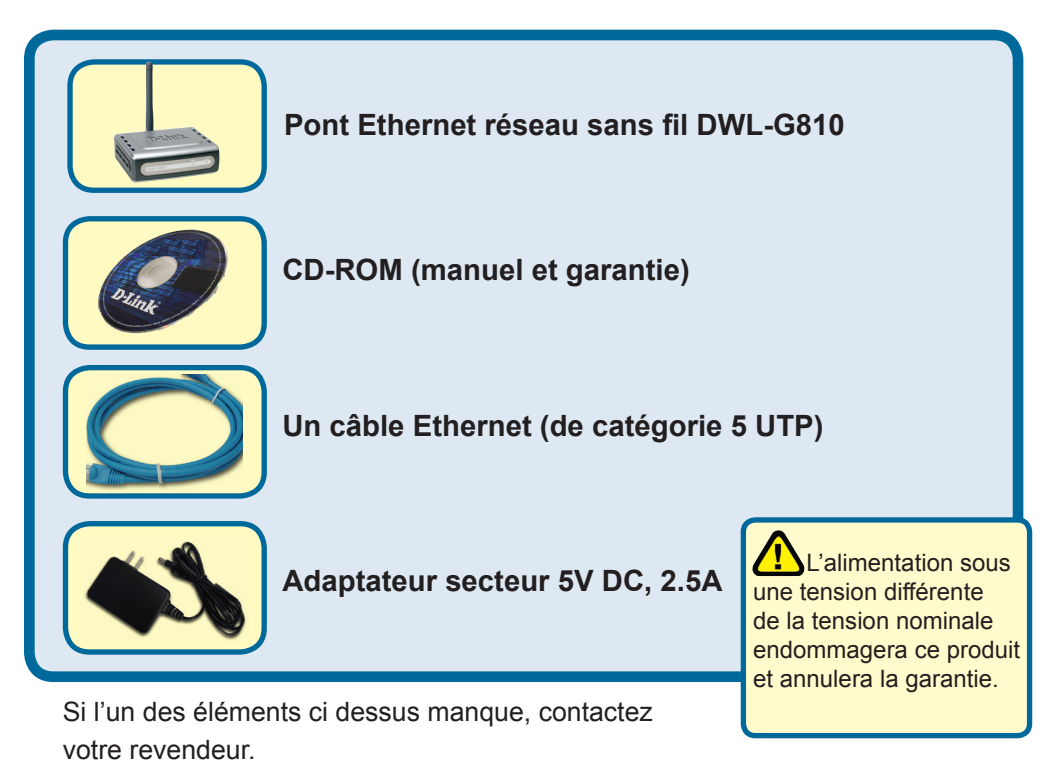

©2007D-Link Systems, Inc. Tous droits réservés. Les marques sont la propriété de leurs propriétaires respectifs. Le logiciel et les spécifications sont susceptibles d'être modifiés sans préavis.

### Raccordement du DWL-G810 à votre périphérique compatible Ethernet

- A. Connectez le câble de l'adaptateur secteur à la prise située à l'arrière du DWL-G810 et branchez l'adaptateur secteur sur une prise murale ou sur un bloc multiprise. Le voyant d'alimentation doit s'allumer.
- B. Connectez le câble Ethernet (fourni) entre le port Ethernet situé à l'arrière du DWL-G810 et le port Ethernet du périphérique (c'est à dire du décodeur, de la console de jeux, de l'ordinateur portable ou de bureau ou de l'imprimante réseau). Le voyant Link clignote lorsque des données sont transmises via la liaison sans fil. (Nota : le port LAN du DWL-G810 est Auto MDI/MIDIX, ce qui veut dire que vous pouvez utiliser indifféremment un câble croisé ou non croisé sur ce port).
- C. L'antenne sert au DWL-G810 à communiquer avec d'autres périphériques sans fil 802.11b/g.

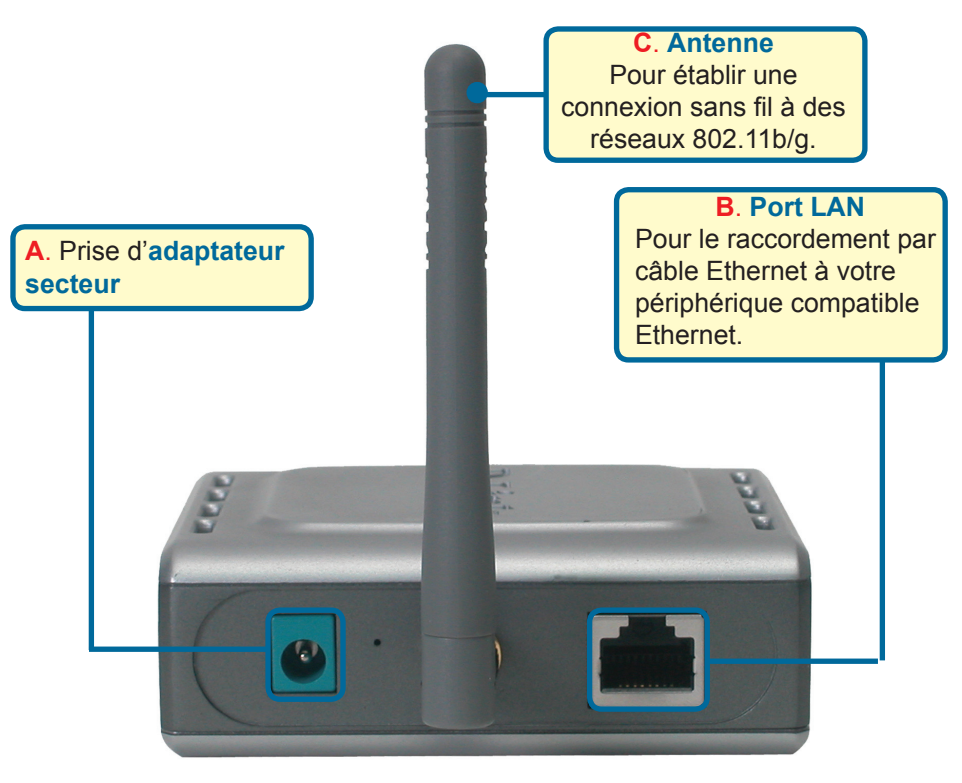

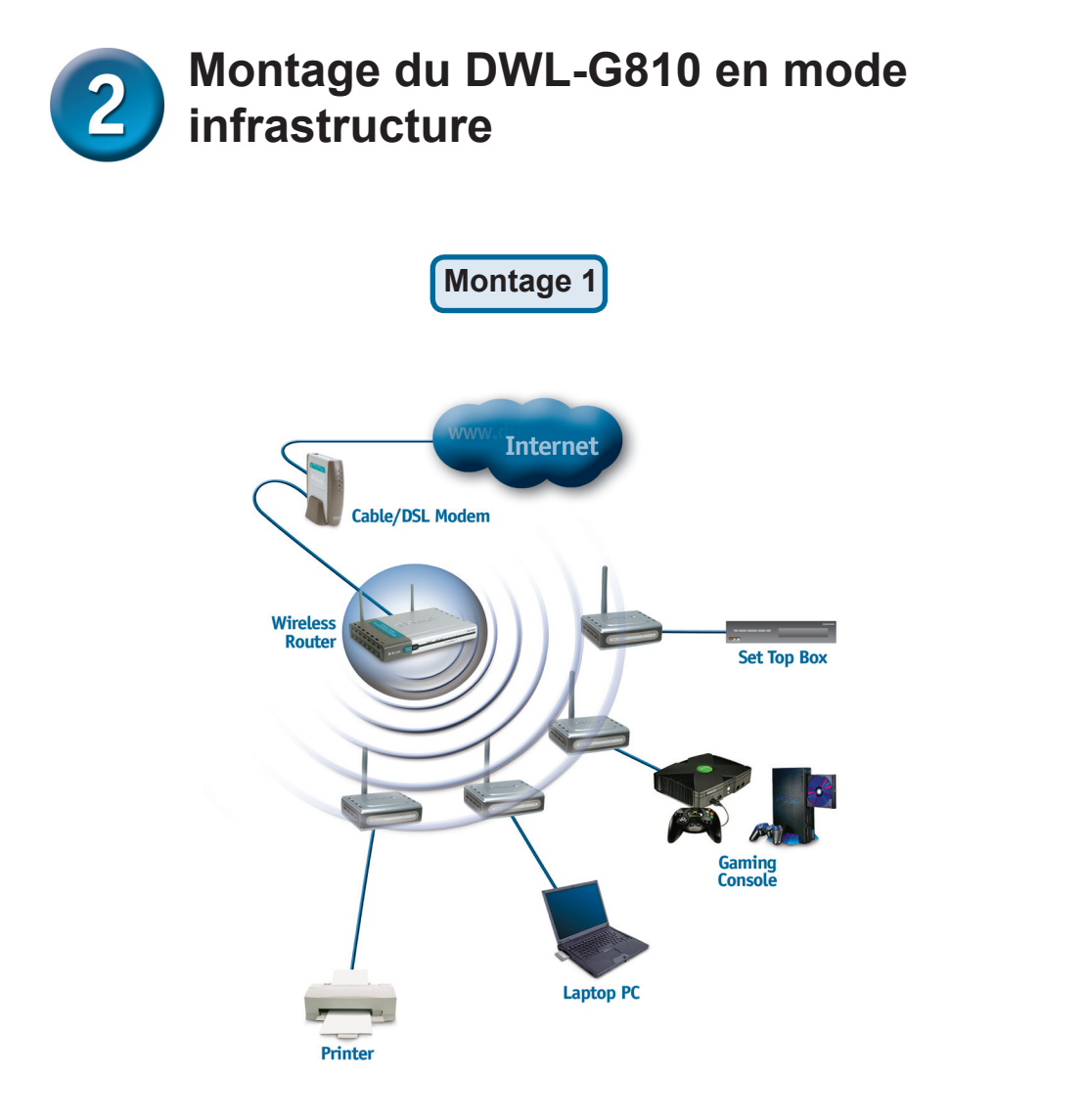

Branchez un câble Ethernet entre le DWL-G810 et votre compatible Ethernet : PC de bureau, PC portable, décodeur ou console de jeux.

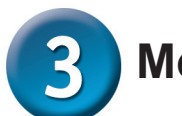

### Montage du DWL-G810 en mode ad hoc

### Montage 2

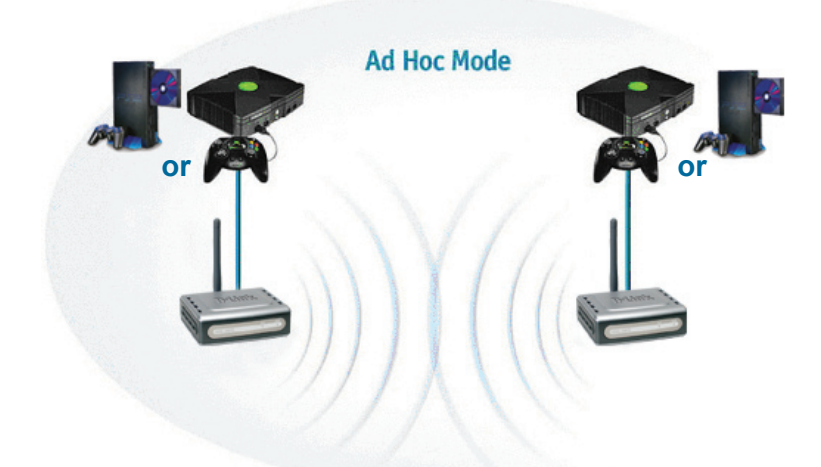

# Configuration via l'internet

### Avant de commencer à configurer le DWL-G810

 Pour configurer le DWL-G810, il vaut mieux utiliser un commutateur our la configuration du DWL-G810. (Nota : vous pouvez également relier directement le DWL-G810 à l'ordinateur qui servira à le configurer). L'adresse IP par défaut du DWL-G810 est 192.168.0.30 ; le masque de sous réseau est 255.255.255.0. Il vous faudra attribuer une adresse IP statique appartenant à la même tranche que l'adresse IP du DWL-G810. Consultez le manuel qui se trouve sur le CD ROM si vous avez besoin d'aide pour attribuer une adresse IP statique à votre carte réseau.

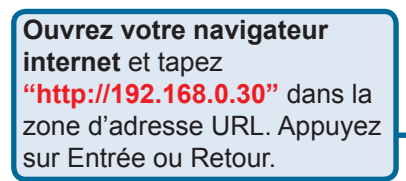

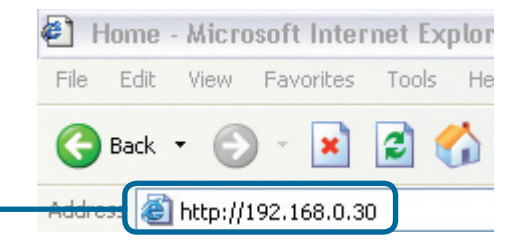

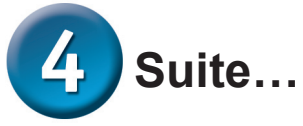

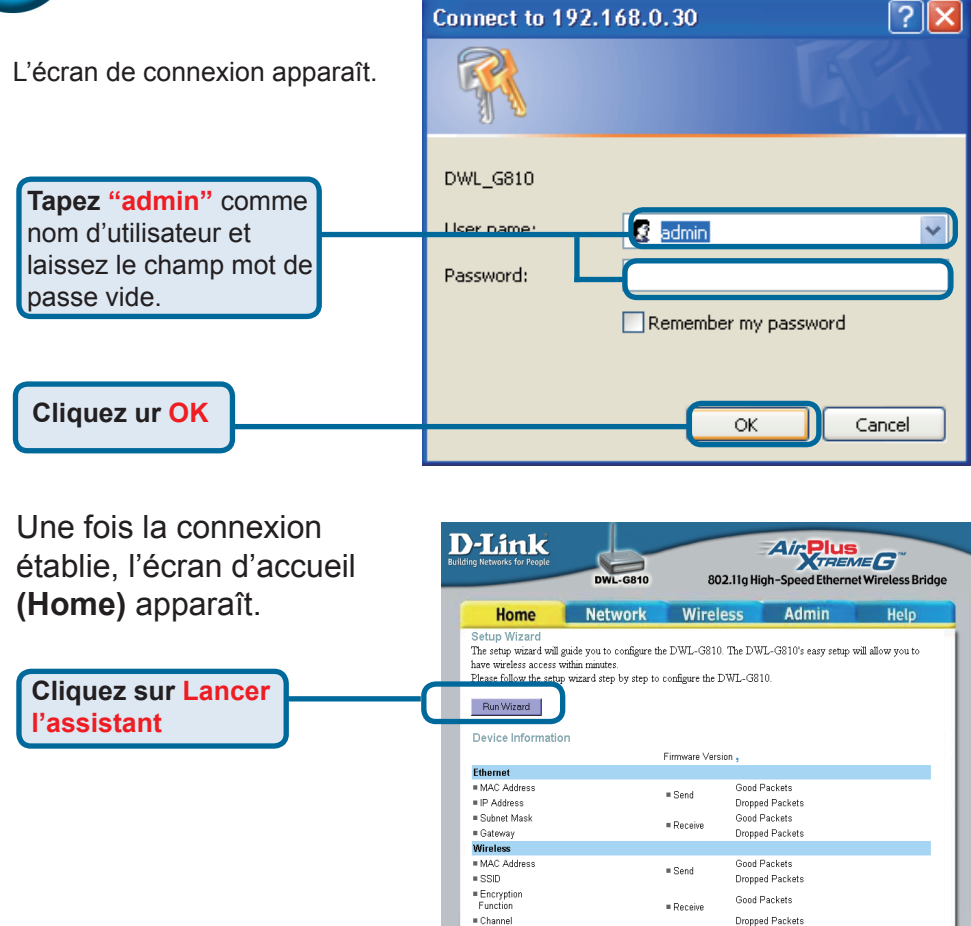

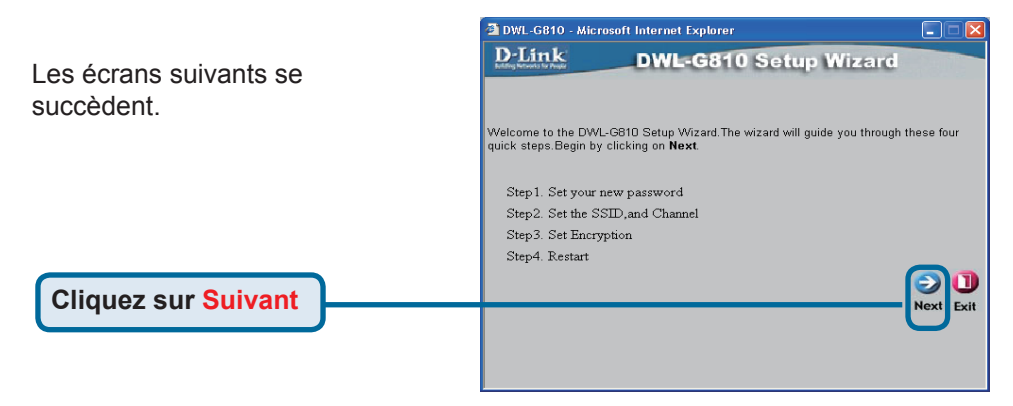

= AP mode

C

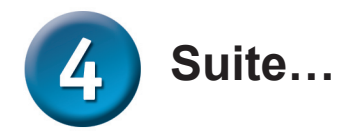

Étape 1 - Choisissez votre nouveau mot de passe. Vous avez la possibilité de définir un mot de passe.

**Cliquez sur Suivant** 

#### Étape 2 – Paramétrage de la connexion sans fil

Les paramètres de connexion sans fil par défaut sont :

#### SSID = default

Channel = 6 Mode de fonctionnement = Infrastructure

> Dans le cas du montage 2, sélectionnez le mode de fonctionnement ad hoc.

Cliquez sur Next (SUIVANT)

#### Étape 3 - Cryptage

Le DWL-G810 autorise deux niveaux de cryptage radio-64 bits et 128 bits.

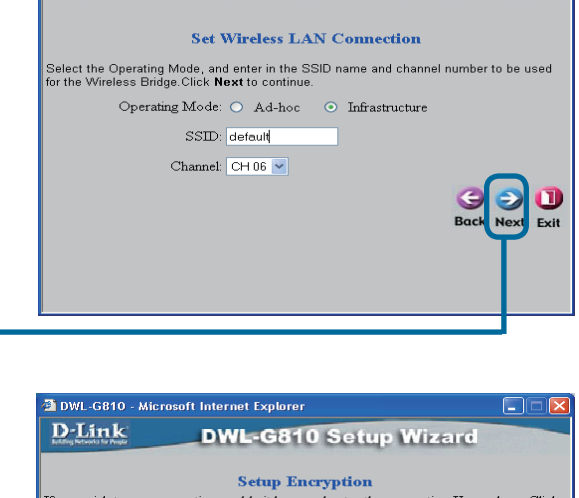

DWL-G810 - Microsoft Internet Explorer

DWL-G810 - Microsoft Internet Explorer

Next Password: Confirm Password:

DWL-G810 Setup Wizard

**DWL-G810** Setup Wizard

Set Password

You may change the Admin account password by entering a new password. click Next to

**D**-Link

**D**-Link

If you wish to use encryption, enable it here and enter the encryption Key values. Click Next to continue. WEP: Enabled © Disabled Encryption: 64Bit WEP Mode: HEX Key2: Key2: 

**Cliquez sur Suivant** 

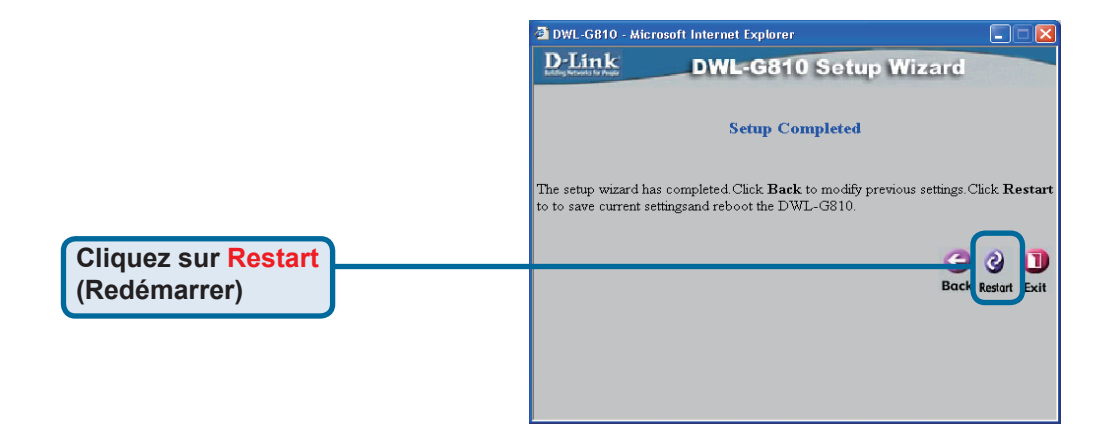

### La configuration de votre DWL-G810 est terminée !

### Annexe

## Configuration pour la Xbox

Étape 1 – Reportez vous à l'étape 4 pour configurer et modifier les paramètres de communication sans fil du DWL-G810

| PLANK<br>ng Networks for People | DWL-G810    | 802.11g Hi       | gh-Speed Ethern | et Wireless Bridge |
|---------------------------------|-------------|------------------|-----------------|--------------------|
| Ноте                            | Network     | Wireless         | Admin           | Help               |
| Wireless Settings               |             |                  |                 |                    |
| Operating Mode :                | O Ad-hoc    | O Infrastructure |                 |                    |
| = AP Name :                     |             |                  |                 |                    |
| SSID :                          |             |                  |                 |                    |
| Remote AP MAC :                 |             | Site Sur         | vey             |                    |
| Channel :                       | 💽 (for ad-  | hoc mode only)   |                 |                    |
| = WEP :                         | C Enabled   | O Disabled       |                 |                    |
| WEP Encryption :                | 64Bit 💌     |                  |                 |                    |
| ■ WEP Mode :                    | HEX -       |                  |                 |                    |
|                                 | Key1 : O    |                  |                 |                    |
|                                 | Key2 : O    |                  |                 |                    |
|                                 | Key3 : O    |                  |                 |                    |
|                                 | Key4 : O    |                  |                 |                    |
| TX Rates :                      | 1 💽 (Mbp    | s)               |                 |                    |
| 11g Only Mode:                  | O Enabled 4 | 🗅 Disabled       |                 |                    |
| Authentication :                | O Open Syst | tem O Shared Key |                 | Ø 🖸 🖯              |

Étape 2 – Branchez un câble Ethernet entre le DWL-G810 et le port Ethernet situé à l'arrière de votre Xbox.

Pour vous connecter au service XBox Live, il vous faut le matériel et le compte XBox appropriés.

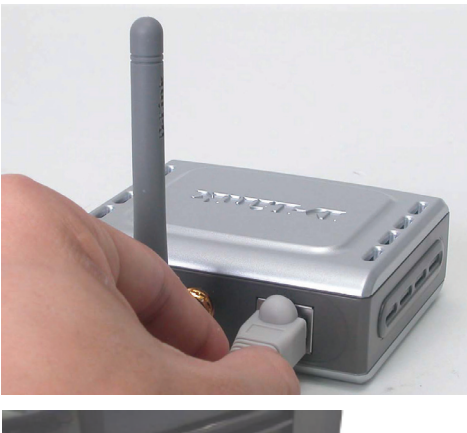

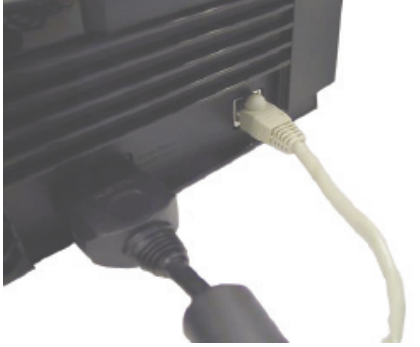

### Annexe

## Configuration pour la PlayStation 2

Étape 1 - Reportez vous à l'étape 4 pour configurer et modifier les paramètres de communication sans fil du DWL-G810

| <b>D-Link</b><br>Iding Networks for People | DWL-G810   | 802.11g Hi       | Air Plu<br>gh-Speed Ether | S<br>MEG <sup>~~</sup><br>net Wireless Bridge |
|--------------------------------------------|------------|------------------|---------------------------|-----------------------------------------------|
| Home                                       | Network    | Wireless         | Admin                     | Help                                          |
| Wireless Settings                          |            |                  |                           |                                               |
| Operating Mode :                           | O Ad-hoc   | O Infrastructure |                           |                                               |
| = AP Name :                                |            |                  |                           |                                               |
| SSID :                                     |            |                  |                           |                                               |
| Remote AP MAC :                            |            | Site Su          | rvey                      |                                               |
| Channel :                                  | 💽 (for ad- | hoc mode only)   |                           |                                               |
| = WEP :                                    | C Enabled  | O Disabled       |                           |                                               |
| WEP Encryption :                           | 64Bit 💌    |                  |                           |                                               |
| = WEP Mode :                               | HEX •      |                  |                           |                                               |
|                                            | Key1 : O   |                  |                           |                                               |
|                                            | Key2 : O   |                  |                           |                                               |
|                                            | Key3 : O   |                  |                           |                                               |
|                                            | Key4 : O   |                  |                           |                                               |
| TX Rates :                                 | 1 💌 (Mbg   | os)              |                           |                                               |
| = 11g Only Mode:                           | O Enabled  | O Disabled       |                           |                                               |
| Authentication :                           | O Open Sys | tem O Shared Key |                           | Ø 🕴 🗘                                         |

**Étape 2 -** Branchez un câble Ethernet entre le DWL-G810 et le port Ethernet situé à l'arrière de votre PlayStation 2.

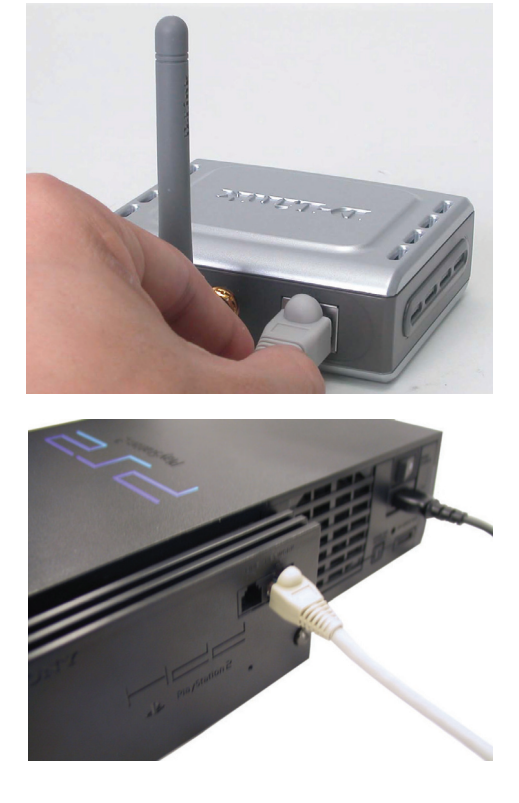

### Annexe

Pour attribuer une adresse IP statique au portable ou à l'ordinateur que vous utilisez pour configurer le DWL-G810, procédez de la manière suivante :

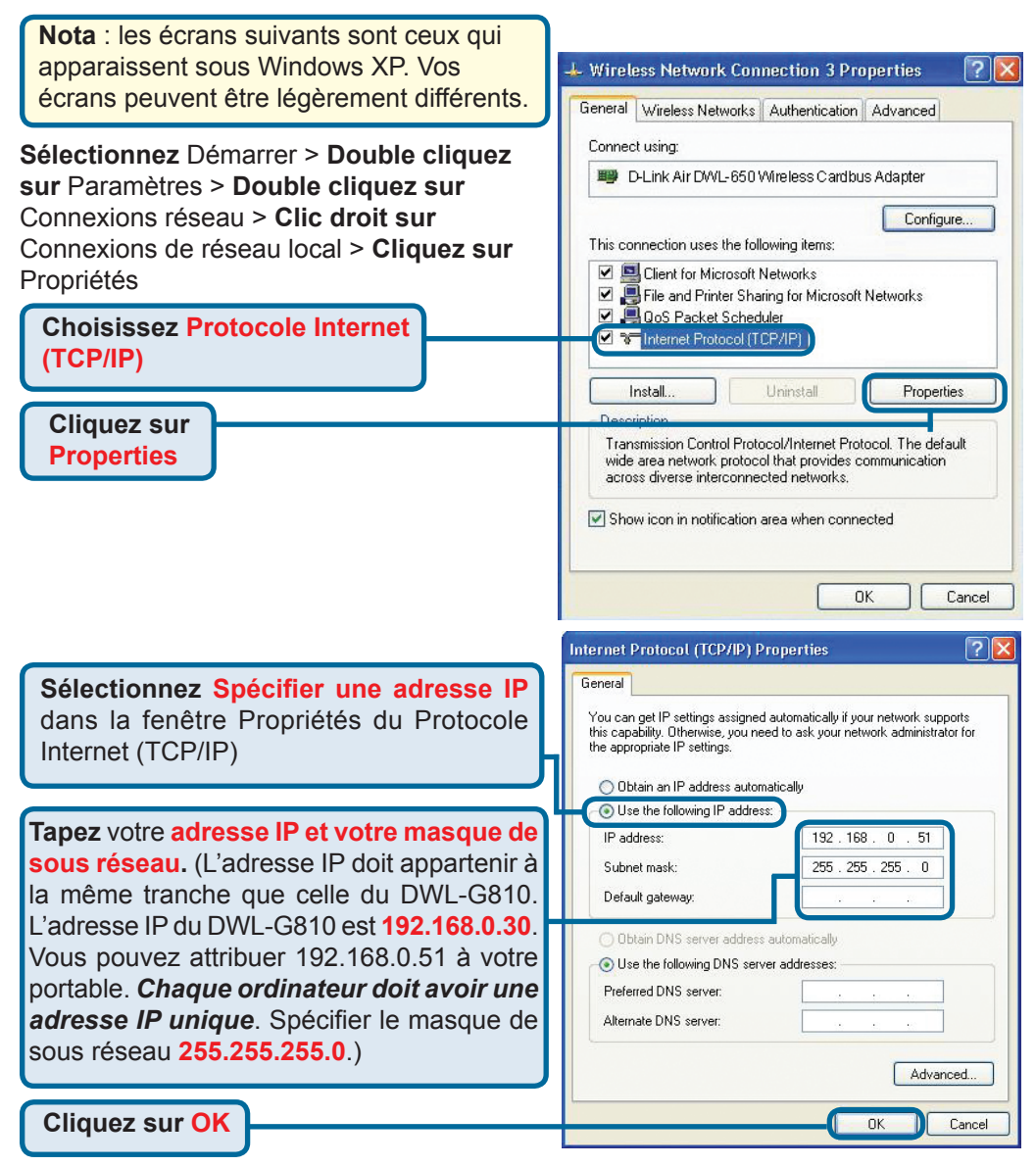

#### Pour Apple Macintosh OS X :

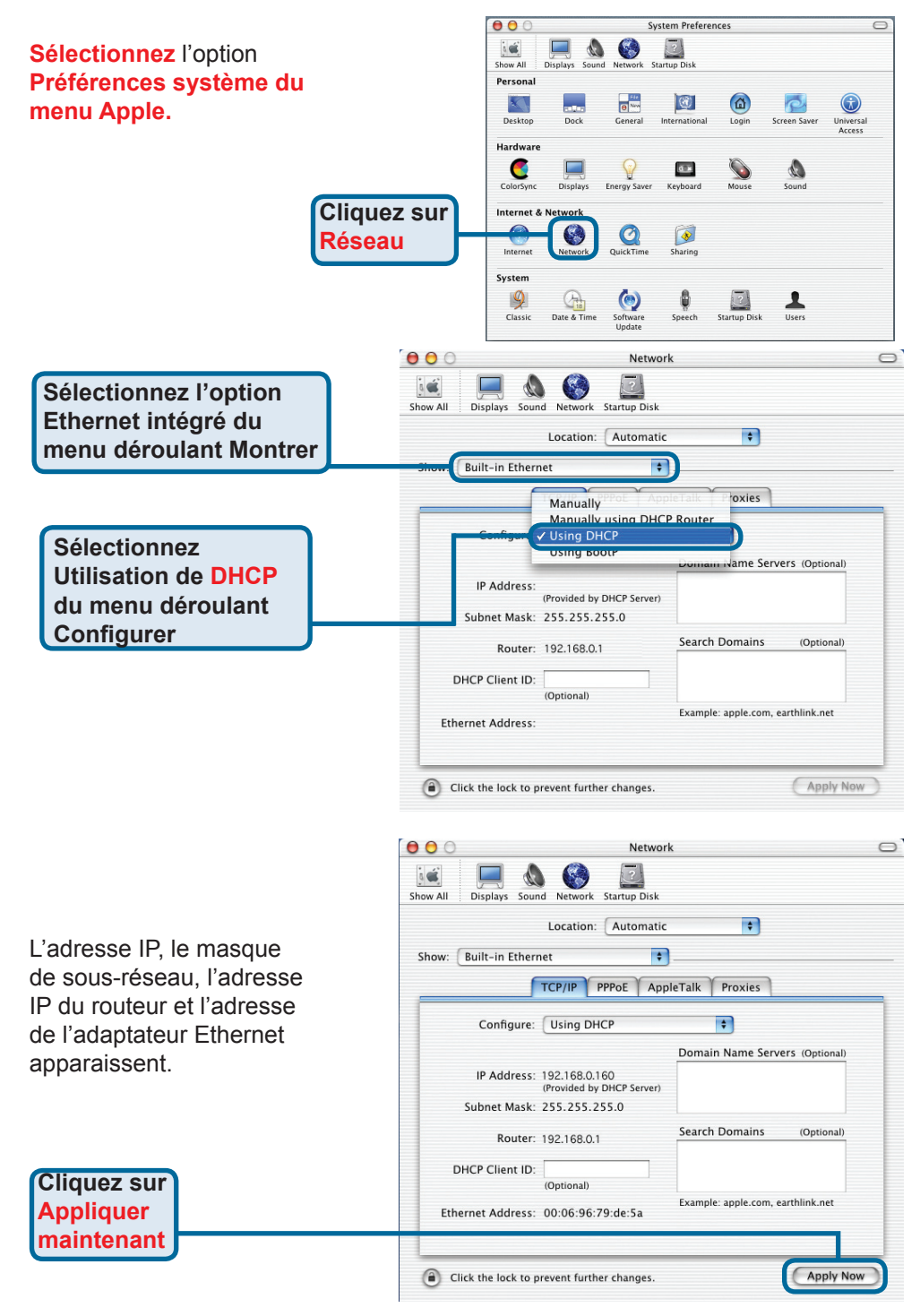

### **Assistance technique**

Vous trouverez la documentation et les logiciels les plus récents sur le site web D-Link.

Vous pouvez contacter le service technique de D-Link par notre site internet ou par téléphone.

#### Support technique destiné aux clients établis en France:

Assistance technique D-Link par téléphone :

0820 0803 03 N° INDIGO - 0,12€ TTC/min\* \*Prix en France Métropolitaine au 3 mars 2005 Du lundi au samedi – de 9h00 à 19h00 Assistance technique D-Link sur internet :

http://www.dlink.fr e-mail : support@dlink.fr

#### Support technique destiné aux clients établis au Canada

Assistance technique D-Link par téléphone : (800) 361-5265

Lun.-Ven. 7h30 à 21h00 HNE. Assistance technique D-Link sur internet : http ://support.dlink.ca e-mail : support@dlink.ca

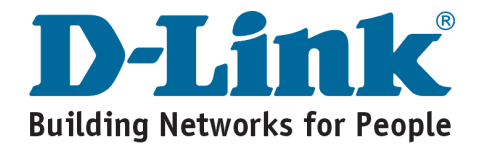

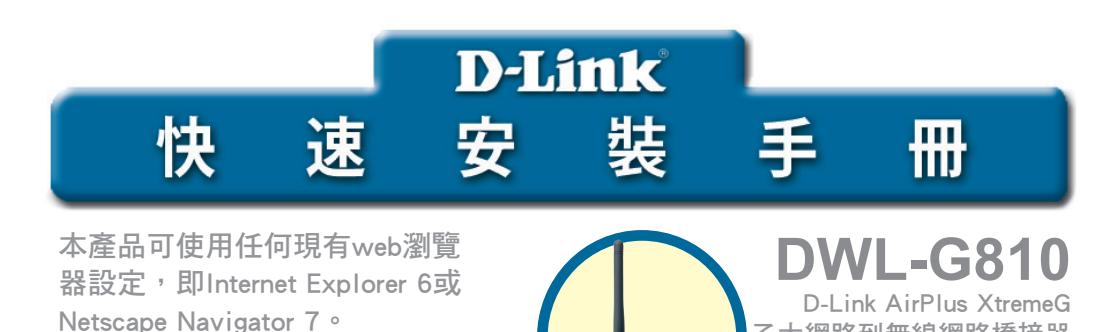

乙太網路到無線網路橋接器

開始之前

須具備以下環境:

使用乙太網路的設備,如游戲機、筆記型或桌上型電腦、網路印表機或將要連接 DWL-G810的 上網機。

### 檢查包裝內的物品

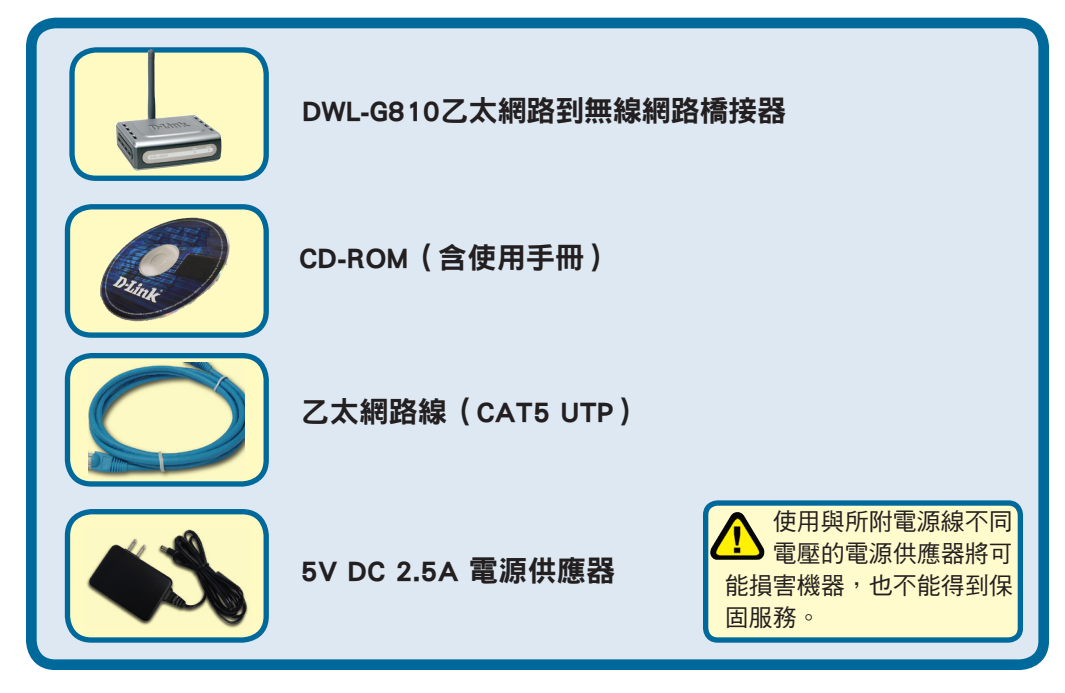

以上任何一件物品遺漏,請與經銷商聯繫。

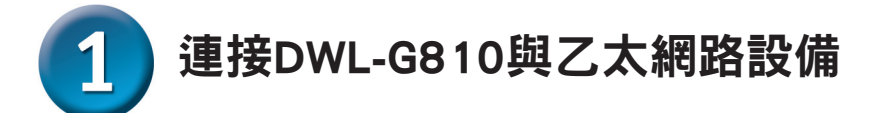

- A. 首先, 連接電源供應器和DWL-G810後面板上的電源插孔, 將電源線的另一端插 到電源插座上。電源LED指示燈亮表示操作正確。
- B. 將乙太網路線(附送的)的一端插入DWL-G810後面板上的乙太網路埠,另一端與位於設備(如上網機、遊戲機、筆記型或桌上電腦,或網路印表機)上的乙太網路埠連接。資料通過無線連接傳輸時LED指示燈閃爍。(注意:DWL-G810上的乙太網路埠是Auto-MDI/MDIX,表示可以使用直線或跳線連接乙太網路埠。)
- C. DWL-G810可與其他802.11b/g無線設備連接。

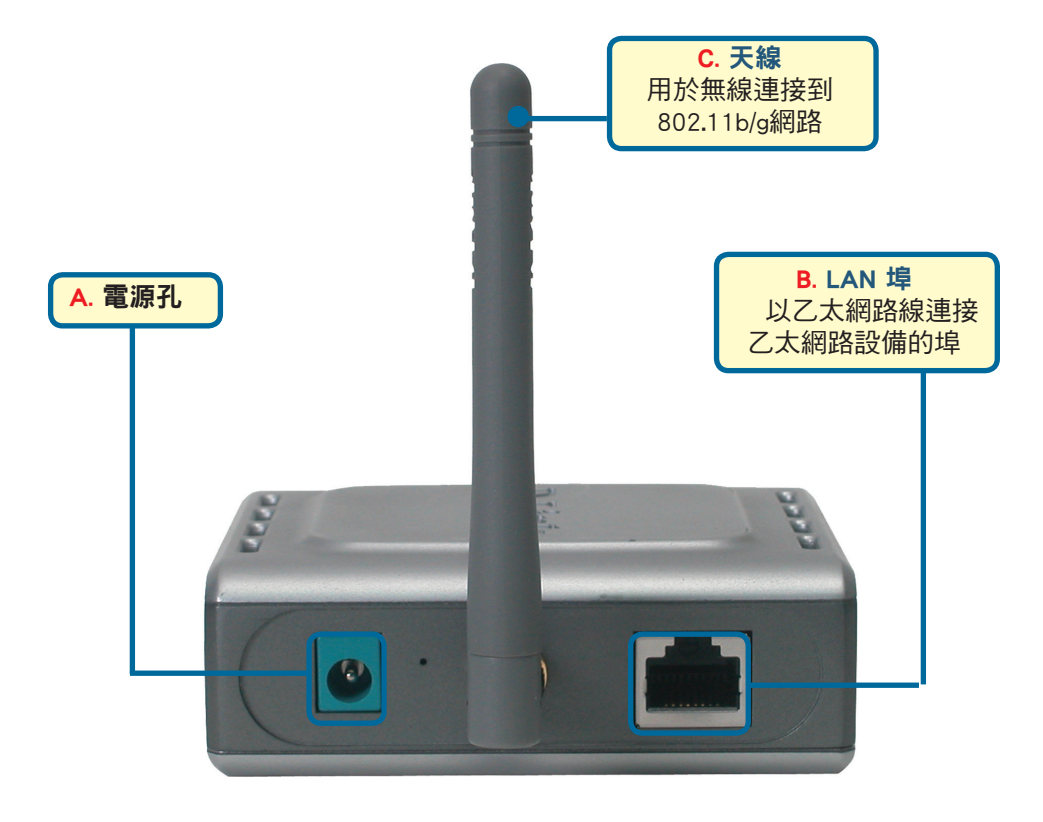

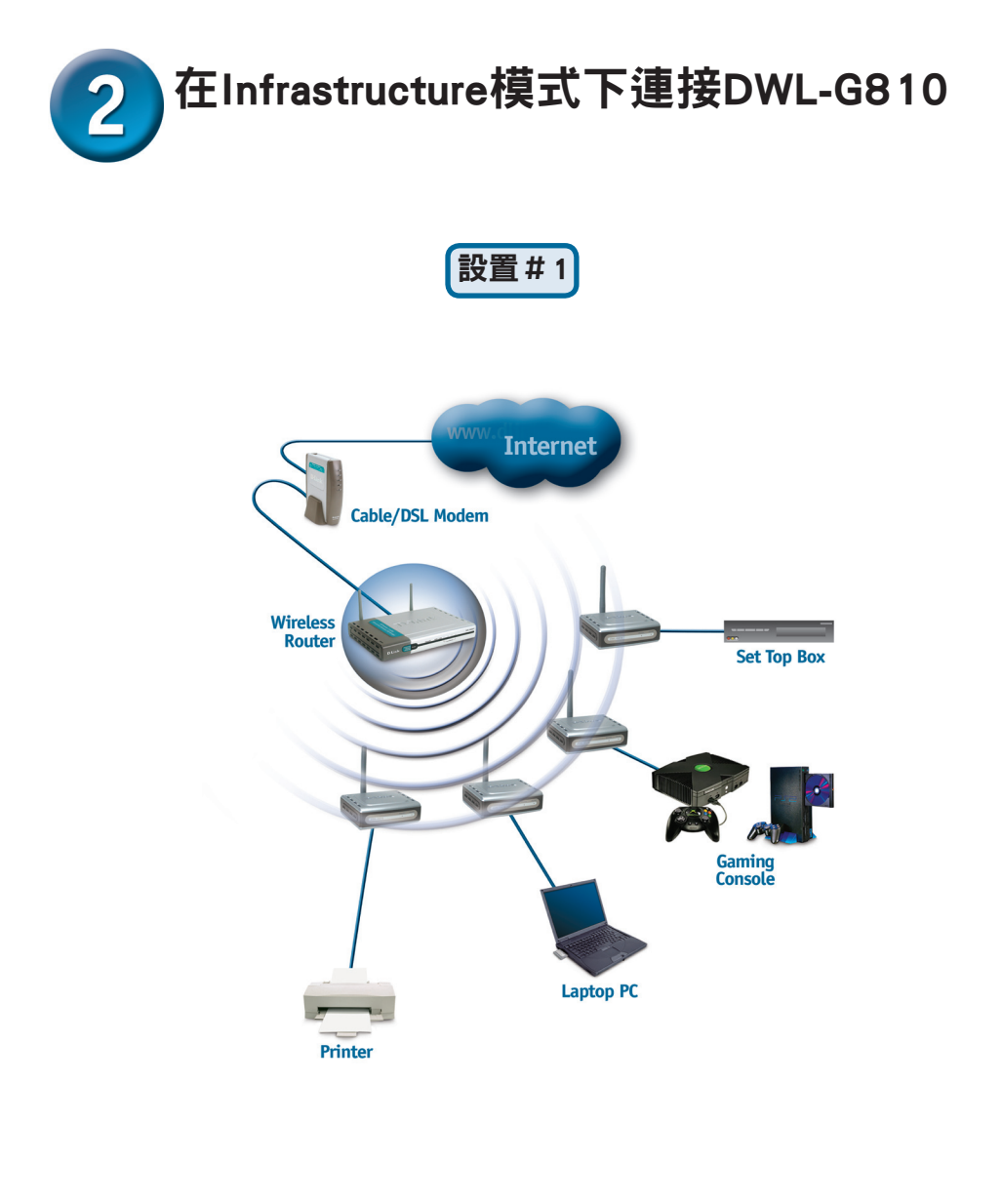

用乙太網路線連接DWL-G810和乙太網路設備:桌上型電腦、筆記型電腦、 上網機或遊戲機。

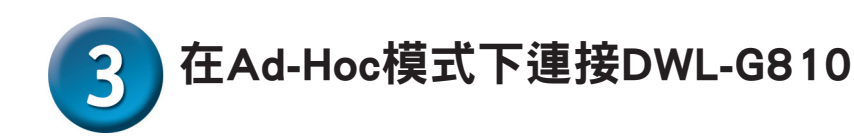

### 設置#2

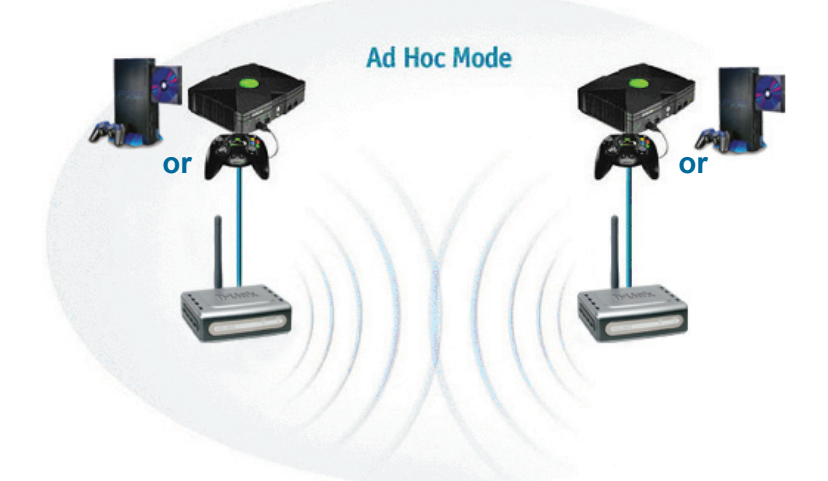

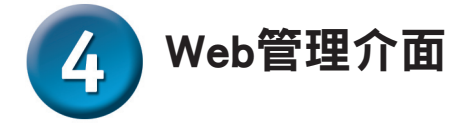

#### 開始設定之前

最好使用連接了交換器的電腦(配有乙太網路卡)用於設定DWL-G810。(注意:還可選擇將DWL-G810直接與設定用電腦連接。)DWL-G810的預設IP 位址是 192.168.0.30,子網路遮罩是255.255.255.0。需要給電腦分配一個與 DWL-G810在 同一範圍的靜態IP位址以設定DWL-G810。如需協助分配靜態IP地址給網路卡,請參 見CD-ROM上的使用手冊。

打開Web瀏覽器,在URL網址框 中輸入http://192.168.0.30。按 Enter鍵。

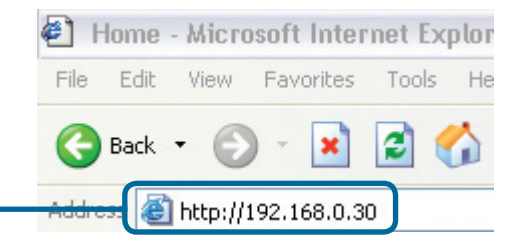

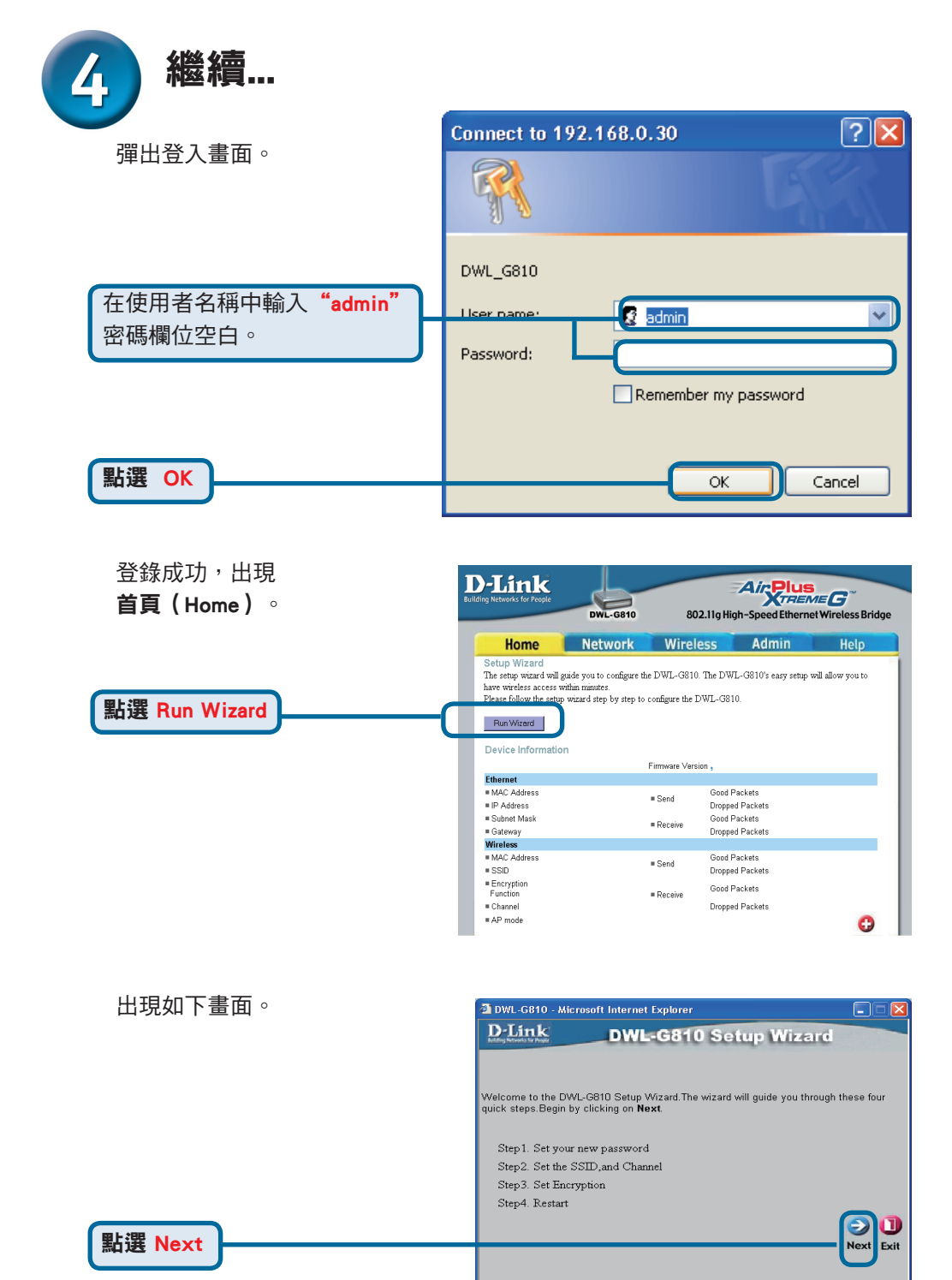

#### 

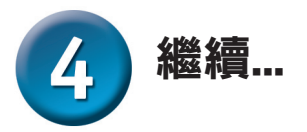

|                               | 🚰 DWL-G810 - Mi                | crosoft Internet Explorer                            |                         |
|-------------------------------|--------------------------------|------------------------------------------------------|-------------------------|
| <b>ず職1ー設正</b> 新密碼。            | D-Link                         | DWL-G810 Setup Wizard                                |                         |
| 可選擇建立一個密碼。                    |                                |                                                      |                         |
|                               |                                | Set Password                                         |                         |
|                               | You may change th<br>continue. | ne Admin account password by entering a new password | d. click <b>Next</b> to |
|                               |                                | Next Password:                                       |                         |
|                               |                                | Confirm Password:                                    |                         |
| 點選 Next                       |                                | 3                                                    | <b>0</b>                |
|                               |                                | Bac                                                  | k Next Exit             |
|                               |                                |                                                      |                         |
|                               |                                |                                                      |                         |
|                               |                                |                                                      |                         |
|                               | 2 DWI C240 H                   | needt latoenst Evoluers                              |                         |
| 步驟2-毎線設定                      | D-Link                         | DWL-G810 Soften Wizord                               |                         |
|                               | Building Retworks for Progle   | DWE-Goro Setup Wizaru                                | 576876                  |
| 」<br>現設無線設定<br>正<br>          |                                | Set Wireless LAN Connection                          |                         |
| SSID = default                | Select the Operatin            | ng Mode, and enter in the SSID name and channel numb | ertobeused              |
| 通道=6                          | for the Wireless Bri           | dge.Click Next to continue.                          |                         |
| 操作模式=Infrastructure           | Opera                          | tting Mode: O Ad-hoc O Infrastructure                |                         |
|                               |                                | SSED: detault                                        |                         |
|                               |                                | Channel: CH 06                                       |                         |
| ▲ <sup>安設置#2</sup> 請選擇 Ad-hoc |                                | G                                                    | Next Evit               |
| ▲ 作為操作模式。                     |                                |                                                      | Ψ                       |
|                               |                                |                                                      |                         |
|                               |                                |                                                      |                         |
| 點選 Next                       |                                |                                                      |                         |

#### 步驟3-加密

點選 Next

DWL-G810有兩個等級的無線加密, 64 bit和128 bit。

| 🚰 DWL-G810 - Mi                             | crosoft Internet Explorer                              |               |
|---------------------------------------------|--------------------------------------------------------|---------------|
| D-Link                                      | DWL-G810 Setup Wizard                                  |               |
|                                             | Setup Encryption                                       |               |
| If you wish to use <b>Next</b> to continue. | encryption,enable it here and enter the encryption Key | values. Click |
| WEP:                                        | ○Enabled ⊙Disabled                                     |               |
| Encryption:                                 | 64Bit 🔽                                                |               |
| WEP Mode:                                   | HEX 💌                                                  |               |
| Key1:                                       |                                                        |               |
| Key2:                                       |                                                        |               |
| Key2:                                       |                                                        |               |
| Key2:                                       |                                                        |               |
|                                             | G                                                      | Next Exit     |
|                                             |                                                        |               |

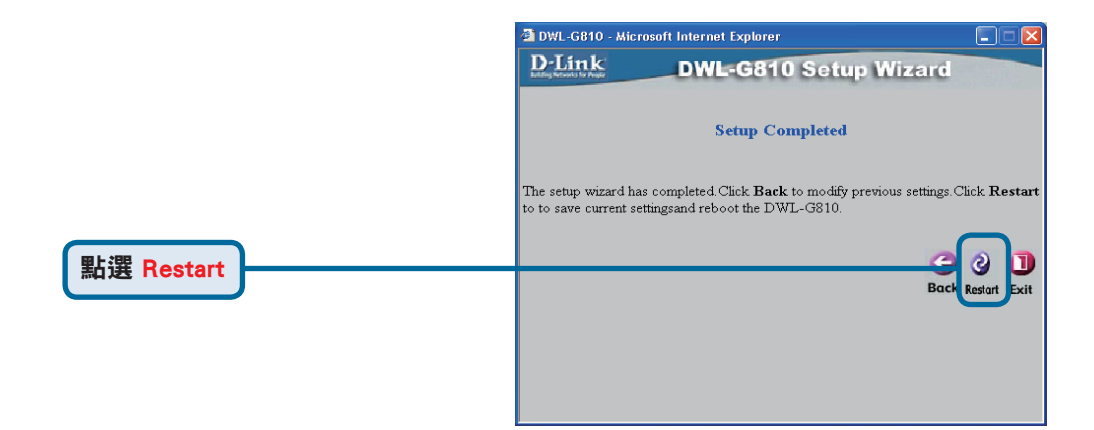

### DWL-G810已設定完成!

### <mark>附錄</mark> Xbox安裝

**步驟1**-設置和更改DWL-G810 的無線設定請參閱步驟4

| D-Link<br>Iding Networks for People | DWL-G810   | 802.11g Hi       | Air Plus<br>gh-Speed Etherne | et Wireless Bridge |
|-------------------------------------|------------|------------------|------------------------------|--------------------|
| Home                                | Network    | Wireless         | Admin                        | Help               |
| Wireless Settings                   |            |                  |                              |                    |
| Operating Mode :                    | O Ad-hoc   | O Infrastructure |                              |                    |
| ■ AP Name :                         |            |                  |                              |                    |
| SSID :                              |            |                  |                              |                    |
| Remote AP MAC :                     |            | Site Su          | wey                          |                    |
| Channel :                           | 💽 (for ad- | hoc mode only)   |                              |                    |
| = WEP :                             | O Enabled  | O Disabled       |                              |                    |
| WEP Encryption :                    | 64Bit 💌    |                  |                              |                    |
| ■WEP Mode :                         | HEX -      |                  |                              |                    |
|                                     | Key1 : O   |                  |                              |                    |
|                                     | Key2 : O   |                  |                              |                    |
|                                     | Key3 : O   |                  |                              |                    |
|                                     | Key4 : O   |                  |                              |                    |
| TX Rates :                          | 1 💽 (Mb)   | os)              |                              |                    |
| 11g Only Mode:                      | O Enabled  | O Disabled       |                              |                    |
| Authentication :                    | O Open Sys | tem O Shared Key |                              | Ø 🕴 🗘              |

#### 步驟2-用乙太網路線連接DWL-G810 與Xbox背面的乙太網路埠

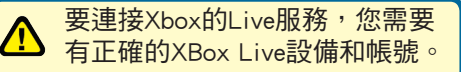

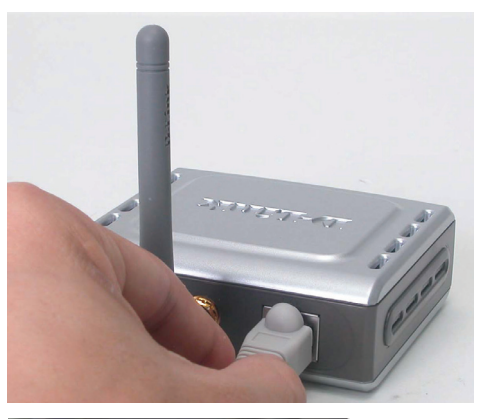

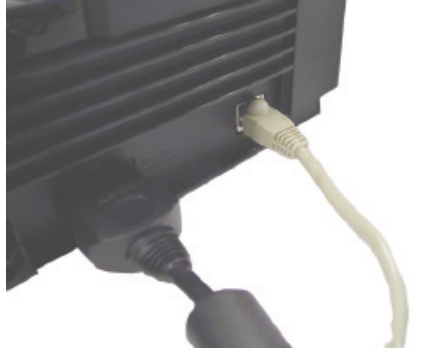

### **附錄** PlayStation 2安裝

**步驟1-**設置和更改DWL-G810 的無線設定請參閱步驟4

| D-Link            | DWL-G810    | 802.11g Hi        | dir Plu<br>gh-Speed Ether | Seco <sup>®</sup><br>net Wireless Bridge |
|-------------------|-------------|-------------------|---------------------------|------------------------------------------|
| Home              | Network     | Wireless          | Admin                     | Help                                     |
| Wireless Settings |             |                   |                           |                                          |
| Operating Mode :  | O Ad-hoc    | O Infrastructure  |                           |                                          |
| ■ AP Name :       |             |                   |                           |                                          |
| SSID :            |             |                   |                           |                                          |
| Remote AP MAC :   |             | Site Su           | vey                       |                                          |
| Channel :         | 🚺 (for ad-l | hoc mode only)    |                           |                                          |
| = WEP :           | C Enabled   | O Disabled        |                           |                                          |
| WEP Encryption :  | 64Bit 💌     |                   |                           |                                          |
| WEP Mode :        | HEX •       |                   |                           |                                          |
|                   | Key1 : O    |                   |                           |                                          |
|                   | Key2 : O    |                   |                           |                                          |
|                   | Key3 : O    |                   |                           |                                          |
|                   | Key4 : O    |                   |                           |                                          |
| TX Rates :        | 1 💌 (Mbp    | s)                |                           |                                          |
| =11g Only Mode:   | O Enabled ( | 🗅 Disabled        |                           |                                          |
| Authentication :  | O Open Syst | tern O Shared Key |                           | Ø 🙁 🗘                                    |

**步驟2**-用乙太網路線連接DWL-G810 與PlayStation 2 背面的乙太網路埠

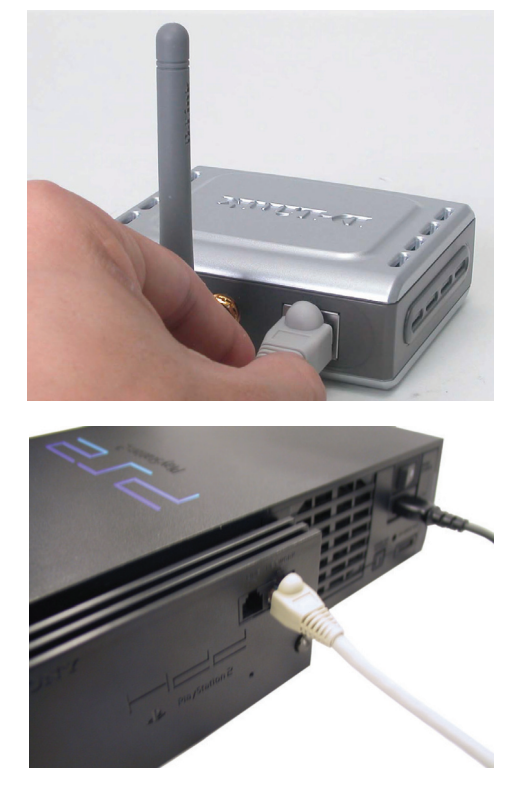

### 附錄

#### 分配靜態IP位址給正用於設定DWL-G810的筆記型電腦或桌上型電腦時:

| 注意:下面的螢幕是Windows XP的,<br>您的螢幕可能看起來類似於此。 |                                                                                                    |
|-----------------------------------------|----------------------------------------------------------------------------------------------------|
|                                         | + Wireless Network Connection 3 Properties 🛛 🕅                                                                         |
| 開始 > 控制台> 網路連線,                         | General Wireless Networks Authentication Advanced                                                                      |
| 選擇網卡的區域連線,                              | Connect using:                                                                                                    |
| 按滑鼠右鍵選擇"內容"                             | B-Link Air DWL-650 Wireless Cardbus Adapter                                                                            |
|                                         | Configure                                                                                                    |
|                                         | This connection uses the following items:                                                                              |
|                                         | Elient for Microsoft Networks  Elie and Printer Sharing for Microsoft Networks                                         |
| 。<br>弾け型 Laters at Drate and (TOD/ID)   | QoS Packet Scheduler                                                                                                   |
| 选择 Internet Protocol (ICP/IP)           | Internet Protocol (TCP/IP)                                                                                             |
|                                         | Install Uninstall Properties                                                                                           |
| 點選 Properties                           | Description                                                                                                    |
|                                         | Transmission Control Protocol/Internet Protocol. The default<br>wide area network protocol that provides communication |
|                                         | across diverse interconnected networks.                                                                                |
|                                         | Show icon in notification area when connected                                                                          |
|                                         |                                                                                                    |
|                                         |                                                                                                    |
|                                         |                                                                                                    |
|                                         | Internet Protocol (TCP/IP) Properties                                                                                  |
|                                         | General                                                                                                    |
| 在Internet Protocol (TCP/IP) Properties  | You can get IP settings assigned automatically if your network supports                                                |
| 祖窗選擇" <b>伸田以下的ID位置</b> "                | this capability. Utherwise, you need to ask your network administrator for<br>the appropriate IP settings.             |
|                                         | Obtain an IP address automatically                                                                                     |
| 輸入你的IP位址和子網路渡置。(IP位址必)                  | ● Use the following IP address:                                                                                        |
|                                         | IP address: 192 . 168 . 0 . 51                                                                                         |
|                                         | Subnet mask: 255 . 255 . 255 . 0                                                                                       |
| G810的IP位址走192.168.0.30。芯可以分             | Default gateway:                                                                                                    |
| 配192.168.0.51 給電腦。兩台電腦的IP位              | O Obtain DNS server address automatically                                                                              |
| 址不能完全相同。分配的子網路遮罩是                       | Use the following DNS server addresses:                                                                                |
| <b>255.255.255.0</b> ° )                | Alternate DNS server:                                                                                                  |
|                                         |                                                                                                    |
|                                         | Advanced                                                                                                    |
| 點選 OK                                   | OK Cancel                                                                                                    |

#### 在Apple Macintosh OS X作業系統下:

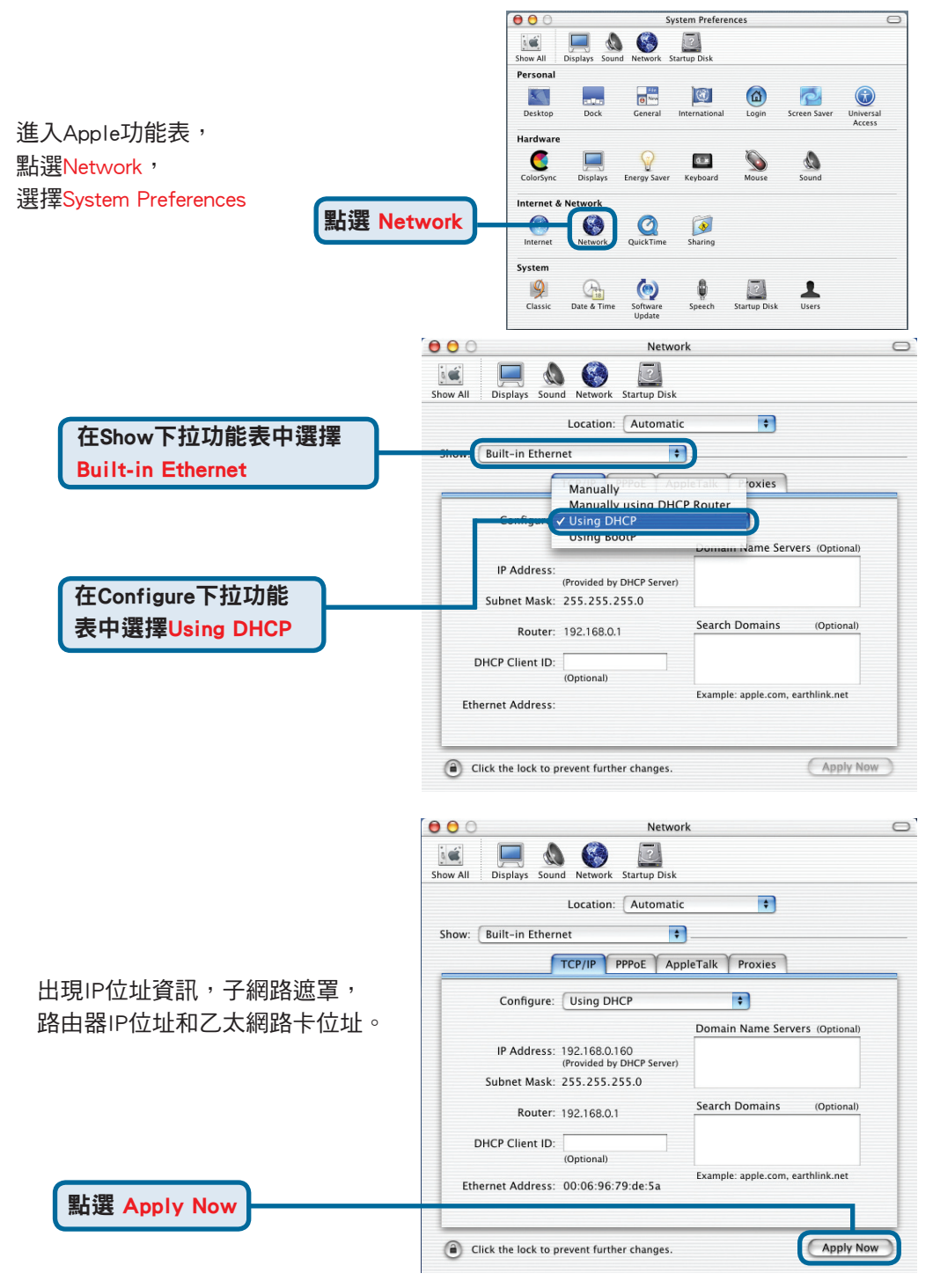
### D-Link 友訊科技 台灣分公司 技術支援資訊

如果您還有任何本使用手冊無法協助您解決的產品相關問題,台灣 地區用戶可以透過我們的網站、電子郵件或電話等方式與D-Link台灣 地區技術支援工程師聯絡。

D-Link 免付費技術諮詢專線

0800-002-615

服務時間:週一至週五,早上8:30 到晚上7:00 (不含周六、日及國定假日)

> 網 站:http://www.dlink.com.tw 電子郵件 :dssqa\_service@dlink.com.tw

如果您是台灣地區以外的用戶,請參考D-Link網站 全球各地 分公司的聯絡資訊以取得相關支援服務。

產品保固期限、台灣區維修據點查詢,請參考以下網頁說明: http://www.dlink.com.tw

產品維修: 使用者可直接送至全省聯強直營維修站或請洽您的原購買經銷商。

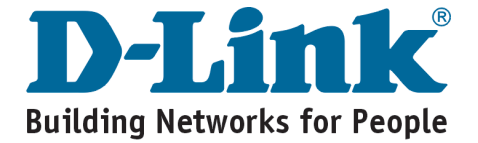

**D-Link** Quick Installation Guide

**DWL-G810** 

D-Link AirPlus XtremeG

Ethernet-to-Wireless

**Brida** 

Pengaturan produk ini dapat dilakukan dengan menggunakan web-browser yang sering digunakan, misalnya Internet Explorer 6 or Netscape Navigator 7

#### Sebelum memulai

Anda harus memiliki peralatan berikut ini:

An Ethernet-enabled device, such as a game console, laptop or desktop computer, network printer or set-top box that will connect to the DWL-G810.

## Periksa Isi Paket

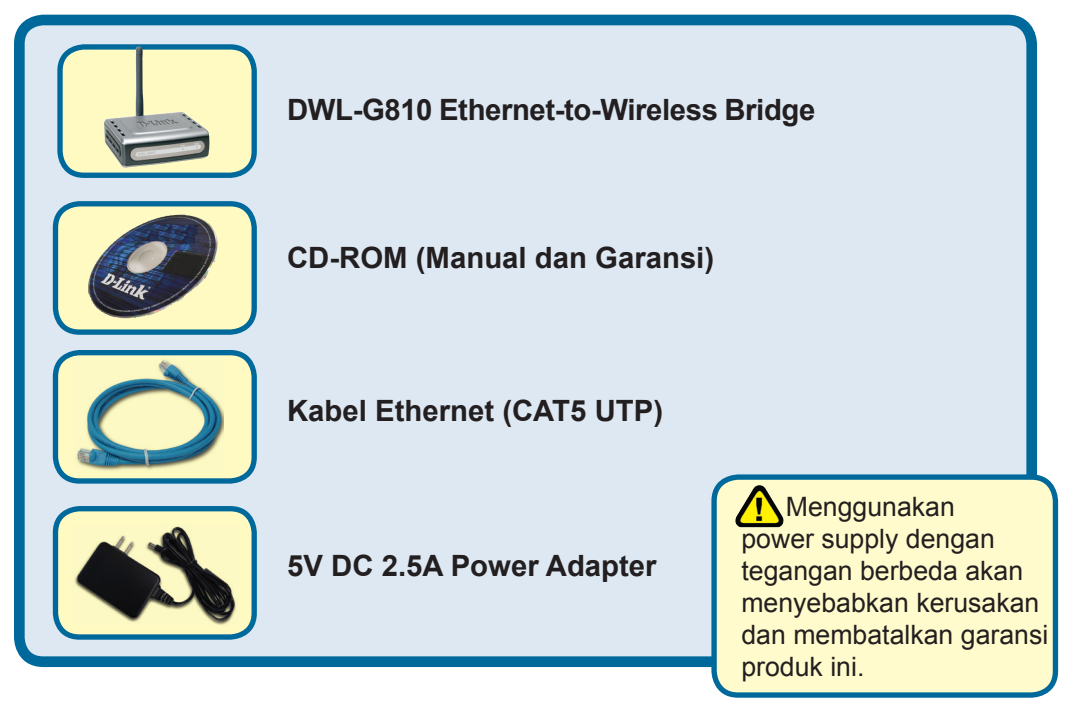

Jika isi paket tidak lengkap, harap hubungi penjual.

# Menghubungkan DWL-G810 ke peralatan anda

- A. Pertama-tama, hubungkan power adapter ke receptor di bagian belakang DWL-G810 dan hubungkan power adapter ke sumber listrik. LED Power akan ON menandakan bahwa listrik terhubung dengan baik.
- B. Pasang salah satu ujung kabel Ethernet (termasuk dalam paket) ke port Ethernet pada bagian belakang DWL-G810 dan hubungkan ujung yang lain ke port Ethernet yang ada di peralatan (misalnya set-top box, Gaming Console, komputer laptop atau desktop, atau printer jaringan.) Lampu LED akan berkedip-kedip jika terjadi perpindahan data melalui koneksi nirkabel. (Catatan: Port Ethernet pada DWL-G810 adalah Auto-MDI/MDIX. Artinya baik kabel straight-through atau crossovercable dapat digunakan.)
- **C**. Antena digunakan oleh DWL-G810 terhubung ke peralatan nirkabel 802.11b/g yang lain.

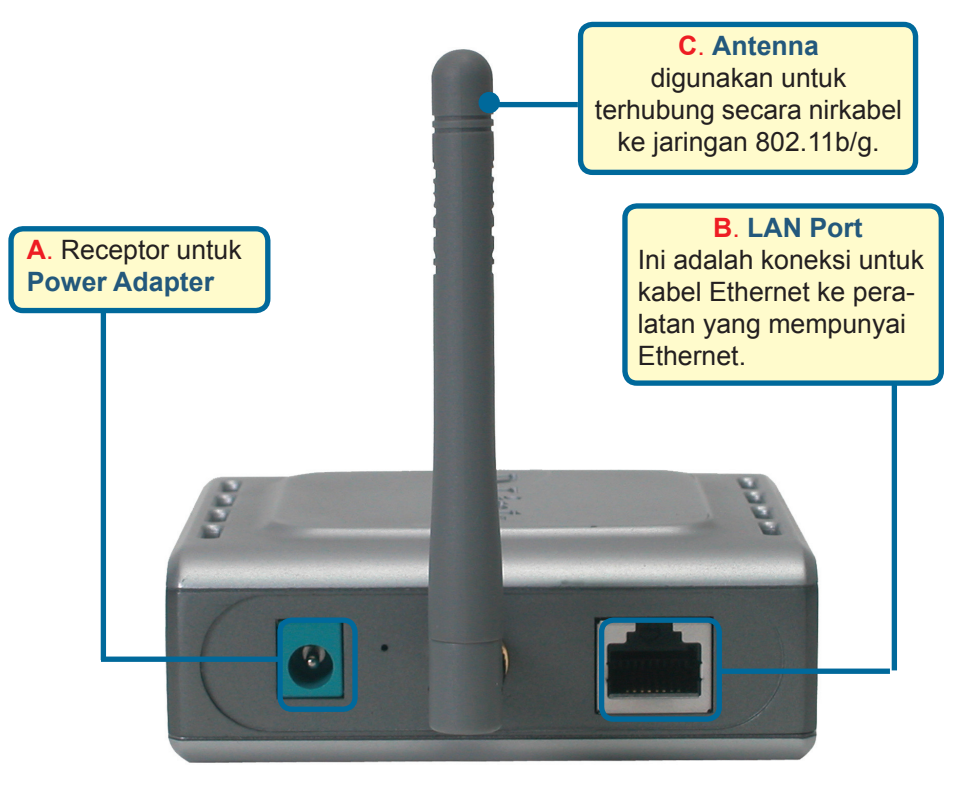

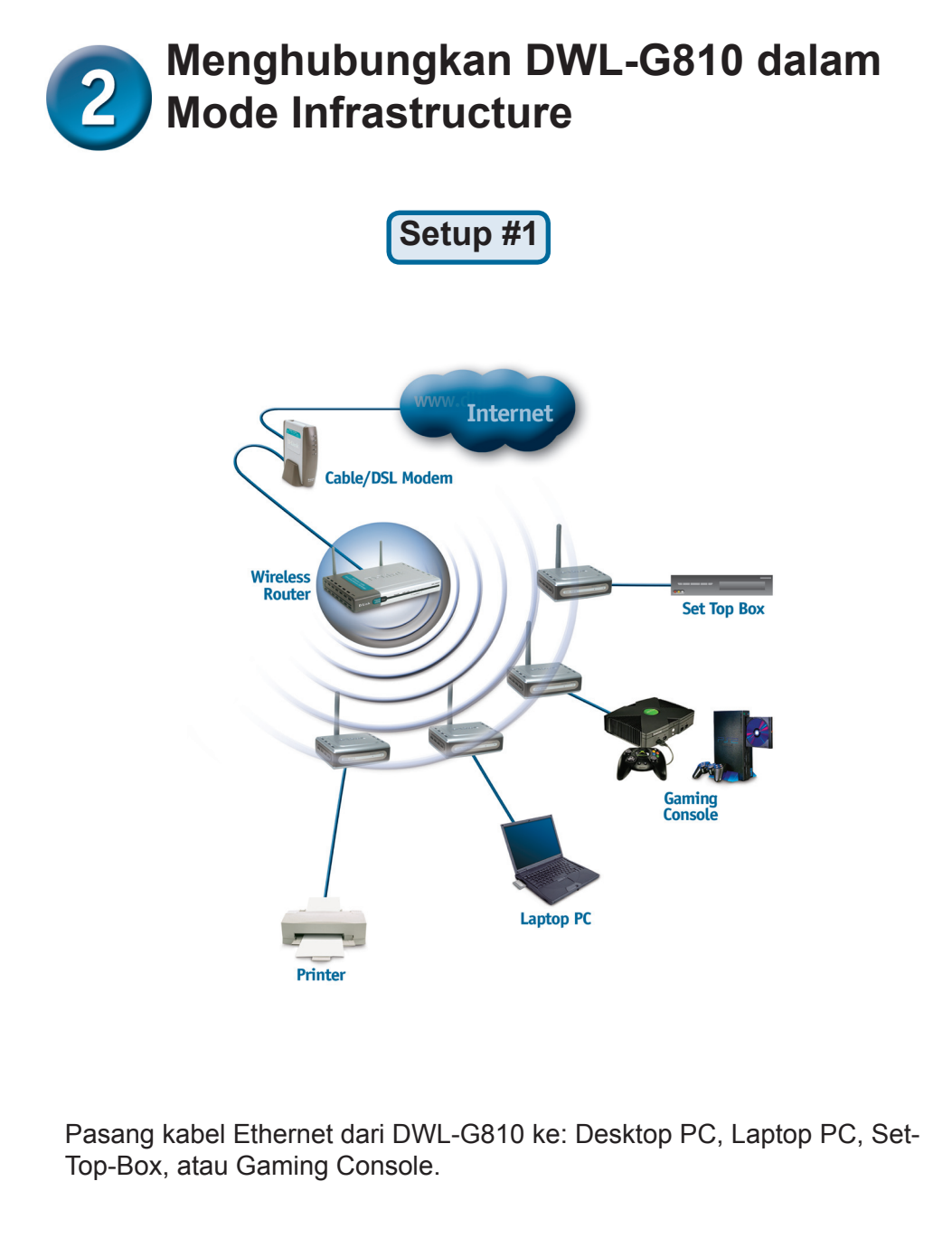

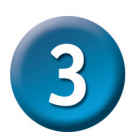

#### Menghubungkan DWL-G810 dalam Mode Ad-Hoc

Setup #2

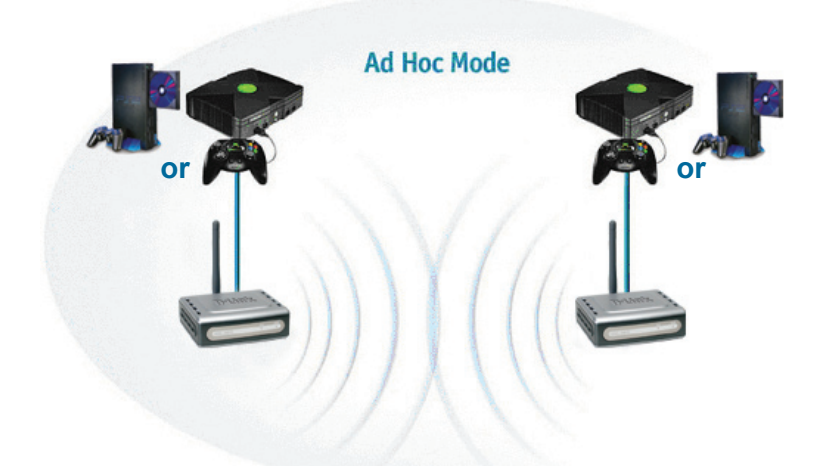

# Pengaturan Web-based

### Sebelum Mulai Pengaturan

Cara terbaik untuk memelakukan pengaturan DWL-G810 adalah menggunakan sebuah komputer (dengan adapter Ethernet) yang terhubung ke sebuah switch. (**Catatan:** DWL-G810 juga dapat dihubungkan secara langsung ke komputer untuk melakukan pengaturan). Alamat IP default dari DWL-G810 adalah 192.168.0.30 dengan Subnet Mask 255.255.255.0. Sebuah alamat IP Static yang berada dalam satu range dengan alamat IP DWL-G810 harus digunakan oleh komputer yang akan melakukan pengaturan DWL-G810. Jika memerlukan petunjuk mengenai cara memberikan alamat IP Static untuk adapter jaringan anda, lihat Manual dalam CD-ROM.

Jalankan Web browser dan ketik "http://192.168.0.30" pada URL address box. Kemudian tekan kunci Enter atau Return.

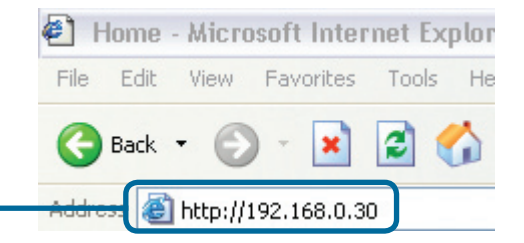

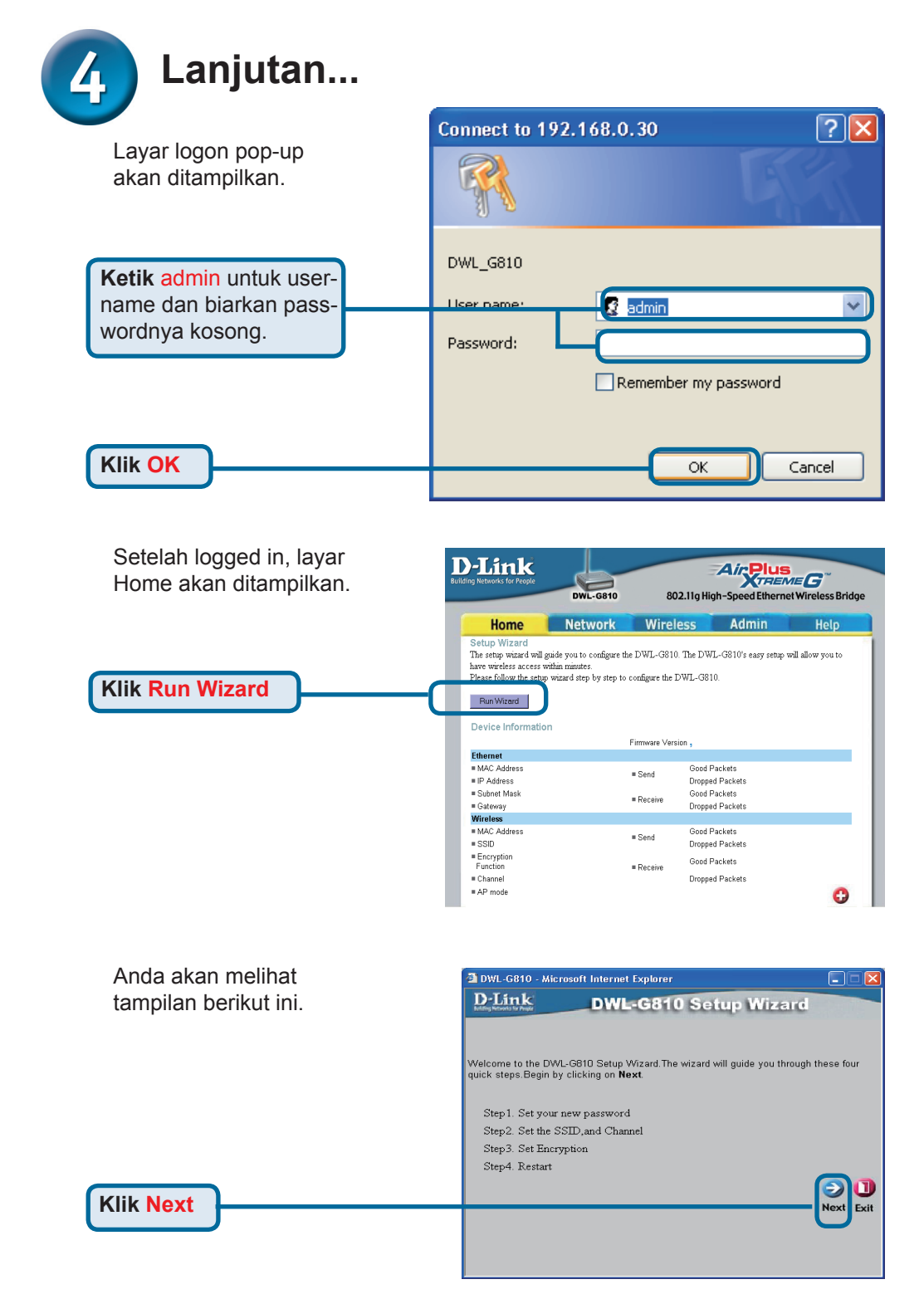

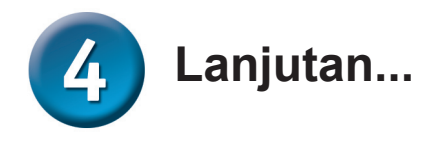

Langkah 1 - Set up your new

| Langkah 1 - Set up your new<br>password. Anda mempunyai<br>pilihan untuk membuat sebuah<br>password.<br>Klik Next                                                                                | DWL-G810 Setup Wizard Set Password You may change the Admin account password by entering a new password. click Next to continue. Next Password: Confirm Password: Confirm Pass |
|----------------------------------------------------------------------------------------------------|----------------------------------------------------------------------------------------------------|
| Langkah 2 - Wireless Setup<br>Pengaturan nirkabel default adalah:<br>SSID = default<br>Channel = 6<br>Operating Mode = Infrastructure<br>Mutuk Set Up #2 pilih Ad-hoc<br>sebagai operating mode. | Bock Next Exit<br>DWL-G810 - Microsoft Internet Explorer<br>DWL-G810 Setup Wizard<br>Set Wireless LAN Connection<br>Select the Operating Mode, and enter in the SSID name and channel number to be used<br>for the Wireless Bridge.Click Next to continue.<br>Operating Mode: • Ad-hoc • Infrastructure<br>SSID: defoult<br>Channel: CH 06 •                                                                                                    |
| Klik Next                                                                                                    |                                                                                                    |

🗿 DWL-G810 - Microsoft Internet Explorer

#### Langkah 3 - Encryption

Klik Next

DWL-G810 mempunyai kemampuan untuk melakukan dua tingkat enkripsi nirkabel - 64-bit, dan 128-bit.

| 🖆 DWL-G810 - Micro                         | soft Internet Explorer                  |                             |
|--------------------------------------------|-----------------------------------------|-----------------------------|
| D-Link                                     | DWL-G810 Setup                          | Wizard                      |
|                                            | Setup Encryption                        |                             |
| If you wish to use en<br>Next to continue. | ryption,enable it here and enter the er | heryption Key values. Click |
| WEP: C                                     | Enabled ODisabled                       |                             |
| Encryption: 64                             | Bit 🔽                                   |                             |
| WEP Mode: HE                               | × 💌                                     |                             |
| Key1: 💿                                    |                                         |                             |
| Key2: 🔿                                    |                                         |                             |
| Key2: 🔘                                    |                                         |                             |
| Key2: 🔿                                    |                                         |                             |
|                                            |                                         | Back Next Exi               |
|                                            |                                         |                             |

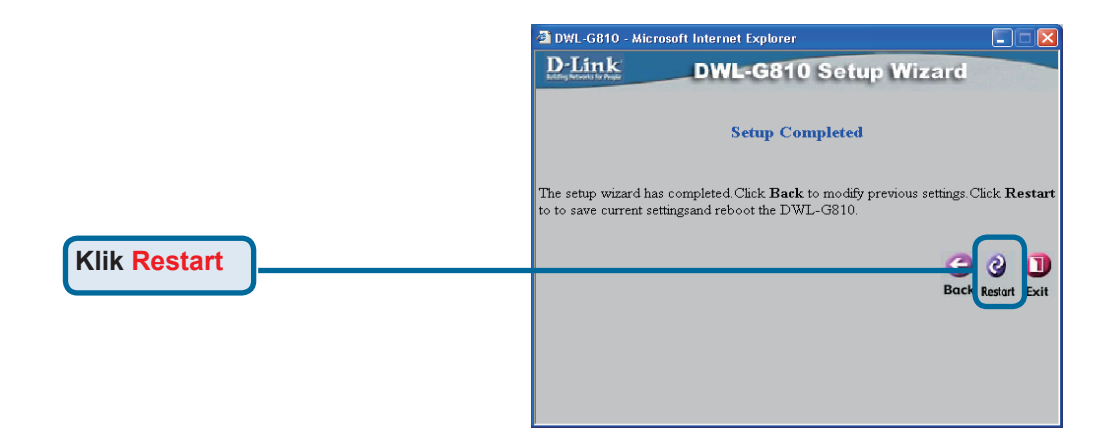

#### Pengaturan DWL-G810 sudah selesai!

# Lampiran Pengaturan Xbox

Langkah 1 - Lihat Langkah 4 untuk mengatur parameter nirkabel dari DWL-G810

| D-Link<br>Iding Networks for People | DWL-G810   | 802.11g Hid      | Air Plus<br>KTREM<br>gh-Speed Etherne | <b>EG</b> <sup>~~</sup><br>Wireless Bridge |
|-------------------------------------|------------|------------------|---------------------------------------|--------------------------------------------|
| Home                                | Network    | Wireless         | Admin                                 | Help                                       |
| Wireless Settings                   |            |                  |                                       |                                            |
| Operating Mode :                    | O Ad-hoc   | O Infrastructure |                                       |                                            |
| ■ AP Name :                         |            |                  |                                       |                                            |
| SSID :                              |            |                  |                                       |                                            |
| Remote AP MAC :                     |            | Site Sur         | vey                                   |                                            |
| Channel :                           | 💽 (for ad- | hoc mode only)   |                                       |                                            |
| = WEP :                             | O Enabled  | O Disabled       |                                       |                                            |
| WEP Encryption :                    | 64Bit 💌    |                  |                                       |                                            |
| ■ WEP Mode :                        | HEX -      |                  |                                       |                                            |
|                                     | Key1 : O   |                  |                                       |                                            |
|                                     | Key2 : O   |                  |                                       |                                            |
|                                     | Key3 : O   |                  |                                       |                                            |
|                                     | Key4 : O   |                  |                                       |                                            |
| TX Rates :                          | 1 💽 (Mbg   | s)               |                                       |                                            |
| = 11g Only Mode:                    | O Enabled  | 🔿 Disabled       |                                       |                                            |
| Authentication :                    | O Open Sys | tem O Shared Key |                                       | y 😣 🛟                                      |

#### Langkah 2 - Pasang kabel Ethernet dari DWL-G810 ke port Ethernet pada bagian belakang Xbox.

Untuk dapat terhubung ke XBox Live service, anda harus memiliki XBox Live equipment dan account.

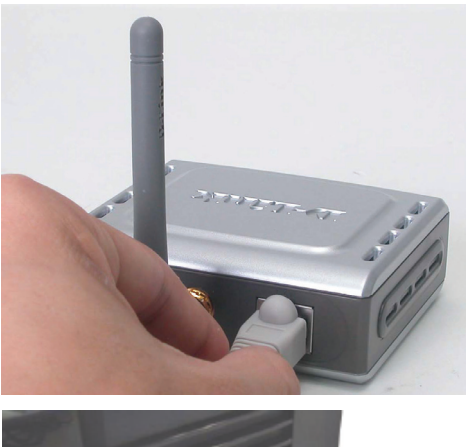

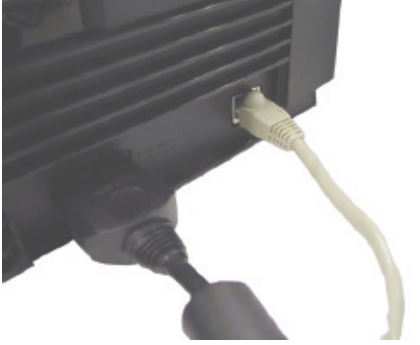

# Lampiran Pengaturan PlayStatio

**Langkah 1** - Lihat Langkah 4 untuk mengatur parameter nirkabel dari DWL-G810

| -Link<br>ing Networks for People | DWL-G810    | 802.11g Hi       | Air Plue<br>gh-Speed Ethern | et Wireless Bridge |
|----------------------------------|-------------|------------------|-----------------------------|--------------------|
| Home                             | Network     | Wireless         | Admin                       | Help               |
| Wireless Settings                |             |                  |                             |                    |
| Operating Mode :                 | O Ad-hoc    | O Infrastructure |                             |                    |
| ■ AP Name :                      |             |                  |                             |                    |
| SSID :                           |             |                  |                             |                    |
| Remote AP MAC :                  |             | Site Su          | vey                         |                    |
| Channel :                        | 💽 (for ad-I | noc mode only)   |                             |                    |
| = WEP :                          | O Enabled   | O Disabled       |                             |                    |
| WEP Encryption :                 | 64Bit 📼     |                  |                             |                    |
| = WEP Mode :                     | HEX -       |                  |                             |                    |
|                                  | Key1 : O    |                  |                             |                    |
|                                  | Key2 : O    |                  |                             |                    |
|                                  | Кеу3 : О    |                  |                             |                    |
|                                  | Key4 : O    |                  |                             |                    |
| TX Rates :                       | 1 💌 (Mbp    | s)               |                             |                    |
| = 11g Only Mode:                 | O Enabled C | 🗅 Disabled       |                             |                    |
| Authentication :                 | O Open Syst | em O Shared Key  |                             | 🥑 🙁 🗘              |

**Langkah 2 -** Pasang kabel Ethernet dari DWL-G810 ke port Ethernet pada bagian belakang PlayStation2.

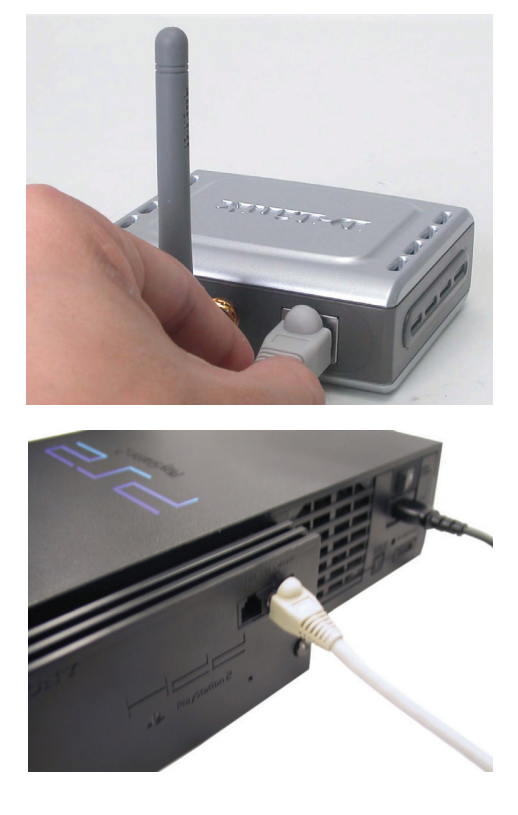

## Lampiran

#### Memberikan Alamat IP Static dalam Windows

Untuk memberikan Alamat IP Static pada laptop atau komputer yang akan digunakan untuk melakukan pengaturan DWL-G810, lakukan langkah-langkah berikut ini:

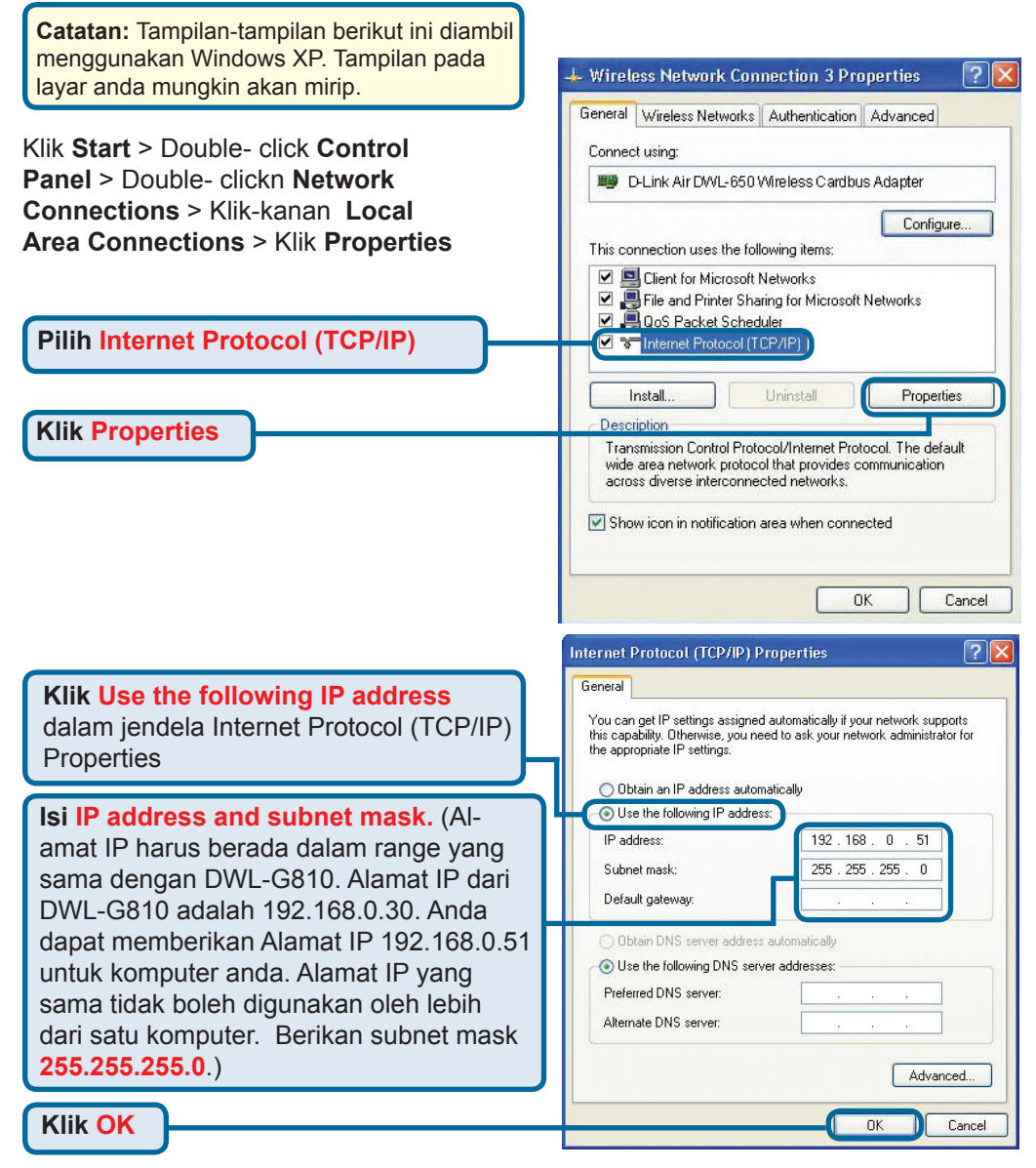

#### Untuk Apple Macintosh OS X:

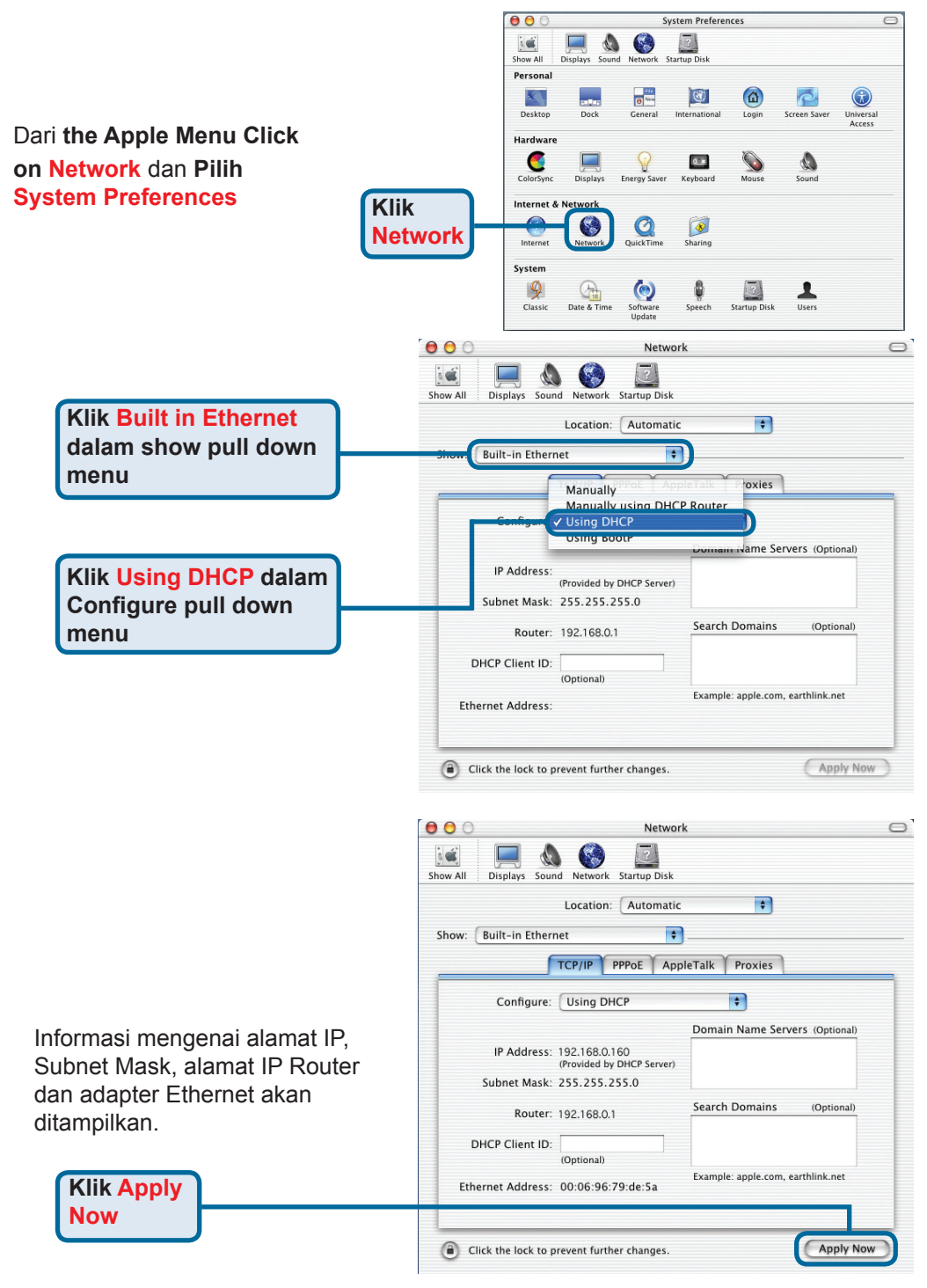

## **Dukungan Teknis**

Update perangkat lunak dan dokumentasi pengguna dapat diperoleh pada situs web D-Link.

#### Dukungan Teknis untuk pelanggan:

Dukungan Teknis D-Link melalui Internet: e-mail: support@dlink.com.sg

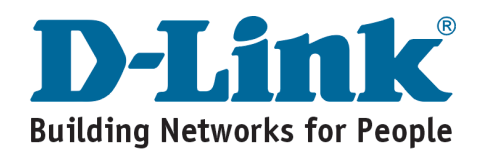